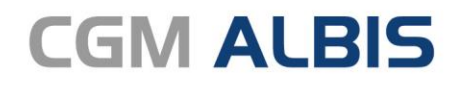

Arztinformationssystem

# Enthaltene Programmänderungen CGM ALBIS Version Q2/2022 (22.20)

Synchronizing Healthcare

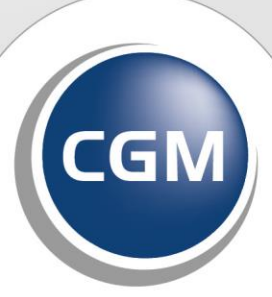

CompuGroup Medical

# INHALT

| 1 | Im         | pfzertifikat - Neuer Impfstoff                                                                            | 5  |
|---|------------|----------------------------------------------------------------------------------------------------|----|
| 2 | Au         | tomatische Aktivierung der eAU zum 01.07.2022                                                             | 8  |
|   | 2.1        | Weitere Anpassungen                                                                                       | 9  |
|   | 2.1.       | .1 Doppelklick wird unterbunden                                                                           | 9  |
|   | 2.1.       | .2 Fehlermeldung bei möglichem Virenbefall                                                                | 9  |
|   | 2.1.       | .3 Verantwortliche Person in eAU                                                                          | 10 |
|   | 2.1.       | A Arztstempel enthält Hausnummernzusatz                                                                   | 10 |
|   | 2.1.       | AO flicht möglich bei sonstiger Offali, Offalifölgen     Linklare Fehlermeldung bei donnelter Stornierung | 10 |
|   | 2.2        | Zustellbestätigung                                                                                        | 10 |
|   | 2.2.       | 1 Automatische Anforderung Zustellbestätigung                                                             | 10 |
|   | 2.2.       | .2 Meldung bei fehlender Rückmeldung                                                                      | 11 |
|   | 2.3        | eAU   Mögliche Fehlercodes                                                                                | 12 |
|   | 2.3.       | .1 Übersicht der häufigsten Fehlermeldungen                                                               | 14 |
| 3 | Sig        | nierung der Sammelerklärung (KVNO) mittels eHBA                                                           | 21 |
| 4 | An         | wenderwünsche                                                                                             | 24 |
|   | 4.1        | Mehrere KIM Mailadressen                                                                                  | 24 |
|   | 4.2        | Automatischer Abruf von KIM-Mails                                                                         | 26 |
|   | л.2<br>Л.2 | Statistik Vorselektion                                                                                    | 20 |
|   | лл         | Seitenlokalisation Muster 13                                                                              | 20 |
|   | 4.5        | Freie Statistik (Impfstatistik)                                                                           | 25 |
|   | 1.5        | 1 Sortierung der Spalten                                                                                  | 25 |
|   | 4.5.       | .2 Erweiterung der Optionen                                                                               | 35 |
|   | 4.5.       | .3 Ergänzung des Impfstoffes Novavax                                                                      | 36 |
| 5 | Tel        | ematikinfrastruktur                                                                                       | 37 |
|   | 5.1        | 22.20 Informationen rund um die Telematikinfrastruktur in Ihrer Praxis                                    | 37 |
|   | 5.1.       | .1 Autoupdate-Funktion des Konnektors                                                                     | 37 |
|   | 5.1.       | .2 Hinweise zu Updates und Upgrades von TI-Komponenten                                                    | 37 |
|   | 5.1.       | .3 Hinweis zu Problemen beim Einlesen von eGKs G2.1                                                       | 37 |
|   | 5.1.       | .4 Wichtige Telefonnummern und Websites für TI-Anwender                                                   | 37 |
| 6 | For        | rmulare                                                                                                   | 38 |
|   | 6.1        | Formular Muster OEGD - Auftrag für SARS-CoV-2 Testung nach TestV oder regionaler                          |    |
|   | Sond       | ervereinbarung - Neue Formularversion Papier & BFB 02.2022                                                | 38 |
|   | 6.1.       | 1 Besonderheit                                                                                            | 38 |
| 7 | DA         | LE-UV                                                                                                    | 39 |
|   | 7.1        | Übernahme von Krankenkassen auf DALE-UV D-Berichte                                                        | 39 |
|   | 7.2        | Unvollständige Übernahme des Unfallberichtes auf die BG Rechnung                                          | 39 |

| 8                                                                                        | CLI          | ICKDOC                                                                                                    |    |  |
|------------------------------------------------------------------------------------------|--------------|----------------------------------------------------------------------------------------------------|----|--|
| 8.1 Aus CGM ALBIS die Übersicht eines Patienten (inkl. Terminliste) in CLICKDOCpro aufru |              |                                                                                                    | 40 |  |
|                                                                                          | 8.1.         | 1 Möglichkeit 1: Aufruf über ein neues Symbol in der CGM ALBIS Symbolleiste                                                                                       | 40 |  |
|                                                                                          | 8.1.         | 2 Möglichkeit 2: Aufruf über den neuen Menüpunkt Übersicht Patient aufrufen                                                                                       | 41 |  |
|                                                                                          | 8.1.         | 3 Möglichkeit 3: Aufruf durch Tastenkombination 4 Möglichkeit 4: Aufruf über einen Deppelklick im Fenster Termine:                                                | 42 |  |
|                                                                                          | 8.1.4<br>8.2 | 4 Moglichkeit 4: Auffür über einen Dopperklick im Fenster Termine: CUCKDOCpro Offline-Terminliste anzeigen und ausdrucken                                         | 4Z |  |
|                                                                                          | 0.2          | NELL in CLICKDOCpro (soit Endo März)                                                                                                    | 45 |  |
|                                                                                          | 0.J<br>& 2   | 1 Hilfreiche Videos mit Anleitungen und Produktneuigkeiten                                                                                                    | 45 |  |
|                                                                                          | 8.3.         | <ul> <li>Hinveiche Videos nit Anleitungen und Floduktieuigkeiterin.</li> <li>Hinweis zur Anzeige der Schwangerschaftswoche in CLICKDOCpro</li> </ul>              | 46 |  |
|                                                                                          | 8.3.         | 3 Schnelleres Anmelden von Patienten ohne Termin                                                                                                    | 46 |  |
|                                                                                          | 8.3.         | 4 Tagesliste: Gesetzte Filter bleiben nach Abmelden bestehen                                                                                                    | 47 |  |
| 9                                                                                        | Ver          | schiedenes                                                                                                    | 49 |  |
|                                                                                          | 9.1          | Diagnosen ambulantes Kodierregelwerk                                                                                                    | 49 |  |
|                                                                                          | 9.2          | Übermittlungsstatus ePA und E-Rezept in Abrechnung                                                                                                    | 49 |  |
|                                                                                          | 9.3          | Signatur   Neues Benutzerrecht zum Signieren                                                                                                    | 49 |  |
|                                                                                          | 9.4          | Komfortsignatur   Fehlerbehebungen                                                                                                    | 50 |  |
|                                                                                          | 9.4.         | 1 Komfortsignatur nur mit einem eHBA möglich                                                                                                    | 50 |  |
|                                                                                          | 9.4.         | 2 Absturz beim Aktivieren der Komfortsignatur                                                                                                    | 50 |  |
|                                                                                          | 9.5          | eAU   Fehlerbehebungen                                                                                                    | 51 |  |
|                                                                                          | 9.5.         | 1 Kein Druck bei fehlender KIM Einrichtung und aktivierter eAU                                                                                                    | 51 |  |
|                                                                                          | 9.5.         | <ul> <li>Faische Vorauswani "Folgebescheinigung" bei neuer eAU</li> <li>Verantwortliche Person muss neu ausgewählt werden</li> </ul>                              | 51 |  |
|                                                                                          | 9.5.         | <ul> <li>eAU für "sonstiger Unfall, Unfallfolgen" nicht möglich</li> </ul>                                                                                        | 51 |  |
|                                                                                          | 9.5.         | 5 Mehrfachstornierung von eAUs im ePostfach                                                                                                    | 51 |  |
|                                                                                          | 9.5.         | 6 Stornierung mehrere eAUs im ePostfach                                                                                                    | 51 |  |
|                                                                                          | 9.6          | HZV Teilnahmestatus                                                                                                    | 52 |  |
|                                                                                          | 9.7          | IQTIG Formulare – Karteikartenhistorie                                                                                                    | 52 |  |
|                                                                                          | 9.8          | Abrechnungsassistent                                                                                                    | 52 |  |
|                                                                                          | 9.8.         | 1 Default Bezugszeitraum                                                                                                    | 52 |  |
|                                                                                          | 9.8.         | <ul> <li>Feniernatte Anzeige bei Hzv Patienten onne Hzv Freischaltung im Abrechnungsassistenten</li> <li>Mehrere Diagnosen in der Spalte Regelzusatz X</li> </ul> | 52 |  |
|                                                                                          | 9.9          | Codesbasefehler bei Zuordnung Laborbuch                                                                                                    | 55 |  |
|                                                                                          | 9.10         | Privatrezept schließen und Cursorfokus                                                                                                    | 55 |  |
|                                                                                          | 9.11         | Anzeige Sachkosten                                                                                                    | 55 |  |
|                                                                                          | 9.12         | Diagnosen Center lässt sich nicht per Mausklick öffnen                                                                                                    | 55 |  |
|                                                                                          | 9.13         | Statuszeile auf Scheinrückseite                                                                                                    | 56 |  |
|                                                                                          | 9.14         | Anzeige Tooltip GOÄ/BG                                                                                                    | 56 |  |
|                                                                                          | 9.15         | ePA   Titel beim Dokumentenupload verpflichtend                                                                                                    | 56 |  |
|                                                                                          | 9.16         | Hilfreiche Präparate-Informationen Q2/2022                                                                                                    | 57 |  |
|                                                                                          | 9.17         | Fehler beim Einlesen von eArztbriefen                                                                                                    | 57 |  |
|                                                                                          | 9.18         | Änderung von Karteikartenkürzeln                                                                                                    | 57 |  |
|                                                                                          | 9.19         | Erweiterung der Abgleichparameter für Laborimport                                                                                                    | 58 |  |
|                                                                                          |              |                                                                                                    |    |  |

| 9  | .20  | CGN  | / CONNECT Login - Arztauswahldialog erscheint mehrfach bei Abbruch | 58 |
|----|------|------|--------------------------------------------------------------------|----|
| 10 | Exte | erne | Programme                                                          | 59 |
| 1  | 0.1  | THE  | RAFOX AMTS-Check Promotion Q2/2022                                 | 59 |
| 1  | 0.2  | Imp  | fDocNE - aktuelle Version 3.15.2 Q2-2022                           | 59 |
| 1  | 0.3  | WKE  | 3 Impfmodul - Update und Erstinstallation (2022.2.00)              | 51 |
|    | 10.3 | .1   | Vorhandene WKB Impfmodul Installation - Update 2022.2              | 61 |
|    | 10.3 | .2   | Erstinstallation WKB Imptmodul                                     | 52 |
| 11 | KB\  | /Än  | derungen                                                           | 53 |
| 1  | 1.1  | Aktı | alisierter EBM Stamm mit Stand 25.02.2022 für Quartal 2/2022       | 53 |
|    | 11.1 | .1   | Neuer Datenstand des EBM Stammes                                   | 63 |
|    | 11.1 | .2   | Aktualisierung EBM 2009                                            | 63 |
|    | 11.1 | .3   | Aktualisierung Benutzerziffern                                     | 63 |
| 1  | 1.2  | Aktı | ualisierte Stammdaten für BG/UV GOÄ Stamm und GOÄ Q2-2022          | 63 |
| 1  | 1.3  | Stan | nmdaten / Softwaremodule der KBV Q2-2022                           | 56 |
| 1  | 1.4  | KBV  | Änderungen Psychotherapie                                          | 57 |
|    | 11.4 | .1   | Erinnerungsfunktion                                                | 67 |
|    | 11.4 | .2   | Regelwerksprüfung                                                  | 69 |
|    | 11.4 | .3   | Unterbrechung                                                      | 69 |
|    | 11.4 | .4   | KVDT Ex- und Import                                                | 70 |

# 1 Impfzertifikat - Neuer Impfstoff

Mit der Version CGM ALBIS Q1a.2022 (22.12) haben Sie die Möglichkeit, Impfzertifikate mit dem neuen COVID-19 Impfstoff Nuvaxovid<sup>®</sup> von Novavax zu erstellen. Diese Version wurde bereits Anfang März als Online-Update zur Verfügung gestellt.

Die Erstellung der Impfzertifikate kann, wie gewohnt, über die Abrechnung der Leistungsziffer erfolgen. Auch bei einer manuellen Erfassung kann der neue Impfstoff ausgewählt werden.

Ihnen stehen folgende Leistungen zu Abrechnung zur Verfügung:

| GNR    | KV                                                                                         | Synonym | Leistungstext                                                                             |  |
|--------|--------------------------------------------------------------------------------------------|---------|-------------------------------------------------------------------------------------------|--|
| 88335A | 88335A KBV Sch                                                                             |         | Schutzimpfung Coronavirus SARS-CoV-2 - Novavax - Erstimpfung                              |  |
| 88335B | 35B KBV Schutzimpfung Coronavirus SARS-CoV-2 - Novavax - Abschlussimpfung                  |         |                                                                                           |  |
| 88335G | KBV                                                                                        |         | Schutzimpfung Coronavirus SARS-CoV-2 - Novavax - Erstimpfung (Indikation Pflegeheim)      |  |
| 88335H | KBV Schutzimpfung Coronavirus SARS-CoV-2 - Novavax - Abschlussimpfung (Indikation Pflegehe |         |                                                                                           |  |
| 88335V | KBV Schutzimpfung Coronavirus SARS-CoV-2 - Novavax - Erstimpfung (berufliche Indikation)   |         |                                                                                           |  |
| 88335W | KBV                                                                                        |         | Schutzimpfung Coronavirus SARS-CoV-2 - Novavax - Abschlussimpfung (berufliche Indikation) |  |

Bei der Abrechnung der Zweitimpfung ist es möglich, in der Spalte Status auszuwählen, dass es sich um eine Impfung nach Genesung handelt. Dann erhält die Spalte Impfung Nr. automatisch den Wert 1/1.

| COVID-19 Impfzertifikat X                                                                                                    |                                                                                                    |  |  |  |  |
|----------------------------------------------------------------------------------------------------|----------------------------------------------------------------------------------------------------|--|--|--|--|
| Patientin Testfrau, Erika 15.07.1968 w                                                                                                    |                                                                                                    |  |  |  |  |
| Bitte überprüfen und ggf. ergänzen Sie die angezeigten Daten. Sollten Korrekturen bei denen aus CGM ALBIS übernommenen Impfungen notwendig sein, führen Sie diese bit Dokumentation des Patienten durch. | tte in der                                                                                                    |  |  |  |  |
| Bei einer Auffrischungsimpfung wählen Sie bitte in der Spalte AF Nr. die Anzahl der Auffrischungen aus.<br>Für jede aktivierte Zeile wird ein eigenes Impfzertifikat erstellt.                           |                                                                                                    |  |  |  |  |
| Impfung aus CGM ALBIS  Fremdimpfung                                                                                                    |                                                                                                    |  |  |  |  |
| Zertifikat Datum Hersteller Impfstoff Status AF Nr. Impfung Nr.                                                                                                    |                                                                                                    |  |  |  |  |
| ✓         04.02.2022         Novavax CZ a.s         Nuvaxovid         Impfung nach Genesenenz√         1/1         √                                                                                     | t di la constante de la constante de la consta |  |  |  |  |
|                                                                                                    |                                                                                                    |  |  |  |  |
|                                                                                                    |                                                                                                    |  |  |  |  |
|                                                                                                    |                                                                                                    |  |  |  |  |
|                                                                                                    |                                                                                                    |  |  |  |  |
|                                                                                                    |                                                                                                    |  |  |  |  |
| Die Patienteneinwilligung zur Übertragung der Daten liegt vor                                                                                                    |                                                                                                    |  |  |  |  |
| Senden Abbrechen                                                                                                    |                                                                                                    |  |  |  |  |

Für die manuelle Erstellung des Impfzertifikats, wählen Sie das Menü Extern | COVID-19 Impfzertifikat bei geöffneter Patientenakte. Es öffnet sich der bekannte Dialog zur Erstellung eines Impfzertifikats.

- Wählen Sie in der Spalte Hersteller Novavax CZ a.s oder in der Spalte Impfstoff Nuvaxovid aus.
- Wählen Sie in der Spalte Status aus, ob es sich um eine Grundimmunisierung oder eine Impfung nach Genesenenzertifikat handelt.

• Bei einer Grundimmunisierung wählen Sie in der Spalte Impfung Nr. aus, ob es sich um die Impfung 1/2 oder 2/2 handelt.

| COVID-19 Impfzertifikat                                                                                                    |  |  |  |  |
|----------------------------------------------------------------------------------------------------|--|--|--|--|
| Patientin Testfrau, Erika 15.07.1968 w                                                                                                    |  |  |  |  |
| Bitte überprüfen und ggf. ergänzen Sie die angezeigten Daten. Sollten Korrekturen bei denen aus CGM ALBIS übernommenen Impfungen notwendig sein, führen Sie diese bitte in der Dokumentation des Patienten durch.                                          |  |  |  |  |
| Bei einer Auffrischungsimpfung wählen Sie bitte in der Spalte AF Nr. die Anzahl der Auffrischungen aus.<br>Für iede aktivierte Zeile wird ein eigenes Imptzertifikat erstellt.                                                                             |  |  |  |  |
| Impfung aus CGM ALBIS     Fremdimpfung                                                                                                    |  |  |  |  |
| Zertifikat       Datum       Hersteller       Impfstoff       Status       AF Nr.       Impfung Nr.         Impfstoff       03.02.2022       Novavax CZ a.s       Nuvaxovid       Grundimmunisierung       Impfstoff       Bitte wählen        Impfung Nr. |  |  |  |  |
| Die Patienteneinwilligung zur Übertragung der Daten liegt vor                                                                                                    |  |  |  |  |

• Wählen Sie in der Spalte Status Impfung nach Genesenenzertifikat aus, erhält die Spalte Impfung Nr. automatisch den Wert 1/1.

| COVID-19 Impfzertifikat X                                                                                                    |           |  |  |  |  |
|----------------------------------------------------------------------------------------------------|-----------|--|--|--|--|
| Patientin Testfrau, Erika 15.07.1968 w                                                                                                    |           |  |  |  |  |
| Bitte überprüfen und ggf. ergänzen Sie die angezeigten Daten. Sollten Korrekturen bei denen aus CGM ALBIS übernommenen Impfungen notwendig sein, führen Sie diese bi<br>Dokumentation des Patienten durch. | te in der |  |  |  |  |
| Bei einer Auffrischungsimpfung wählen Sie bitte in der Spalte AF Nr. die Anzahl der Auffrischungen aus.<br>Für jede aktivierte Zeile wird ein eigenes Imptzertifikat erstellt.                             |           |  |  |  |  |
| Impfung aus CGM ALBIS  Fremdimpfung                                                                                                    |           |  |  |  |  |
| Zertifikat Datum Hersteller Impfstoff Status AF Nr. Impfung Nr.                                                                                                    |           |  |  |  |  |
| ✓         03.02.2022         Novavax CZ a.s         ✓         Impfung nach Genesenenz√         ✓         1/1         ✓                                                                                     | Û         |  |  |  |  |
|                                                                                                    |           |  |  |  |  |
|                                                                                                    |           |  |  |  |  |
|                                                                                                    |           |  |  |  |  |
|                                                                                                    |           |  |  |  |  |
|                                                                                                    |           |  |  |  |  |
| Die Patienteneinwilligung zur Übertragung der Daten liegt vor                                                                                                    |           |  |  |  |  |
| Senden Abbrechen                                                                                                    |           |  |  |  |  |

Des Weiteren wurde der Name des Moderna Impfstoffes nach den aktuellen Bestimmungen angepasst.

Vorher: COVID-19 Vaccine Moderna Jetzt: Spikevax

| COVID-19 Impfzertifikat                                                                                                    |     |  |  |  |  |
|----------------------------------------------------------------------------------------------------|-----|--|--|--|--|
| Patientin Testfrau, Erika 15.07.1968 w                                                                                                    |     |  |  |  |  |
| Bitte überprüfen und ggf. ergänzen Sie die angezeigten Daten. Sollten Korrekturen bei denen aus CGM ALBIS übernommenen Impfungen notwendig sein, führen Sie diese bitte in der Dokumentation des Patienten durch. |     |  |  |  |  |
| Bei einer Auffrischungsimpfung wählen Sie bitte in der Spalte AF Nr. die Anzahl der Auffrischungen aus.<br>Für lede aktivierte Zeile wird ein eigenes Impfzentlifkat erstellt                                     |     |  |  |  |  |
| Impfung aus CGM ALBIS                                                                                                    |     |  |  |  |  |
| Zertifikat Datum Hersteller Impfstoff Status AF Nr. Impfung Nr.                                                                                                    | ן ך |  |  |  |  |
| 🔽 03.02.2022 Moderna Biotech Spain S.L. 🗸 Spikevax 🗸 Grundimmunisierung 🗸 📝 Bitte wählen 🗸 🗊                                                                                                    |     |  |  |  |  |
|                                                                                                    |     |  |  |  |  |
|                                                                                                    |     |  |  |  |  |
|                                                                                                    |     |  |  |  |  |
|                                                                                                    |     |  |  |  |  |
|                                                                                                    |     |  |  |  |  |
| Die Patienteneinwilligung zur Übertragung der Daten liegt vor                                                                                                    |     |  |  |  |  |
| Senden Abbrechen                                                                                                    |     |  |  |  |  |

# 2 Automatische Aktivierung der eAU zum 01.07.2022

Für die elektronische Arbeitsunfähigkeitserklärung gilt bis zum 30.06.2022 noch eine Übergangsfrist. Bis zu diesem Zeitpunkt sind Sie angehalten, die Voraussetzungen zur Nutzung der eAU zu schaffen. Ab dem 01.07.2022 ist dann die Nutzung der eAU verpflichtend.

Wir empfehlen Ihnen, die eAU in Ihrem CGM ALBIS zeitnah zu aktivieren und die Funktionen bereits jetzt zu nutzen. Somit können mögliche individuelle Probleme frühzeitig erkannt und gelöst werden. Aktuell haben Sie jederzeit die Möglichkeit, die eAU zu aktivieren und auch wieder zu de-aktivieren.

Aufgrund der Berichterstattung über eine mögliche Verschiebung der Einführung der eAU, hat der Geschäftsführer der gematik, Dr. med. Markus Leyck Dieken, klargestellt. dass dies nicht der Fall ist. Somit bleibt es bei der bisherigen zeitlichen Planung. Mit Klick auf den folgenden Link gelangen Sie zum Originalkommentar: Dr. med. Markus Leyck Dieken auf LinkedIn: #eRezept #eAU #bmg | 21 Kommentare.

Ihr CGM ALBIS wird aufgrund dessen ab dem 01.07.2022 die eAU automatisch aktivieren. Hierdurch wird auch der Druck der eAU, in dem durch den Gesetzgeber geforderten Format, aktiviert. Haben Sie die Voraussetzungen bereits im Vorfeld erfüllt und möchten die eAU nutzen, so haben Sie die Möglichkeit die eAU über das Menü Optionen | TI Optionen | eAU... mit dem Schalter eAU aktivieren bereits früher, vor dem 01.07.2022, zu aktivieren. Mit dem Datum 01.07.2022 wird dieser Haken automatisch gesetzt und damit die eAU aktiviert.

Sollte es im Rahmen der Nutzung der eAU zu Problemen kommen (z.B. Keine Internetverbindung, TI nicht erreichbar, u.Ä.), wird der Versand der eAU nicht angeboten und die AU muss wie bisher ausgedruckt werden. Hierzu werden Ihnen im Formular die entsprechenden Schaltflächen angeboten.

| TI Versand über KIM    | als eAU versend | den 🗹 später       | versenden |          |
|------------------------|-----------------|--------------------|-----------|----------|
| Verantwortliche Person |                 |                    | $\sim$    |          |
| Drucken                | <u>S</u> pooler | Spei <u>c</u> hern | Abbruch   | Standard |

Die eAU kann im Problemfall über den Schalter eAU aktivieren unter dem Menüpunkt Optionen | TI Optionen | eAU... deaktiviert werden.

| TI Optionen eAU                   | I                        |                                                        | × |  |
|-----------------------------------|--------------------------|--------------------------------------------------------|---|--|
| -Global (für alle /               | Arbeitsplätze)           |                                                        |   |  |
| Arztwahl                          | Alle                     | ~                                                      |   |  |
| Allgemein                         |                          |                                                        |   |  |
| eAU Vo                            | nrschau<br>tivieren      |                                                        |   |  |
| Individuell (nur                  | für diesen Arbeitsplatz) | )                                                      |   |  |
| Signatur                          |                          |                                                        |   |  |
| <ul> <li>Einzelsi</li> </ul>      | ignatur                  | Sie hijnene weten Onlinene I Skielenteelener /         |   |  |
| () e                              | HBA                      | Konnektoren   Schaltfläche eGK Konfig                  |   |  |
| • s                               | MC-B                     | Kartenzuordnung einem Erfasser eine Karte<br>zuordnen. |   |  |
| Ob                                | eide                     |                                                        |   |  |
|                                   | signatur                 |                                                        |   |  |
| Global (für alle /                | Arbeitsplätze)           |                                                        |   |  |
| KIM Stö                           | rung                     |                                                        |   |  |
| Versand später durchführen        |                          |                                                        |   |  |
| O Druck für Krankenkasse erzeugen |                          |                                                        |   |  |
| ○ Abfrage beim Versand jeder eAU  |                          |                                                        |   |  |
|                                   | ОК                       | Abbrechen                                              |   |  |

Wird die eAU nach dem 01.07.2022 hinaus in den TI Optionen manuell deaktiviert, so findet keine automatische Aktivierung statt. Die Aktivierung muss dann auch manuell erneut durch den Anwender vorgenommen werden. Hierzu ist der o.g. Haken zu setzen.

Sollte es zu einem Problem mit der TI-Verbindung kommen oder sollten andere technische Voraussetzungen für die eAU nicht erfüllt sein, so wird CGM ALBIS Ihnen automatisch den Druck der AU vorschlagen. Ein Versand der eAU wird in diesem Fall nicht möglich sein.

### 2.1 Weitere Anpassungen

#### 2.1.1 Doppelklick wird unterbunden

Bisher war es möglich, die Schaltfläche Senden & Drucken auf der eAU in Ausnahmefällen schnell hintereinander mehrfach zu betätigen. Dies führte zu einem ungewollten Mehrfachversand. Mit einer kurzen Sperrung der Schaltfläche wird dies nun unterbunden und ein versehentlicher Mehrfachversand wird somit unterbunden.

#### 2.1.2 Fehlermeldung bei möglichem Virenbefall

Wird beim Versand einer eAU von der Krankenkasse ein möglicher Virenbefall festgestellt, erhalten Sie zukünftig eine erweiterte Fehlermeldung im Bereich **Details** des ePostfachs.

<Sehr geehrte Arztpraxis>, vermutlich ist ihr IT-System von einem schädlichen Programm wie bspw. Virus, Malware oder einem Trojaner befallen. Aus diesem Grund kann eine Verarbeitung ihrer übermittelten Daten nicht erfolgen. Wenden Sie sich bitte dringend zur Behebung des Problems an Ihren CGM ALBIS Vertriebs- und Servicepartner. Sollte eine Korrektur des Sachverhaltes nach Rücksprache mit ihrem CGM ALBIS Vertriebs- und Servicepartner nicht bis Ende des nachfolgenden Werktages möglich sein, senden Sie bitte die AU-Bescheinigung (Ausdruck der Ausfertigung Krankenkasse) postalisch an die zuständige Krankenkasse.

Sollte eine entsprechende Fehlermeldung bei Ihnen im ePostfach zu finden sein, wenden Sie sich bitte an Ihren CGM ALBIS Vertriebs- und Servicepartner.

#### 2.1.3 Verantwortliche Person in eAU

In der eAU können Sie im Formular eine verantwortliche Person hinterlegen. Dies darf nach Definition kein Arzt in Weiterbildung sein. Mit dem neuen Update wurde die Auswahl entsprechend eingeschränkt.

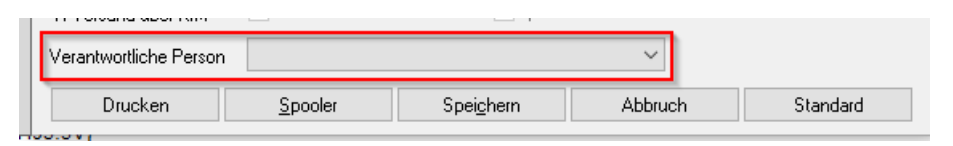

#### 2.1.4 Arztstempel enthält Hausnummernzusatz

Bisher wurde in manchen Konstellationen ein Hausnummernzusatz wie beispielsweise Hausnummer 11<u>a</u> nicht im Arztstempel auf der eAU abgedruckt. Dies wurde korrigiert.

#### 2.1.5 eAU nicht möglich bei "sonstiger Unfall, Unfallfolgen"

Wurde im eAU Formular "sonstiger Unfall, Unfallfolgen" ausgewählt, konnte bisher keine eAU versendet werden. Dies wurde angepasst.

#### 2.1.6 Unklare Fehlermeldung bei doppelter Stornierung

Eine eAU darf nicht mehrfach storniert werden. Dies war in CGM ALBIS bisher auch nicht möglich, es wurde jedoch eine unklare Fehlermeldung ausgegeben. Diese wurde angepasst.

# 2.2 Zustellbestätigung

#### 2.2.1 Automatische Anforderung Zustellbestätigung

Bisher konnten Sie als Anwender im Menü unter Optionen | TI Optionen | eAU... auswählen, ob Sie eine Zustellungsbestätigung anfordern möchten oder nicht. Dies ist mit dem neuen Update nicht mehr möglich. Es wird nun für jede eAU grundsätzlich eine Zustellbestätigung angefordert.

#### 2.2.2 Meldung bei fehlender Rückmeldung

Wird für eine eAU im Zeitraum von 24 Stunden keine Zustellbestätigung oder Fehlermeldung durch die Krankenkasse zurückgeschickt, so galt die eAU bisher als "Zugestellt-Automatisch" bzw. "Storniert-Automatisch" und der entsprechende Status wurde in der Patientenkarteikarte und dem ePostfach gesetzt. Dies ist nun nicht mehr zulässig.

Ist innerhalb von 24 Stunden keine Zustellbestätigung oder Fehlermeldung zur einer eAU oder einer Storno-Nachricht eingegangen, so erhalten Sie eine entsprechende Meldung von CGM ALBIS. Diese informiert Sie darüber, dass zu einer entsprechenden Nachricht noch keine Zustellbestätigung eingegangen ist und dass diese im ePostfach kontrolliert werden sollte.

| Meldung eAU ohne Rückmeldung                                                                                                    | Meldung eAU <u>Storno</u> nachricht ohne Rückmeldung                                                                                                    |
|----------------------------------------------------------------------------------------------------|----------------------------------------------------------------------------------------------------|
| Figure 1 01.png                                                                                                    | Figure 2 04.png                                                                                                    |
| eAU                                                                                                    | Stornonachricht ×                                                                                                    |
| Es liegt eine eAU vor, für die in den letzten 24 Stunden keine<br>Zustellbestätigung eingegangen ist.<br>Bitte überprüfen Sie diese im ePostfach. | Es liegt eine eAU Stomonachricht vor, für die in den letzten 24<br>Stunden keine Zustellbestätigung eingegangen ist.<br>Bitte überprüfen Sie diese im ePostfach. |

In der Patientenkarteikarte, sowie im ePostfach erhalten die entsprechenden Nachrichten den neuen Status "Zustellaus" bzw. "Zustellbestätigung ausstehend" oder "Storno Zustellbestätigung ausstehend", sodass Sie diese schnell erkennen können.

| Statusmeldung        | eAU Nachricht                 | Stornonachricht                      |
|----------------------|-------------------------------|--------------------------------------|
| ePostfach            | Zustellbestätigung ausstehend | Storno Zustellbestätigung ausstehend |
| Patientenkarteikarte | Zustellaus                    | Zustellaus                           |
|                      |                               |                                      |

|    |        | Dr. med. Ju | TI Fach  | installing of the second states of | eAU | 11.03.2022 00:00 | 11.03.2022 15:13 | Zustellbestätigung ausstehend |   |
|----|--------|-------------|----------|------------------------------------|-----|------------------|------------------|-------------------------------|---|
|    |        | Absender    | Empfän   | Patient                            | Тур | Erstellt am      | Gesendet am      | Status                        |   |
| Ze | eitrau | m von ⊠07.0 | 3.2022 ∨ | bis 🗹 14.03.2022 🗸 💪 📋             |     |                  |                  |                               | 1 |
| P  | Ustat  | isgang      |          |                                    |     |                  |                  |                               |   |

Darüber hinaus erhalten Sie im Bereich <u>Details</u> der Nachricht im ePostfach eine entsprechende Meldung:

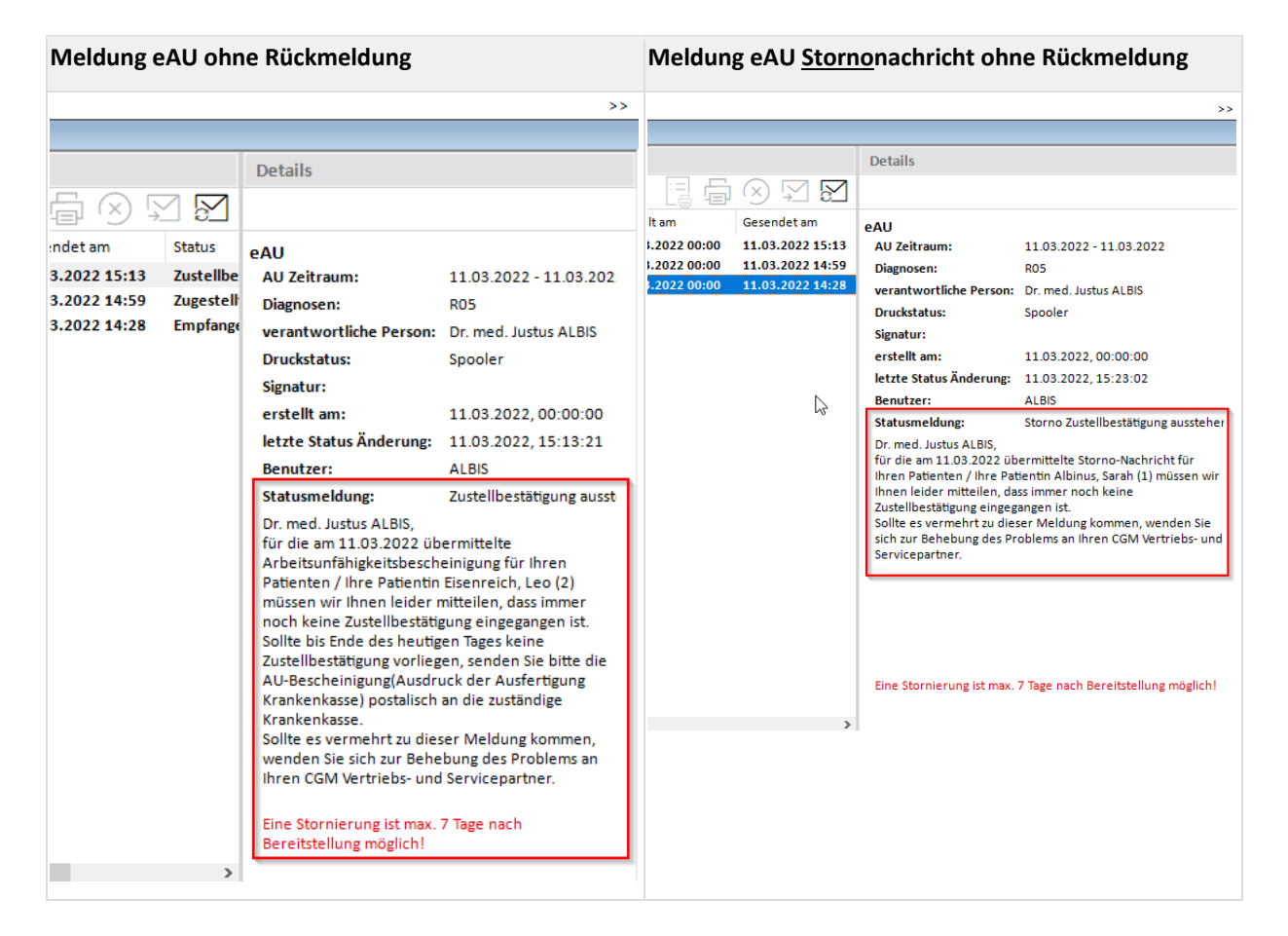

Ein erster Versuch den Fehler zu beheben, könnte ein erneuter Versand der entsprechenden Nachricht sein. Führt dies erneut zu diesem Fehlerbild, muss die AU-Bescheinigung gedruckt und postalisch an die zuständige Krankenkasse versendet werden. Tritt diese Fehlermeldung vermehrt auf, wenden Sie sich zur Behebung bitte an Ihren CGM ALBIS Vertriebs- und Servicepartner.

# 2.3 eAU | Mögliche Fehlercodes

Im Rahmen der eAU kann es zu verschiedenen Fehlern bei der Übermittlung und bei der Verarbeitung der Nachricht kommen. Sie erhalten eine entsprechende Rückmeldung durch die Krankenkasse. Den genauen Fehlertext finden Sie im Fehlerfall im Bereich <u>Details</u> der Nachricht im ePostfach.

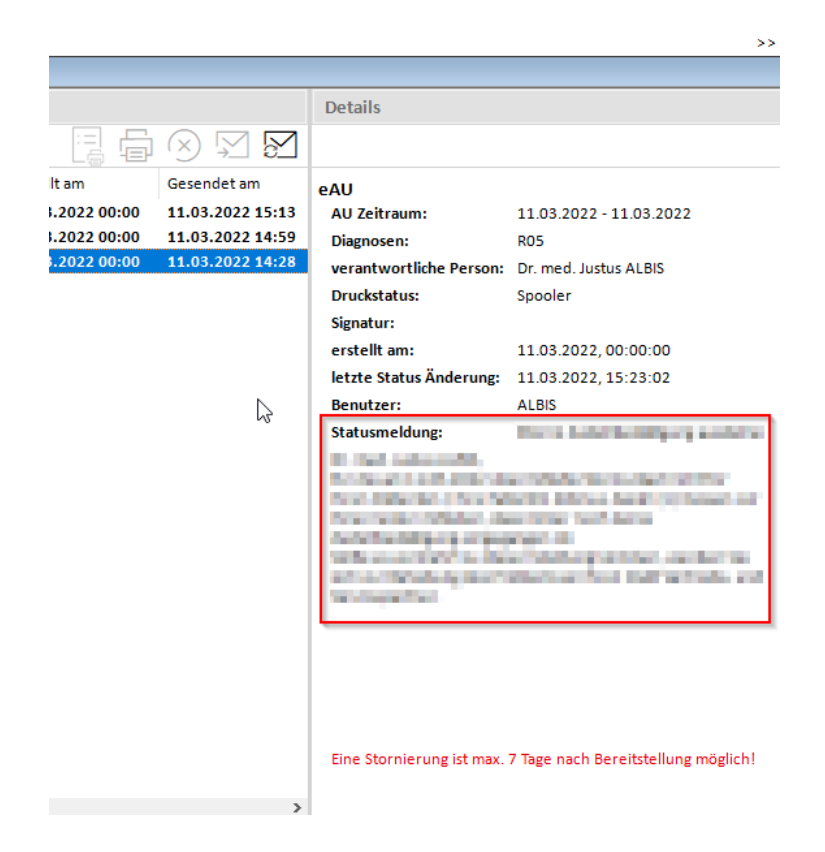

Darüber hinaus wird Ihnen beim Öffnen eines betroffenen Patienten eine entsprechende Meldung angezeigt.

| E eAU Fehler Kasse: Albinus, Sarah (1)                                                                                                    | × |
|----------------------------------------------------------------------------------------------------|---|
| (i) In real-same same,<br>were distant to the parameters and and the distant distances by the real field on a same figure builder.<br>And because the set of the parameters are an and and the distances because the figure.<br>We distant the set of the parameters are an and and the distances because the figure.<br>We distant the set of the parameters are an and and the distances of the figure and the reason the<br>latter parameters are an and the set of the set of the set of the figure and the set of the set<br>parameters are an and the set of the set of the set of the set of the figure and the set of the set<br>parameters are an and the set of the set of the set of the set of the figure and the set of the figure<br>the set of the set of the set of the set of the set of the set of the figure and the set of the figure<br>the set of the set of the set of the set of the set of the set. | • |
| landstaten filmania<br>Filmania antigati da antigati da Para antigati da debitate antigati da baltate. Este berritaget de Bila<br>∏Nicht mehr anzeigen                                                                                                    | * |
| ОК                                                                                                    |   |

#### 2.3.1 Übersicht der häufigsten Fehlermeldungen

| Fehlercode | Kurzbeschreibung                                                                                                    | Meldung im Bereich <u>Details</u>                                                                                                    | Lösungsmöglichkeiten                                                                                                    |
|------------|----------------------------------------------------------------------------------------------------|----------------------------------------------------------------------------------------------------|----------------------------------------------------------------------------------------------------|
| 100        | Falsche<br>Krankenkasse<br>Die eAU wurde an<br>die falsche<br>Krankenkasse<br>versendet.                                              | <sehr arztpraxis="" geehrte="">, für die am<br/><xx.xx.xxx> übermittelte<br/>Arbeitsunfähigkeitsbescheinigung für Ihren<br/>Patienten / Ihre Patientin <vorname und<br="">Name&gt; müssen wir Ihnen leider mitteilen, dass<br/>die Arbeitsunfähigkeitsdaten nicht an die<br/>korrekte Krankenkasse übermittelt werden<br/>konnten. Grund hierfür ist, dass die genannte<br/>Person nicht bei der <name der<br="">Krankenkasse&gt; versichert ist. Eventuell wurde<br/>eine veraltete elektronische Gesundheitskarte<br/>genutzt. Wenn Ihr Patient / Ihre Patientin<br/>Ihnen die aktuelle elektronische<br/>Gesundheitskarte vorlegt, muss eine erneute<br/>Übermittlung der Arbeitsunfähigkeitsdaten an<br/>die zuständige Krankenkasse erfolgen. Die<br/>Übermittlung der Daten von der <name der<br="">Krankenkasse&gt; an die aktuell zuständige<br/>Krankenkasse ist leider aus<br/>Datenschutzgründen nicht möglich.</name></name></vorname></xx.xx.xxx></sehr> | Meist sind die<br>Patienteninformationen zur<br>Krankenkasse veraltet.<br>In diesem Fall sollte die<br>elektronische<br>Gesundheitskarte des<br>Patienten neu eingelesen und<br>die eAU im Anschluss neu<br>erstellt und versendet<br>werden.                                                              |
| 101        | Technische Gründe -<br>Entspricht nicht den<br>technischen<br>Vorgaben<br>Die eAU entspricht<br>nicht den<br>technischen<br>Vorgaben. | <sehr arztpraxis="" geehrte="">, für die am<br/><xx.xx.xxxx> übermittelte<br/>Arbeitsunfähigkeitsbescheinigung für Ihren<br/>Patienten / Ihre Patientin <vorname und<br="">Name&gt; müssen wir Ihnen leider mitteilen, dass<br/>die Übermittlung der Arbeitsunfähigkeitsdaten<br/>aus technischen Gründen fehlgeschlagen ist.<br/>Grund hierfür ist, dass die übermittelte Datei<br/>nicht den technischen Vorgaben entspricht.<br/>Wenden Sie sich bitte zur Behebung des<br/>Problems an Ihren Softwarehersteller und<br/>senden Sie die Daten danach erneut.<br/>Sollte eine Korrektur des Fehlers nach<br/>Rücksprache mit ihrem Softwarehersteller<br/>nicht bis Ende des nachfolgenden Werktages<br/>möglich sein, senden Sie bitte die AU-<br/>Bescheinigung (Ausdruck der Ausfertigung<br/>Krankenkasse) postalisch an die zuständige<br/>Krankenkasse.</vorname></xx.xx.xxxx></sehr>                                                                         | In diesem Fall wenden Sie sich<br>an Ihren CGM ALBIS<br>Vertriebs- und<br>Servicepartner.<br>Ist nach Rücksprache mit<br>diesem eine Fehlerbehebung<br>nicht bis Ende des<br>nachfolgenden Werktages<br>möglich, senden Sie bitte die<br>AU-Bescheinigung postalisch<br>an die zuständige<br>Krankenkasse. |
| 102        | Technische Gründe -<br>Entspricht nicht den<br>technischen<br>Vorgaben                                                                | <sehr arztpraxis="" geehrte="">, für die am<br/><xx.xx.xxx> übermittelte Stornomeldung<br/>der Arbeitsunfähigkeitsbescheinigung Ihres<br/>Patienten / Ihrer Patientin <vorname und<br="">Name&gt; müssen wir Ihnen leider mitteilen, dass</vorname></xx.xx.xxx></sehr>                                                                                                    | In diesem Fall wenden Sie sich<br>an Ihren CGM ALBIS<br>Vertriebs- und<br>Servicepartner.                                                                                                    |

| Fehlercode | Kurzbeschreibung                                                                                                    | Meldung im Bereich <u>Details</u>                                                                                                    | Lösungsmöglichkeiten                                                                                                    |
|------------|----------------------------------------------------------------------------------------------------|----------------------------------------------------------------------------------------------------|----------------------------------------------------------------------------------------------------|
|            | Die eAU<br>Stornonachricht<br>entspricht nicht den<br>technischen<br>Vorgaben.                                                | die Übermittlung der Stornomeldung aus<br>technischen Gründen fehlgeschlagen ist.<br>Grund hierfür ist, dass die übermittelte Datei<br>nicht den technischen Vorgaben entspricht.<br>Wenden Sie sich bitte zur Behebung des<br>Problems an Ihren Softwarehersteller und<br>senden Sie die Daten danach erneut.                                                                                                    | Nach der Behebung des<br>Problems, senden Sie die<br>Daten erneut an die<br>Krankenkasse.                                                                                              |
| 103        | Technische Gründe -<br>Nicht korrekter<br>Zeichensatz<br>Die eAU Nachricht<br>verwendet den<br>falschen Zeichensatz.          | <sehr arztpraxis="" geehrte="">, für die am<br/><xx.xx.xxxx> übermittelte<br/>Arbeitsunfähigkeitsbescheinigung für Ihren<br/>Patienten / Ihre Patientin <vorname und<br="">Name&gt; müssen wir Ihnen leider mitteilen, dass<br/>die Übermittlung der Arbeitsunfähigkeitsdaten<br/>aus technischen Gründen fehlgeschlagen ist.<br/>Grund hierfür ist, dass die übermittelte Datei<br/>nicht den korrekten Zeichensatz "UTF-8 ohne<br/>BOM" verwendet.<br/>Wenden Sie sich bitte zur Behebung des<br/>Problems an Ihren Softwarehersteller und<br/>senden Sie die Daten danach erneut.<br/>Sollte eine Korrektur des Fehlers nach<br/>Rücksprache mit ihrem Softwarehersteller<br/>nicht bis Ende des nachfolgenden Werktages<br/>möglich sein, senden Sie bitte die AU-<br/>Bescheinigung (Ausdruck der Ausfertigung<br/>Krankenkasse) postalisch an die zuständige<br/>Krankenkasse.</vorname></xx.xx.xxxx></sehr> | In diesem Fall wenden Sie sich<br>an Ihren CGM ALBIS<br>Vertriebs- und<br>Servicepartner.<br>Nach der Behebung des<br>Problems, senden Sie die<br>Daten erneut an die<br>Krankenkasse. |
| 104        | Technische Gründe -<br>Nicht korrekter<br>Zeichensatz<br>Die eAU<br>Stornonachricht<br>verwendet den<br>falschen Zeichensatz. | <sehr arztpraxis="" geehrte="">, für die am<br/><xx.xx.xxx> übermittelte Stornomeldung<br/>der Arbeitsunfähigkeitsbescheinigung Ihres<br/>Patienten / Ihrer Patientin <vorname und<br="">Name&gt; müssen wir Ihnen leider mitteilen, dass<br/>die Übermittlung der Stornomeldung aus<br/>technischen Gründen fehlgeschlagen ist.<br/>Grund hierfür ist, dass die übermittelte Datei<br/>nicht den korrekten Zeichensatz "UTF-8 ohne<br/>BOM" verwendet.<br/>Wenden Sie sich bitte zur Behebung des<br/>Problems an Ihren Softwarehersteller und<br/>senden Sie die Daten danach erneut.</vorname></xx.xx.xxx></sehr>                                                                                                    | In diesem Fall wenden Sie sich<br>an Ihren CGM ALBIS<br>Vertriebs- und<br>Servicepartner.<br>Nach der Behebung des<br>Problems, senden Sie die<br>Daten erneut an die<br>Krankenkasse. |
| 105        | Stornonachricht<br>fehlerhaft<br>Die eAU<br>Stornonachricht<br>wurde im Vorfeld als                                           | <sehr arztpraxis="" geehrte="">, für die am<br/><xx.xx.xxx> übermittelte Stornomeldung<br/>der Arbeitsunfähigkeitsbescheinigung Ihres<br/>Patienten / Ihrer Patientin <vorname und<br="">Name&gt; müssen wir Ihnen leider mitteilen, dass<br/>die Übermittlung der Stornomeldung aus</vorname></xx.xx.xxx></sehr>                                                                                                    | In diesem Fall wenden Sie sich<br>an Ihren CGM ALBIS<br>Vertriebs- und<br>Servicepartner.<br>Nach der Behebung des<br>Problems, senden Sie die                                         |

| Fehlercode | Kurzbeschreibung                                                                                                    | Meldung im Bereich <u>Details</u>                                                                                                    | Lösungsmöglichkeiten                                                                                                    |
|------------|----------------------------------------------------------------------------------------------------|----------------------------------------------------------------------------------------------------|----------------------------------------------------------------------------------------------------|
|            | fehlerhaft<br>abgewiesen.                                                                                                    | technischen Gründen fehlgeschlagen ist.<br>Grund hierfür ist, dass die zu stornierende<br>Nachricht im Vorfeld als fehlerhaft abgewiesen<br>worden ist.<br>Wenden Sie sich bitte zur Behebung des<br>Problems an Ihren Softwarehersteller.                                                                                                    | Daten erneut an die<br>Krankenkasse.                                                                                                    |
| 201        | Fehlerhafte Signatur<br>- Signatur nicht<br>gültig<br>Die aufgebrachte<br>Signatur der eAU ist<br>nicht gültig.                                                                                 | <sehr arztpraxis="" geehrte="">, für die am<br/><xx.xx.xxxx> übermittelte<br/>Arbeitsunfähigkeitsbescheinigung für Ihren<br/>Patienten / Ihre Patientin <vorname und<br="">Name&gt; müssen wir Ihnen leider mitteilen, dass<br/>die Übermittlung der Arbeitsunfähigkeitsdaten<br/>fehlgeschlagen ist.<br/>Grund hierfür ist, dass die aufgebrachte<br/>Signatur nicht gültig ist.<br/>Wenden Sie sich bitte zur Behebung des<br/>Problems an Ihren Softwarehersteller und<br/>senden Sie die Daten danach erneut.<br/>Sollte eine Korrektur des Fehlers nach<br/>Rücksprache mit ihrem Softwarehersteller<br/>nicht bis Ende des nachfolgenden Werktages<br/>möglich sein, senden Sie bitte die AU-<br/>Bescheinigung (Ausdruck der Ausfertigung<br/>Krankenkasse) postalisch an die zuständige<br/>Krankenkasse.</vorname></xx.xx.xxxx></sehr>                                  | In diesem Fall wenden Sie sich<br>an Ihren CGM ALBIS<br>Vertriebs- und<br>Servicepartner.<br>Ist nach Rücksprache mit<br>diesem eine Fehlerbehebung<br>nicht bis Ende des<br>nachfolgenden Werktages<br>möglich, senden Sie bitte die<br>AU-Bescheinigung postalisch<br>an die zuständige<br>Krankenkasse. |
| 202        | Fehlerhafte Signatur<br>- Signatur stimmt<br>nicht mit den<br>übermittelten Daten<br>überein<br>Die aufgebrachte<br>Signatur der eAU<br>stimmt nicht mit den<br>übermittelten Daten<br>überein. | <sehr arztpraxis="" geehrte="">, für die am<br/><xx.xx.xxx> übermittelte<br/>Arbeitsunfähigkeitsbescheinigung für Ihren<br/>Patienten / Ihre Patientin <vorname und<br="">Name&gt; müssen wir Ihnen leider mitteilen, dass<br/>die Übermittlung der Arbeitsunfähigkeitsdaten<br/>fehlgeschlagen ist.<br/>Grund hierfür ist, dass die aufgebrachte<br/>Signatur nicht mit den übermittelten Daten<br/>übereinstimmt.<br/>Wenden Sie sich bitte zur Behebung des<br/>Problems an Ihren Softwarehersteller und<br/>senden Sie die Daten danach erneut.<br/>Sollte eine Korrektur des Fehlers nach<br/>Rücksprache mit ihrem Softwarehersteller<br/>nicht bis Ende des nachfolgenden Werktages<br/>möglich sein, senden Sie bitte die AU-<br/>Bescheinigung (Ausdruck der Ausfertigung<br/>Krankenkasse) postalisch an die zuständige<br/>Krankenkasse.</vorname></xx.xx.xxx></sehr> | In diesem Fall wenden Sie sich<br>an Ihren CGM ALBIS<br>Vertriebs- und<br>Servicepartner.<br>Ist nach Rücksprache mit<br>diesem eine Fehlerbehebung<br>nicht bis Ende des<br>nachfolgenden Werktages<br>möglich, senden Sie bitte die<br>AU-Bescheinigung postalisch<br>an die zuständige<br>Krankenkasse. |

| Fehlercode | Kurzbeschreibung                                                                                                    | Meldung im Bereich <u>Details</u>                                                                                                    | Lösungsmöglichkeiten                                                                                                    |
|------------|----------------------------------------------------------------------------------------------------|----------------------------------------------------------------------------------------------------|----------------------------------------------------------------------------------------------------|
| 203        | Fehlerhafte Signatur<br>- Signatur nicht<br>gültig<br>Die aufgebrachte<br>Signatur der eAU<br><u>Stornonachricht</u> ist<br>nicht gültig.                                                                                 | <sehr arztpraxis="" geehrte="">, für die am<br/><xx.xx.xxxx> übermittelte Stornomeldung<br/>der Arbeitsunfähigkeitsbescheinigung Ihres<br/>Patienten / Ihrer Patientin <vorname und<br="">Name&gt; müssen wir Ihnen leider mitteilen, dass<br/>die Übermittlung der Stornomeldung<br/>fehlgeschlagen ist.<br/>Grund hierfür ist, dass die aufgebrachte<br/>Signatur nicht gültig ist.<br/>Wenden Sie sich bitte zur Behebung des<br/>Problems an Ihren Softwarehersteller und<br/>senden Sie die Daten danach erneut.</vorname></xx.xx.xxxx></sehr>                                                                                                    | In diesem Fall wenden Sie sich<br>an Ihren CGM ALBIS<br>Vertriebs- und<br>Servicepartner.<br>Ist nach Rücksprache mit<br>diesem eine Fehlerbehebung<br>nicht bis Ende des<br>nachfolgenden Werktages<br>möglich, senden Sie bitte die<br>AU-Bescheinigung postalisch<br>an die zuständige<br>Krankenkasse. |
| 204        | Fehlerhafte Signatur<br>- Signatur stimmt<br>nicht mit den<br>übermittelten Daten<br>überein<br>Die aufgebrachte<br>Signatur der eAU<br><u>Stornonachricht</u><br>stimmt nicht mit den<br>übermittelten Daten<br>überein. | <sehr arztpraxis="" geehrte="">, für die am<br/><xx.xx.xxxx> übermittelte Stornomeldung<br/>der Arbeitsunfähigkeitsbescheinigung Ihres<br/>Patienten / Ihrer Patientin <vorname und<br="">Name&gt; müssen wir Ihnen leider mitteilen, dass<br/>die Übermittlung der Stornomeldung<br/>fehlgeschlagen ist.<br/>Grund hierfür ist, dass die aufgebrachte<br/>Signatur nicht mit den übermittelten Daten<br/>übereinstimmt.<br/>Wenden Sie sich bitte zur Behebung des<br/>Problems an Ihren Softwarehersteller und<br/>senden Sie die Daten danach erneut.</vorname></xx.xx.xxxx></sehr>                                                                                     | In diesem Fall wenden Sie sich<br>an Ihren CGM ALBIS<br>Vertriebs- und<br>Servicepartner.<br>Ist nach Rücksprache mit<br>diesem eine Fehlerbehebung<br>nicht bis Ende des<br>nachfolgenden Werktages<br>möglich, senden Sie bitte die<br>AU-Bescheinigung postalisch<br>an die zuständige<br>Krankenkasse. |
| 301        | Fehler bei der<br>Entschlüsselung<br>durch die<br>Krankenkasse<br>(Storno Nachricht)<br>Die KIM-Nachricht<br>konnte durch die<br>Krankenkasse nicht<br>entschlüsselt<br>werden.                                           | <sehr arztpraxis="" geehrte="">, für die am<br/><xx.xx.xxx> übermittelte Stornomeldung<br/>der Arbeitsunfähigkeitsbescheinigung Ihres<br/>Patienten / Ihrer Patientin <vorname und<br="">Name&gt; müssen wir Ihnen leider mitteilen, dass<br/>die Übermittlung fehlgeschlagen ist.<br/>Grund hierfür ist, dass die KIM-Nachricht zwar<br/>als eine verschlüsselte KIM-Nachricht<br/>gekennzeichnet wurde, aber auf Grund des<br/>falschen Formats nicht von der Krankenkasse<br/>entschlüsselt werden konnte.<br/>Wenden Sie sich bitte zur Behebung des<br/>Problems an Ihren Softwarehersteller und<br/>senden Sie die Daten danach erneut.</vorname></xx.xx.xxx></sehr> | Bitte versuchen Sie den<br>Versand erneut. Sollten Sie<br>die gleiche Fehlermeldung<br>erneut erhalten, wenden Sie<br>sich an Ihren CGM ALBIS<br>Vertriebs- und<br>Servicepartner.                                                                                                    |
| 303        | Keine Signatur<br>vorhanden (Storno<br>Nachricht)<br>Für die KIM-<br>Nachricht war keine<br>Signatur vorhanden.                                                                                                    | <sehr arztpraxis="" geehrte="">, für die am<br/><xx.xx.xxx> übermittelte Stornomeldung<br/>der Arbeitsunfähigkeitsbescheinigung Ihres<br/>Patienten / Ihrer Patientin <vorname und<br="">Name&gt; müssen wir Ihnen leider mitteilen, dass<br/>die Übermittlung fehlgeschlagen ist.<br/>Grund hierfür ist, dass für die KIM-Nachricht</vorname></xx.xx.xxx></sehr>                                                                                                    | Bitte versuchen Sie den<br>Versand erneut. Sollten Sie<br>die gleiche Fehlermeldung<br>erneut erhalten, wenden Sie<br>sich an Ihren CGM ALBIS                                                                                                    |

| Fehlercode | Kurzbeschreibung                                                                                                    | Meldung im Bereich <u>Details</u>                                                                                                    | Lösungsmöglichkeiten                                                                                                    |
|------------|----------------------------------------------------------------------------------------------------|----------------------------------------------------------------------------------------------------|----------------------------------------------------------------------------------------------------|
|            |                                                                                                    | keine Signatur vorhanden ist.<br>Wenden Sie sich bitte zur Behebung des<br>Problems an Ihren Softwarehersteller und<br>senden Sie die Daten danach erneut.                                                                                                    | Vertriebs- und<br>Servicepartner.                                                                                                    |
| 304        | Fehler bei der<br>Prüfung der Signatur<br>(Storno Nachricht)<br>Aufgrund eines<br>falschen Formates<br>konnte die Signatur<br>nicht geprüft<br>werden.                             | <sehr arztpraxis="" geehrte="">, für die am<br/><xx.xx.xxx> übermittelte Stornomeldung<br/>der Arbeitsunfähigkeitsbescheinigung Ihres<br/>Patienten / Ihrer Patientin <vorname und<br="">Name&gt; müssen wir Ihnen leider mitteilen, dass<br/>die Übermittlung fehlgeschlagen ist. Grund<br/>hierfür ist, dass die Signatur für die KIM-<br/>Nachricht aufgrund des falschen Formats nicht<br/>geprüft werden konnte.<br/>Wenden Sie sich bitte zur Behebung des<br/>Problems an Ihren Softwarehersteller und<br/>senden Sie die Daten danach erneut.</vorname></xx.xx.xxx></sehr>                                                                                                    | Bitte versuchen Sie den<br>Versand erneut. Sollten Sie<br>die gleiche Fehlermeldung<br>erneut erhalten, wenden Sie<br>sich an Ihren CGM ALBIS<br>Vertriebs- und<br>Servicepartner.                                                                                                    |
| 305        | Fehler bei der<br>Prüfung der Signatur<br>(Storno Nachricht)<br>Bei der<br>Signaturprüfung<br>wurde festgestellt,<br>dass der<br>Nachrichteninhalt<br>nicht zur Signatur<br>passt. | <sehr arztpraxis="" geehrte="">, für die am<br/><xx.xx.xxxx> übermittelte Stornomeldung<br/>der Arbeitsunfähigkeitsbescheinigung Ihres<br/>Patienten / Ihrer Patientin <vorname und<br="">Name&gt; müssen wir Ihnen leider mitteilen, dass<br/>die Übermittlung fehlgeschlagen ist.<br/>Grund hierfür ist, dass die Signaturprüfung der<br/>KIM-Nachricht ergeben hat, dass der<br/>Nachrichteninhalt nicht zur Signatur passt.<br/>Wenden Sie sich bitte zur Behebung des<br/>Problems an Ihren Softwarehersteller und<br/>senden Sie die Daten danach erneut.</vorname></xx.xx.xxxx></sehr>                                                                                                    | Bitte versuchen Sie den<br>Versand erneut. Sollten Sie<br>die gleiche Fehlermeldung<br>erneut erhalten, wenden Sie<br>sich an Ihren CGM ALBIS<br>Vertriebs- und<br>Servicepartner.                                                                                                    |
| 307        | Fehler bei der<br>Entschlüsselung<br>durch die<br>Krankenkasse (eAU)<br>Die KIM-Nachricht<br>konnte durch die<br>Krankenkasse nicht<br>entschlüsselt<br>werden.                    | <sehr arztpraxis="" geehrte="">, für die am<br/><xx.xx.xxxx> übermittelte<br/>Arbeitsunfähigkeitsbescheinigung Ihres<br/>Patienten / Ihrer Patientin <vorname und<br="">Name&gt; müssen wir Ihnen leider mitteilen, dass<br/>die Übermittlung fehlgeschlagen ist.<br/>Grund hierfür ist, dass die KIM-Nachricht zwar<br/>als eine verschlüsselte KIM-Nachricht<br/>gekennzeichnet wurde, aber auf Grund des<br/>falschen Formats nicht von der Krankenkasse<br/>entschlüsselt werden konnte.<br/>Wenden Sie sich bitte zur Behebung des<br/>Problems an Ihren Softwarehersteller und<br/>senden Sie die Daten danach erneut.<br/>Sollte eine Korrektur des Fehlers nach<br/>Rücksprache mit ihrem Softwarehersteller<br/>nicht bis Ende des nachfolgenden Werktages<br/>möglich sein, senden Sie bitte die AU-</vorname></xx.xx.xxxx></sehr> | Bitte versuchen Sie den<br>Versand erneut.<br>Sollten Sie die gleiche<br>Fehlermeldung erneut<br>erhalten, wenden Sie sich an<br>Ihren CGM ALBIS Vertriebs-<br>und Servicepartner.<br>Ist nach Rücksprache mit<br>diesem eine Fehlerbehebung<br>nicht bis Ende des<br>nachfolgenden Werktages<br>möglich, senden Sie bitte die<br>AU-Bescheinigung postalisch<br>an die zuständige<br>Krankenkasse. |

| Fehlercode | Kurzbeschreibung                                                                                                    | Meldung im Bereich <u>Details</u>                                                                                                    | Lösungsmöglichkeiten                                                                                                    |
|------------|----------------------------------------------------------------------------------------------------|----------------------------------------------------------------------------------------------------|----------------------------------------------------------------------------------------------------|
|            |                                                                                                    | Bescheinigung (Ausdruck der Ausfertigung<br>Krankenkasse) postalisch an die zuständige<br>Krankenkasse.                                                                                                    |                                                                                                    |
| 309        | Keine Signatur<br>vorhanden (eAU)<br>Für die KIM-<br>Nachricht war keine<br>Signatur vorhanden.                                           | <sehr arztpraxis="" geehrte="">, für die am<br/><xx.xx.xxxx> übermittelte<br/>Arbeitsunfähigkeitsbescheinigung Ihres<br/>Patienten / Ihrer Patientin <vorname und<br="">Name&gt; müssen wir Ihnen leider mitteilen, dass<br/>die Übermittlung fehlgeschlagen ist.<br/>Grund hierfür ist, dass für die KIM-Nachricht<br/>keine Signatur vorhanden ist.<br/>Wenden Sie sich bitte zur Behebung des<br/>Problems an Ihren Softwarehersteller und<br/>senden Sie die Daten danach erneut.<br/>Sollte eine Korrektur des Fehlers nach<br/>Rücksprache mit ihrem Softwarehersteller<br/>nicht bis Ende des nachfolgenden Werktages<br/>möglich sein, senden Sie bitte die AU-<br/>Bescheinigung (Ausdruck der Ausfertigung<br/>Krankenkasse) postalisch an die zuständige<br/>Krankenkasse.</vorname></xx.xx.xxxx></sehr>                                                | Bitte versuchen Sie den<br>Versand erneut.<br>Sollten Sie die gleiche<br>Fehlermeldung erneut<br>erhalten, wenden Sie sich an<br>Ihren CGM ALBIS Vertriebs-<br>und Servicepartner.<br>Ist nach Rücksprache mit<br>diesem eine Fehlerbehebung<br>nicht bis Ende des<br>nachfolgenden Werktages<br>möglich, senden Sie bitte die<br>AU-Bescheinigung postalisch<br>an die zuständige<br>Krankenkasse. |
| 310        | Fehler bei der<br>Prüfung der Signatur<br>(eAU)<br>Aufgrund eines<br>falschen Formates<br>konnte die Signatur<br>nicht geprüft<br>werden. | <sehr arztpraxis="" geehrte="">, für die am<br/><xx.xx.xxxx> übermittelte<br/>Arbeitsunfähigkeitsbescheinigung Ihres<br/>Patienten / Ihrer Patientin <vorname und<br="">Name&gt; müssen wir Ihnen leider mitteilen, dass<br/>die Übermittlung fehlgeschlagen ist.<br/>Grund hierfür ist, dass die Signatur für die KIM-<br/>Nachricht aufgrund des falschen Formats nicht<br/>geprüft werden konnte.<br/>Wenden Sie sich bitte zur Behebung des<br/>Problems an Ihren Softwarehersteller und<br/>senden Sie die Daten danach erneut.<br/>Sollte eine Korrektur des Fehlers nach<br/>Rücksprache mit ihrem Softwarehersteller<br/>nicht bis Ende des nachfolgenden Werktages<br/>möglich sein, senden Sie bitte die AU-<br/>Bescheinigung (Ausdruck der Ausfertigung<br/>Krankenkasse) postalisch an die zuständige<br/>Krankenkasse.</vorname></xx.xx.xxxx></sehr> | Bitte versuchen Sie den<br>Versand erneut.<br>Sollten Sie die gleiche<br>Fehlermeldung erneut<br>erhalten, wenden Sie sich an<br>Ihren CGM ALBIS Vertriebs-<br>und Servicepartner.<br>Ist nach Rücksprache mit<br>diesem eine Fehlerbehebung<br>nicht bis Ende des<br>nachfolgenden Werktages<br>möglich, senden Sie bitte die<br>AU-Bescheinigung postalisch<br>an die zuständige<br>Krankenkasse. |
| 311        | Fehler bei der<br>Prüfung der Signatur<br>(eAU)<br>Bei der<br>Signaturprüfung<br>wurde festgestellt,                                      | <sehr arztpraxis="" geehrte="">, für die am<br/><xx.xx.xxxx> übermittelte<br/>Arbeitsunfähigkeitsbescheinigung Ihres<br/>Patienten / Ihrer Patientin <vorname und<br="">Name&gt; müssen wir Ihnen leider mitteilen, dass<br/>die Übermittlung fehlgeschlagen ist.</vorname></xx.xx.xxxx></sehr>                                                                                                    | Bitte versuchen Sie den<br>Versand erneut.<br>Sollten Sie die gleiche<br>Fehlermeldung erneut<br>erhalten, wenden Sie sich an                                                                                                    |

| Fehlercode | Kurzbeschreibung                                                                                                    | Meldung im Bereich <u>Details</u>                                                                                                    | Lösungsmöglichkeiten                                                                                                    |
|------------|----------------------------------------------------------------------------------------------------|----------------------------------------------------------------------------------------------------|----------------------------------------------------------------------------------------------------|
|            | dass der<br>Nachrichteninhalt<br>nicht zur Signatur<br>passt.                                                                                                    | Grund hierfür ist, dass die Signaturprüfung der<br>KIM-Nachricht ergeben hat, dass der<br>Nachrichteninhalt nicht zur Signatur passt.<br>Wenden Sie sich bitte zur Behebung des<br>Problems an Ihren Softwarehersteller und<br>senden Sie die Daten danach erneut.<br>Sollte eine Korrektur des Fehlers nach<br>Rücksprache mit ihrem Softwarehersteller<br>nicht bis Ende des nachfolgenden Werktages<br>möglich sein, senden Sie bitte die AU-<br>Bescheinigung (Ausdruck der Ausfertigung<br>Krankenkasse) postalisch an die zuständige<br>Krankenkasse.                                                                                                    | Ihren CGM ALBIS Vertriebs-<br>und Servicepartner.<br>Ist nach Rücksprache mit<br>diesem eine Fehlerbehebung<br>nicht bis Ende des<br>nachfolgenden Werktages<br>möglich, senden Sie bitte die<br>AU-Bescheinigung postalisch<br>an die zuständige<br>Krankenkasse.                                         |
| 313        | Schlüssel zur<br>Entschlüsselung<br>nicht verfügbar<br>(eAU)<br>Der notwendige<br>Schlüssel zur<br>Entschlüsselung der<br>Nachricht ist nicht<br>verfügbar.              | <sehr arztpraxis="" geehrte="">, für die am<br/><xx.xx.xxxx> übermittelte<br/>Arbeitsunfähigkeitsbescheinigung Ihres<br/>Patienten / Ihrer Patientin <vorname und<br="">Name&gt; müssen wir Ihnen leider mitteilen, dass<br/>die Übermittlung fehlgeschlagen ist.<br/>Grund hierfür ist, dass die KIM-Nachricht<br/>aufgrund eines nicht verfügbaren Schlüssels<br/>nicht entschlüsselt werden konnte.<br/>Wenden Sie sich bitte zur Behebung des<br/>Problems an Ihren Softwarehersteller und<br/>senden Sie die Daten danach erneut.<br/>Sollte eine Korrektur des Fehlers nach<br/>Rücksprache mit ihrem Softwarehersteller<br/>nicht bis Ende des nachfolgenden Werktages<br/>möglich sein, senden Sie bitte die AU-<br/>Bescheinigung (Ausdruck der Ausfertigung<br/>Krankenkasse) postalisch an die zuständige<br/>Krankenkasse.</vorname></xx.xx.xxxx></sehr> | In diesem Fall wenden Sie sich<br>an Ihren CGM ALBIS<br>Vertriebs- und<br>Servicepartner.<br>Ist nach Rücksprache mit<br>diesem eine Fehlerbehebung<br>nicht bis Ende des<br>nachfolgenden Werktages<br>möglich, senden Sie bitte die<br>AU-Bescheinigung postalisch<br>an die zuständige<br>Krankenkasse. |
| 314        | Schlüssel zur<br>Entschlüsselung<br>nicht verfügbar<br>(Storno Nachricht)<br>Der notwendige<br>Schlüssel zur<br>Entschlüsselung der<br>Nachricht ist nicht<br>verfügbar. | <sehr arztpraxis="" geehrte="">, für die am<br/><xx.xx.xxx> übermittelte Stornomeldung<br/>der Arbeitsunfähigkeitsbescheinigung Ihres<br/>Patienten / Ihrer Patientin <vorname und<br="">Name&gt; müssen wir Ihnen leider mitteilen, dass<br/>die Übermittlung fehlgeschlagen ist.<br/>Grund hierfür ist, dass die KIM-Nachricht<br/>aufgrund eines nicht verfügbaren Schlüssels<br/>nicht entschlüsselt werden konnte.<br/>Wenden Sie sich bitte zur Behebung des<br/>Problems an Ihren Softwarehersteller und<br/>senden Sie die Daten danach erneut.</vorname></xx.xx.xxx></sehr>                                                                                                    | In diesem Fall wenden Sie sich<br>an Ihren CGM ALBIS<br>Vertriebs- und<br>Servicepartner.<br>Nach der Behebung des<br>Problems, senden Sie die<br>Daten erneut an die<br>Krankenkasse.                                                                                                    |

# 3 Signierung der Sammelerklärung (KVNO) mittels eHBA

Ab der Version CGM ALBIS Q2/2022 (22.20) kann die Sammelerklärung mittels eHBA signiert werden. Die Signatur mittels Secsigner wird vom eHBA abgelöst. Haben Sie aktuell die Signatur mittels Secsigner ausgewählt, wird diese automatisch durch den eHBA ersetzt.

Haben Sie die Signatur mittels DigiSeal eingestellt, bleiben Ihre Einstellungen unberührt. Selbstverständlich haben Sie die Möglichkeit, auf die Signatur mittels eHBA umstellen. Hierzu gehen Sie auf Optionen | Nachrichten Kommunikation | Optionen Nachrichten/Kommunikation, in den Reiter CGM Connect.

| Algemeines                                                          | externe Nachr                                | ichten        | interne Nachrichten         | Rufnummern der Anrufer | Internet Optione |
|---------------------------------------------------------------------|----------------------------------------------|---------------|-----------------------------|------------------------|------------------|
| telemed.                                                            | net                                          | CGI           | M Connect                   | KV Connect             | KIM              |
| vztwahl:                                                            | Annie More                                   |               | ~                           |                        |                  |
| Signaturdienst                                                      |                                              |               |                             |                        |                  |
| kein Sign                                                           | aturdienst                                   |               |                             |                        |                  |
| Kannekte                                                            |                                              |               |                             |                        |                  |
| Nonnekto                                                            | oreHBA                                       |               |                             |                        |                  |
| <ul> <li>DigiSeal</li> </ul>                                        | oreHBA                                       |               |                             |                        |                  |
| O DigiSeal                                                          | oreHBA                                       |               |                             |                        |                  |
| O DigiSeal                                                          | or eHBA                                      |               |                             |                        |                  |
| <ul> <li>DigiSeal</li> <li>Hinweis z</li> </ul>                     | rr eHBA<br>rur Verwendung eine               | es elektronis | chen Heilberufsausweises di | saktivieren            |                  |
| DigiSeal                                                            | rr eHBA<br>rur Verwendung eine<br>chleunigen | es elektronis | chen Heilberufsausweises di | eaktivieren            |                  |
| DigiSeal     Hinweis z     Start bese                               | ur Verwendung eine<br>chleunigen             | es elektronis | chen Heilberufsausweises d  | eaktivieren            |                  |
| <ul> <li>DigiSeal</li> <li>Hinweis z</li> <li>Start best</li> </ul> | rr eHBA<br>uur Verwendung eine<br>chleunigen | es elektronis | chen Heilberufsausweises d  | eaktivieren            |                  |
| DigiSeal     Hinweis z     Start besi                               | r eHBA<br>ur Verwendung eine<br>chleunigen   | es elektronis | chen Heilberufsausweises d  | eaktivieren            |                  |
| Onlinexte     DigiSeal     Hinweis z     Start bese                 | r eHBA<br>ur Verwendung eine<br>chleunigen   | es elektronis | chen Heilberufsausweises d  | eaktivieren            |                  |

Hier können Sie die Signatur aktivieren und einstellen. Wenn Sie jetzt wie gewohnt eine Sammelerklärung erstellen, wird diese mittels eHBA signiert.

| hrachnunggabiata                                                                                                    |                 | 1           |                             |
|----------------------------------------------------------------------------------------------------|-----------------|-------------|-----------------------------|
| ADI ECHINAN I I SIGEDIE LE                                                                                                    | Gebührenordnung | Arbeitsgebi | Anzahl der Behandlungsfälle |
| rsatz- und Primärkassen                                                                                                    | BMÄ/EGO         | В           | 1                           |
| OV-Bundesbehandlung (BV                                                                                                    | BMA/EGO         | H           | 0                           |
| Arzt                                                                                                    |                 | 1           | 1                           |
|                                                                                                    | 1.MMM.33339.    | L:-         |                             |
| von                                                                                                    |                 | DIS         |                             |
| Angestellte Ärzte:                                                                                                    |                 |             |                             |
| Angestellte                                                                                                    |                 |             |                             |
|                                                                                                    |                 |             |                             |
| Assistenten:                                                                                                    |                 |             |                             |
| Assitenten                                                                                                    |                 |             |                             |
| Vertreter:                                                                                                    |                 |             |                             |
| Vertreter                                                                                                    |                 |             |                             |
|                                                                                                    |                 |             |                             |
|                                                                                                    |                 |             |                             |
| ermächtigter Arzt                                                                                                    |                 |             |                             |
| ermächtigter Arzt<br>Arzt:                                                                                                    |                 |             |                             |
| ) ermächtigter Arzt<br>Arzt:<br>Krankenhausträger:                                                                                          |                 |             |                             |
| ) ermächtigter Arzt<br>Arzt:<br>Krankenhausträger:<br>PLZ:                                                                                  | Ort             |             |                             |
| ) ermächtigter Arzt<br>Arzt:<br>Krankenhausträger:<br>PLZ:<br>Strasse:                                                                      | Ort             |             |                             |
| ) ermächtigter Arzt<br>Arzt:<br>Krankenhausträger:<br>PLZ:<br>Strasse:<br>) Krankenhaus                                                     | Ort             |             |                             |
| ) ermächtigter Arzt<br>Arzt:<br>Krankenhausträger:<br>PLZ:<br>Strasse:<br>) Krankenhaus<br>Ärztlicher Leiter:                               | Ort             |             |                             |
| ) ermächtigter Arzt<br>Arzt:<br>Krankenhausträger:<br>PLZ:<br>Strasse:<br>) Krankenhaus<br>Ärztlicher Leiter:<br>Krankenhausträger:         | Ort             |             |                             |
| ) ermächtigter Arzt<br>Arzt:<br>Krankenhausträger:<br>PLZ:<br>Strasse:<br>) Krankenhaus<br>Ärztlicher Leiter:<br>Krankenhausträger:<br>PLZ: | Ort             |             |                             |

Nach Klick auf  ${\rm OK}$  öffnet sich folgendes Fenster und das Kartenlesegerät der Telematikinfrastruktur rauscht. Bitte geben Sie Ihre eHBA-PIN ein und bestätigen diese mit Klick auf  ${\rm OK}$ .

| itte warten |                                        |  |
|-------------|----------------------------------------|--|
|             | Signiere Dokument mit dem TI-Konnektor |  |
|             |                                        |  |
|             |                                        |  |

Im Anschluss erscheint, wie gewohnt der Hinweis, dass der Versand erfolgreich war.

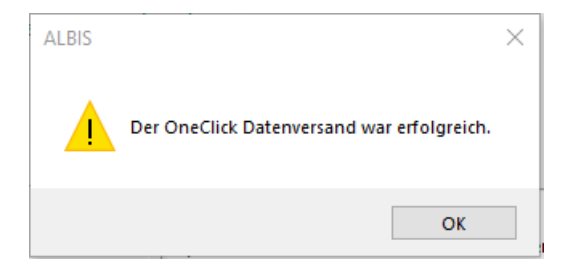

# 4 Anwenderwünsche

### 4.1 Mehrere KIM Mailadressen

Für die folgenden Schritte ist es notwendig, dass die KIM Mailadressen für die jeweilige Betriebsstättennummer registriert, eingerichtet und aktiviert wurde. Dies können Sie über das Menü Optionen | Nachrichten/Kommunikation | Optionen Nachrichten/Kommunikation im Reiter KIM und über die Schaltfläche Verwaltung einstellen.

Mit der Version CGM ALBIS 22.12 ist es möglich, einem Erfasser mehrere KIM Mailadressen zu zuweisen. Dieses Update haben wir bereits Anfang März als Online Update Version zur Verfügung gestellt.

Hierzu gehen Sie bitte über Optionen | Nachrichten/Kommunikation | Optionen Nachrichten/Kommunikation im Reiter KIM auf die Schaltfläche Zuordnung.

| Aigemeines       | externe Nachrich      | nten interne Nachri   | ichten Rufnummern der A | nrufer Internet Optione |
|------------------|-----------------------|-----------------------|-------------------------|-------------------------|
| telemed.n        | et                    | CGM Connect           | KV Connect              | KIM                     |
| - KIM Nutzung üb | er CGM Connect        |                       |                         |                         |
| als favorisi     | erten Übertragungswe  | eg wählen             |                         | Verwaltung              |
|                  |                       |                       |                         |                         |
| Nachrichen a     | utomatisch abholen al | le <b>keine</b> ~ Min | ì.                      | Zuordnung               |
|                  |                       |                       |                         | 2                       |
|                  |                       |                       |                         |                         |
|                  |                       |                       |                         |                         |
|                  |                       |                       |                         |                         |
|                  |                       |                       |                         |                         |
|                  |                       |                       |                         |                         |
|                  |                       |                       |                         |                         |
|                  |                       |                       |                         |                         |
|                  |                       |                       |                         |                         |
|                  |                       |                       |                         |                         |

Hier haben Sie nun die Möglichkeit, für jeden Erfasser entsprechende KIM Mailadressen zuzuweisen. Wählen Sie hierzu in dem nun geöffneten Fenster den entsprechenden Erfasser in der linken Liste aus. In der rechten Liste erscheinen die bisher zugeordneten KIM Mailadressen. In der rechten Listenauswahl können Sie mit einem Klick der linken Maustaste in die Spalte Zugeordnete KIM Mailadresse, die jeweilige KIM Mailadresse auswählen. Zum Hinzufügen einer zusätzlichen KIM Mailadresse, wählen Sie eine leere Zeile aus. Sie erhalten dann die Möglichkeit über eine Auswahlliste die jeweilige KIM E-Mailadresse auszuwählen. In der Spalte Versand Favorit, können Sie einstellen, welche Mailadresse für den jeweiligen Erfasser vor belegt werden soll. Hierzu wählen Sie bitte in der Spalte Versand Favorit im entsprechenden Feld ja aus. Als Favorit kann immer nur **eine** Adresse ausgewählt werden.

| Jordnuna K | IM Mailadressen       |                                                  |                 |
|------------|-----------------------|--------------------------------------------------|-----------------|
| ,          |                       |                                                  |                 |
|            |                       |                                                  |                 |
|            | Wählen Sie den Erfass | er aus, um diesem eine KIM Mailadresse zu zuweis | en.             |
|            |                       |                                                  |                 |
| Erfasser   |                       | Zugeordnete KIM Mailadresse                      | Versand Favorit |
| JA         | Dr. med. Justus ALBI  | testcenter-0044@cgm-ref.komle.tele               | ja              |
| RH         | Dr. med. Paul Rhenu   | testcenter-0346@cgm-ref.komle.tele               | nein            |
| M          | Dr. med. Karin Mosel  |                                                  | K nein          |
| SK         | Dr. med. Sigrun Krüg  |                                                  | 13              |
|            |                       | testcenter-0044@cgm-ref.komle.telematik          | -te             |
|            |                       | testcenter-0346@cgm-ref.komie.telematik          | -te             |
|            |                       |                                                  |                 |
|            |                       |                                                  |                 |
|            |                       |                                                  |                 |
|            |                       |                                                  |                 |
|            |                       |                                                  |                 |
|            |                       | Schließen                                        |                 |
|            |                       |                                                  |                 |
|            |                       |                                                  |                 |

Im Bereich des <u>eARZTBRIEF</u> erhalten Sie beispielsweise zukünftig die Möglichkeit, im Feld Absender, die jeweils zugeordneten KIM Mailadressen auszuwählen. Gleiches gilt auch für den Bereich der <u>eNachrichten</u>.

| CGM eARZ       | TBRIEF (Schritt 3 von 3)                                                                                                    | × |
|----------------|----------------------------------------------------------------------------------------------------|---|
| Absender:      | testcenter-0044@cgm-ref.komle.telematik-test $\sim$                                                                               |   |
| Ormafia        | testcenter-0044@cgm-ref.komle.telematik-test                                                                                      |   |
| Cempran        | g testcenter-0346@cgm-ref.komle.telematik-test priteri wanien :                                                                   |   |
| Suche          |                                                                                                    |   |
|                | testcenter-0082 Prof. Dr. Melissa Aubertin?, - KIM                                                                                |   |
| KV-Connect     | t / KV-SH-SafeMail / KIM                                                                                                    |   |
| ● EMail :      | testcenter-0044@cgm-ref.komle.telematik-test Adressbuch                                                                           |   |
| Zusamme        | enfassung                                                                                                    |   |
| Anrede S       | Sehr geehrte Kollegin, sehr geehrter Kollege,                                                                                     |   |
| Text/<br>Frage | vitte beachten Sie die mit diesem CGM eARZTBRIEF übermittelten Patientendaten sowie die Dokumente im<br>Anhang.                   | ^ |
|                |                                                                                                    | ~ |
| Gruß N         | /it kollegialen Grüßen                                                                                                    | ٦ |
|                |                                                                                                    |   |
| zurück         | Vorschau         Speichern & Schließen         Empfangsbestätigung anfordern         CGM eARZTBRIEF<br>versenden         Abbreche | n |

# 4.2 Automatischer Abruf von KIM-Mails

Mit der Version CGM ALBIS Q2/2022 (22.20) haben Sie die Möglichkeit, ein Intervall festlegen zu können, in welchem CGM ALBIS automatisch KIM Mail Nachrichten abfragt. Hierzu können Sie im Menü Optionen | Nachrichten/Kommunikation | Optionen Nachrichten/Kommunikation im Reiter KIM, im Bereich <u>KIM Nachrichtenempfang</u> einen entsprechenden Zeitintervall einstellen.

| agementee       | externe Nachrichten       | interne Nachrichten | Rufnummern der Anrufer | Internet Optionen |
|-----------------|---------------------------|---------------------|------------------------|-------------------|
| telemed.r       | net                       | CGM Connect         | KV Connect             | KIM               |
| KIM Nutzung übe | er CGM Connect            |                     |                        |                   |
| 🗹 als favoris   | ierten Übertragungsweg wä | hlen                | Verwal                 | tung              |
|                 |                           |                     | Zuerde                 | 100               |
|                 |                           |                     |                        | ung               |
| IM Nachrichten  | empfang                   |                     |                        | Ĩ                 |
| Nachrichen a    | utomatisch abholen alle   | keine 🗸 Min.        |                        |                   |
|                 |                           | 10                  |                        |                   |
|                 |                           | 20<br>30            |                        |                   |
|                 |                           | 90<br>90            |                        |                   |
|                 |                           | 180                 |                        |                   |
|                 |                           |                     |                        |                   |
|                 |                           |                     |                        |                   |
|                 |                           |                     |                        |                   |

Wurde ein entsprechendes Intervall festgelegt, wird in dem entsprechenden Abstand jeweils geprüft, ob Nachrichten zum Abruf bereitstehen. Ist dies nicht der Fall oder ist die hierzu notwendige Karte (SMC-B oder eHBA) zu diesem Zeitpunkt nicht gesteckt, so werden keine Nachrichten abgerufen. Nach Ablauf des nächsten Intervalls wird der Abruf erneut versucht.

Die Einstellung des Zeitintervall gilt jeweils pro Arbeitsplatz. Wir empfehlen daher, darauf zu achten, die Nachrichtenabholung möglichst individuell, bezogen auf den jeweiligen Arbeitsplatz, einzustellen. (Arbeitsplätze mit hohem Nutzen des ePostfach = kleines Intervall, Arbeitsplatz mit niedrigem Nutzen des ePostfach = sehr großes Intervall). Unabhängig von der gewählten Zeit, ist jederzeit ein manueller Abruf aus dem ePostfach möglich.

Ist eine eHBA im "Komfortsignaturmodus", können während dieser Zeit keine Nachrichten zu allen auf diese Karte registrierten KIM-Mail-Adressen abgerufen werden.

### 4.3 Statistik Vorselektion

Mit der Version CGM ALBIS Q2/2022 (22.20) wird die Vorselektion innerhalb der Statistiken angepasst. Bei den BSNR-bezogenen Statistiken ist die BSNR vorselektiert, sofern nur eine gültige BSNR in den Praxisstammdaten hinterlegt ist.

| Diagnosenstatistik ×                                                                                                    |
|----------------------------------------------------------------------------------------------------|
| Zeit:                                                                                                    |
| Zeitraum:         01.01.2022         bis         17.02.2022           Tage einzeln         Tage einzeln         Tage einzeln |
| <b>Tag:</b> 17.02.2022                                                                                                    |
|                                                                                                    |
| Patienten: Ausgabe                                                                                                    |
| Selektierter Patient     Dauerdiagnosen ohne Datum       Selektierte Liste     Dauerdiagnosen mit Datum                      |
| Arztwahl:                                                                                                    |
| BSNR:     B: 181111100 KV-Nr: 181111100                                                                                      |
|                                                                                                    |
| ◯ Erfasser: JA Dr. med. Justus ALBIS ∨                                                                                       |
| O Person: Dr. med. Justus ALBIS                                                                                              |
| OK Abbruch Optionen                                                                                                    |

Bei den Arzt-bezogenen Statistiken ist der Arzt bzw. die LANR vorselektiert, sofern nur eine gültige LANR in den Praxisstammdaten hinterlegt ist.

| BG-Statistik ×                                                                 |
|--------------------------------------------------------------------------------|
| Zeitraum                                                                       |
| von: 01.01.2022 bis: 17.02.2022                                                |
| Arztwahl                                                                       |
| Dr. med. Justus ALBIS                                                          |
| Berichtsart                                                                    |
| F1000-D-Arzt-Bericht<br>F2106-Nachschaubericht                                 |
| F1020-H-Arzt-Bericht<br>F1050-Ärztliche Unfallmeldung<br>F2100-Zwischenbericht |
| Aufschlüsselung nach BG                                                        |
| Okeine                                                                         |
| ● alle vorkommenden BGs                                                        |
| O nur bestimmte BGs Auswahl                                                    |
| OK Abbruch                                                                     |

# 4.4 Seitenlokalisation Muster 13

Ab der Version CGM ALBIS Q2/2022 (22.20) werden in der Heilmittelverordnung die Seitenlokalisation und die Diagnosensicherheit übergeben.

Die Qualifikation und Lokalisation von kodierten Diagnosen wird nun direkt auf der Heilmittelverordnung angezeigt und auch auf den Ausdruck übertragen. Bei der kompletten Erfassung der Diagnosen in der Karteikarte spart Ihnen dies Zeit, da eine zusätzliche, manuelle Übertragung auf die Verordnung nicht mehr nötig ist.

| Initialization Initialization   Initialization Initialization   Initialization Initi                                                                                                    | Heilmittelverordnung 13 - Stop                                                                                                    | pel, Illona (19.01.19                                                                          | 52)                                                                                 |                | <b>I</b> GBA | €           | ۲            | i         |
|----------------------------------------------------------------------------------------------------|----------------------------------------------------------------------------------------------------|------------------------------------------------------------------------------------------------|-------------------------------------------------------------------------------------|----------------|--------------|-------------|--------------|-----------|
| <pre>stylettrapid<br/>austilling datum</pre>                                                                                                    | Heilmittelbereich ————                                                                                                    |                                                                                                | 2 Diagnose                                                                          |                |              | - 6         | 3 Heiln      | nittelaus |
| Austellungdatum<br>90:3 3022       Banose<br>[H444 (5,B) (hypotonia bulbs)         Ib aydee eines zweiten (DD:105H/Codes ist<br>besonderer Verordnungsbedafe efrodeilen       Image: traine and traine and train                                                   | irgotherapie                                                                                                    |                                                                                                |                                                                                     |                |              |             |              |           |
| 00.03.002 [H44.4 [6,8] (Hypotenie bub)   1) Braysde eines zweiten (Dc1-DGM-Codes ist<br>murzu Gelormachung bestimmer<br>besonderet Verordnungsbedarf erforderlich   0) Cachtegriff bitte eingeber ILPHABETISCHE SORTIERUNG   0) Zhostegruppe / Indikationsschlüssel Favorit BVB / LHM   0) Zhostegruppe / Indikationsschlüssel Favorit BVB / LHM   0) Zhostegruppe / Indikationsschlüssel Favorit BVB / LHM   0) Zhostegruppe / Indikationsschlüssel Favorit BVB / LHM   0) Zhostegruppe / Indikationsschlüssel Favorit BVB / LHM   1) Zhosterinkungen (Gelormang / Neuronsubiationgen mit Beginn in Kindheit und Jugend   1) Zhosterinkungen / Abhangigkeitservankungen   1) Ethricklungen / Abhangigkeitservankungen   1) Ethricklungen / Abhangigkeitservankungen   1) Ethrikelungen / Abhangigkeitservankungen   1) Ethrikelungen / Abhangigkeitservankungen   1) Ethrikelungen / Abhangigkeitservankungen   1) Beskolormulei Syndrome   1) Ethrikelungen / Abhangigkeitservankungen   1) Ethrikelungen (Eleistungs, Johangie nut Beginn in Kindheit und Jugend   2) System- und Autoimmunerkrankungen mit Bindegewebe, Muskel- und Gefäßbeteiligung (mit mot.)                                                                                                    | Ausstellungsdatum                                                                                                    |                                                                                                | Diagnose                                                                            |                |              |             |              |           |
| Private reins Zueiters (UD-106M-Const its generative reinstructure)   Constructure Constructure     Constructure Constructure     Constructure Constructure <td>09.03.2022</td> <td></td> <td>H44.4 [G,B] (Hypotonia bulbi)</td> <td></td> <td></td> <td></td> <td></td> <td></td>                                                                                                    | 09.03.2022                                                                                                    |                                                                                                | H44.4 [G,B] (Hypotonia bulbi)                                                       |                |              |             |              |           |
| SuchegyIff bitte eingeten       LLHABETISCHE SORTERUN       Image: Comparison of the source of the source o                                 | Die Angabe eines zweiten ICD-10-GM-Cod<br>nur zur Geltendmachung bestimmter<br>besonderer Verordnungsbedarfe erforder                                                                                                    | es ist<br>lich                                                                                 | (+) [H44.4                                                                          | GB             | (+)          | ICD-10 Code | e Auswahl    |           |
| Diagnosegruppe / Indikationsschlüssel       Favorit       BVB / LHM       Genehmigt         2 XS-Erkrankungen (Bekirn) / Entwicklungsstörungen       Periopree Nevenläsionen / Nauselekrankungen       Genehmigt         2 Preinpree Nevenläsionen / Nauselekrankungen       Periopree Nevenläsionen / Nauselekrankungen       Genehmigt         9 Entwicklungs, Verhaltens- und emotionale Störungen mit Bejinn in Kindheit und Jugend       Nathänate und affektive Störungen / Abhängigkeitserkrankungen       Genehmigt         0 Bementielle Belastungs, somatoforme und Persönlichkeitsstörungen       Entwicklunge (Belenke und Extremitäten (mit motorisch-funktionellen schädigun       Erkrankungen der Wirbeläsiue, Gelenke und Extremitäten (mit motorisch-funktionellen und senso       System- und Autoimmunerkrankungen mit Bindegewebe, Muskel- und Gefäßbeteiligung (mit mot)         9 System- und Autoimmunerkrankungen mit Bindegewebe, Muskel- und Gefäßbeteiligung (mit mot)       Fauser (The State Störungen / Abhängigkeitserkrankungen mit Bindegewebe, Muskel- und Gefäßbeteiligung (mit mot)         9 Patientenindividuelle Leitsymptomatik       State State S                                                                                                    | C Suchbegriff bitte eingeben                                                                                                    | ISCHE SORTIERUNG                                                                               | Letztes Akutereignis –                                                              |                |              | Letztes Ak  | utereignis – |           |
| CMS-Britankungen (Behin) / Entwicklungsetförungen     ZNS-Erkrankungen (Behin) / Entwicklungsetförungen     ZNS-Erkrankungen (Behin) / Entwicklungsetförungen     Entwicklungs, Verhaltens- und emotionale Störungen mit Beginn in Kindheit und Jugend     Neurotische, Belastungs, somatoforme und Persönflichkeitstörungen     Wahnhafte und affektive Störungen / Abhängigkeitserkrankungen     Erkrankungen der Wirbelsäule, Gelenke und Extremitäten (mit motorisch-funktionellen Schädigun     Erkrankungen der Wirbelsäule, Gelenke und Extremitäten (mit motorisch-funktionellen und senso     System- und Autoimmunerkrankungen mit Bindegewebe, Muskel- und Gefäßbeteiligung (mit mot     System- und Autoimmunerkrankungen mit Bindegewebe, Muskel- und Gefäßbeteiligung (mit mot     Patientenindividuelle Leitsymptomatik     Bankoformular ①     /// Methodischer // Methodischer // Methodisch | higgnosogruppe / Indikationsschlüsse                                                                                                    |                                                                                                | Eav                                                                                 | orit RVR / LUN |              |             | Gor          | obmiat    |
| Patientenindividuelle Leitsymptomatik         Blankoformular (1)         /B/LHM-Hinweis zu Diagnosegruppe                                                                                                    | Dementielle Syndrome                                                                                                    |                                                                                                |                                                                                     |                |              |             |              |           |
| Blankoformular (1)<br>VB/LHM-Hinweis zu Diagnosegruppe                                                                                                    | <ul> <li>Dementielle Syndrome</li> <li>Erkrankungen der Wirbelsäule, Gelenke un</li> <li>Erkrankungen der Wirbelsäule, Gelenke un</li> <li>System- und Autoimmunerkrankungen m</li> </ul>                                                                      | nd Extremitäten (mit motorisc<br>nd Extremitäten (mit motorisc<br>it Bindegewebe, Muskel- und  | h-funktionellen Schädigun<br>h-funktionellen und senso<br>Gefäßbeteiligung (mit mot |                |              |             |              |           |
| VB/LHM-Hinweis zu Diagnosegruppe                                                                                                    | <ul> <li>Dementielle Syndrome</li> <li>Erkrankungen der Wirbelsäule, Gelenke un</li> <li>Erkrankungen der Wirbelsäule, Gelenke un</li> <li>System- und Autoimmunerkrankungen m</li> <li>Patientenindividuelle Leitsymptomatik</li> </ul>                       | nd Extremitäten (mit motorisc<br>d Extremitäten (mit motorisc<br>iit Bindegewebe-, Muskel- und | h-funktionellen Schädigun<br>h-funktionellen und senso<br>Gefäßbeteiligung (mit mot |                |              |             |              |           |
|                                                                                                    | Dementielle Syndrome     Erkrankungen der Wirbelsäule, Gelenke un     Erkrankungen der Wirbelsäule, Gelenke un     System- und Autoimmunerkrankungen m     Patientenindividuelle Leitsymptomatik     Blankoformular                                            | nd Extremitäten (mit motorisc<br>Extremitäten (mit motorisc<br>iit Bindegewebe, Muskel- und    | h-funktionellen Schädigun<br>h-funktionellen und senso<br>Gefäßbeteiligung (mit mot |                |              |             |              |           |
|                                                                                                    | Dementielle Syndrome     Erkrankungen der Wirbelsäule, Gelenke ur     Erkrankungen der Wirbelsäule, Gelenke ur     System- und Autoimmunerkrankungen m     Patientenindividuelle Leitsymptomatik     Blankoformular     G     VB/LHM-Hinweis zu Diagnosegruppe | nd Extremitäten (mit motorisc<br>di Extremitäten (mit motorisc<br>iit Bindegewebe, Muskel- und | h-funktionellen Schädigun<br>h-funktionellen und senso<br>Gefäßbeteiligung (mit mot |                |              |             |              |           |
|                                                                                                    | Dementielle Syndrome     Erkrankungen der Wirbelsäule, Gelenke ur     Erkrankungen der Wirbelsäule, Gelenke ur     System- und Autoimmunerkrankungen m     Patientenindividuelle Leitsymptomatik     Blankoformular     O     VB/LHM-Hinweis zu Diagnosegruppe | nd Extremitäten (mit motorisc<br>nd Extremitäten (mit motorisc<br>it Bindegewebe, Muskel- und  | h-funktionellen Schädigun<br>h-funktionellen und senso<br>Gefäßbeteiligung (mit mot |                |              |             |              |           |

Sollten Sie bei der Übernahme einer Diagnose aus der Patientenakte die Parameter noch nicht vollständig erfasst haben, können Sie diese auch noch im Rahmen der Verordnung selbst ergänzen (anknüpfend an die Diagnoseauswahl).

Die Seitenlokalisation können Sie entsprechend ändern, indem Sie den passenden Buchstaben eintragen.

Wenn Sie mit der Maus über das Feld gehen, werden Ihnen die zur Verfügung stehenden Kürzel angezeigt:

| H44.4 G E            | 4                            |
|----------------------|------------------------------|
| Letztes Akutereignis | Lokalisation                 |
| 📋                    | L (links)                    |
|                      | K (rechts)<br>B (beidseitia) |
| Favorit              | DYD/ LITM                    |

Gleiches gilt für die Diagnosensicherheit. Auch hier können Sie durch Eingabe des passenden Buchstabens die Sicherheit ändern:

| (+) | H60.3                   | GR (†                                           | ) |
|-----|-------------------------|-------------------------------------------------|---|
|     | –Letztes Akutereignis – | Qualifikation                                   | ſ |
|     |                         | G (gesicherte Diagnose)<br>Z (Zustand nach)     |   |
|     | Fav                     | V (Verdachtsdiagnose)<br>A (Ausschlussdiagnose) |   |

Lassen Sie das Feld leer, wird keine Seitenlokalisation angezeigt.

| CGM HEILMITTELKATALOG                                                                                                    |                                                                                                    |                            |            |             | - 0           | ×     |
|----------------------------------------------------------------------------------------------------|----------------------------------------------------------------------------------------------------|----------------------------|------------|-------------|---------------|-------|
| Heilmittelverordnung 13 - Stoppel, Illona (19.01.19                                                                                                    | 962)                                                                                                    |                            | <b>GBA</b> | €           | ® (j          | ?     |
| Heilmittelbereich                                                                                                    | — 2 Diagnose —                                                                                                    |                            |            | - 3         | Heilmittelaus | swahl |
| Ausstellungsdatum<br>9.03.2022<br>Die Angabe eines zweiten ICD-10-GM-Codes ist<br>nur zur Geltendmachung bestimmter<br>besonderer Verordnungsbedarfe erforderlich<br>C Suchbegriff bitte eingeben ALPHABETISCHE SORTIERUNG<br>Suchbegriff bitte eingeben ALPHABETISCHE SORTIERUNG<br>ZNS-Erkrankungen (Gehirn) / Entwicklungsstörungen<br>2 ZNS-Erkrankungen (Gehirn) / Entwicklungsstörungen<br>2 ZNS-Erkrankungen (Gehirn) / Muskelerkrankungen<br>Periphere Nervenläsionen / Muskelerkrankungen<br>Entwicklungs, Verhaltens- und emotionale Störungen mit Beginn in K<br>Neurotische, Belastungs, somatoforme und Persönlichkeitsstörunger<br>Wahnhafte und affektive Störungen / Abhängigkeitserkrankungen<br>Dementielle Syndrome<br>Erkrankungen der Wirbelsäule, Gelenke und Extremitäten (mit motoris<br>System- und Autoimmunerkrankungen mit Bindegewebe, Muskel- und | Diagnose<br>H44.4 [G] (Hypotonia bulbi)<br>(H44.4<br>Letztes Akutereig<br><br>indheit und Jugend<br>h<br>sch-funktionellen Schädigun<br>sch-funktionellen Schädigun | G<br>Inis<br>Favorit BVB / | (†)<br>LHM | ICD-10 Code | Auswah/       |       |
| Patientenindividuelle Leitsymptomatik                                                                                                    |                                                                                                    |                            |            |             |               |       |
|                                                                                                    |                                                                                                    |                            |            |             |               |       |
| Blankoformular (j)<br>BVB/LHM-Hinweis zu Diagnosegruppe                                                                                                    |                                                                                                    |                            |            |             |               |       |

| 021), Heilmittelverordnung für <                                                                                                    | Stoppel, Illona> ausstellen                                                                                                    | ×                                                                                                    |
|----------------------------------------------------------------------------------------------------|----------------------------------------------------------------------------------------------------|----------------------------------------------------------------------------------------------------|
| rankenkare bau, Kartenwäger<br>IKK Südwest<br>IKK Südwest<br>Stoppel<br>Illona<br>Dorfstr. 19<br>D 56626 Andernach<br>materiäuskenwa Vertikentente.<br>109303301 [A109560009<br>attikkrättentte.<br>Ballillio [B1111101]<br>elevante Diagnose(n)<br>H44.4 [G] (Hypotonia bulbi | 51<br>+++.m.<br>19.01.1962<br>W.∢winiste<br>05/22<br>Strue<br>1000000<br>Datum<br>100.03.2022<br>Pat: 806.63€ RG-VgL                                                                                                    | Heilmittelverordnung 13<br>Physiotherapie<br>Podologische Therapie<br>Stimm: Sprech: Sprach: und<br>Schlucktherapie<br>Ergotherapie<br>Ermährungstherapie<br>: 4201.20% 1787.43 €                                                                                                    |
| Leitsymptomatik<br>gemäß Heilmittelkatalog<br>(patientenindividuelle Leitsymptomati<br>globalen mentalen Funktionen                                                                                                    | a b c                                                                                                    | patientenindividuelle<br>Leitsymptomatik                                                                                                    |
| h Maßgabe des Kataloges<br>Beh. Gruppe                                                                                                    |                                                                                                    | Behandlungs- LHM Anmerk-<br>einheiten genehmigt ungen<br>2                                                                                                    |
| annicei                                                                                                    |                                                                                                    |                                                                                                    |
| ericht Hausbesuch ja<br>Behandlungsbedarf<br>n 14 Tagen                                                                                                    | a nein Therapie<br>frequenz<br>1. Akutereignis am:                                                                                                    | 1-3 Behandlungen pro Woche<br>2. Akutereignis am:                                                                                                    |
| <b>tehmigung</b><br>Langfristiger Heilmittelbedarf<br>Besonderer Verordnungsbedarf                                                                                                    | Genehmigt bis:                                                                                                    | Bemerkung zur Genehmigung:                                                                                                    |
| iele / weitere med. Befunde un                                                                                                    | d Hinweise Speichern                                                                                                    | Standard Alte Daten                                                                                                    |
|                                                                                                    | 021), Heilmittelverordnung für          021), Heilmittelverordnung für          rankekare bas Kartenträger         KK Südwest         angev Variander Versicherten         Stoppel         D 56626 Andernach         warketer bis Konserver         Variaherten für Versicherten         Boorfstr. 19         D 56626 Andernach         warketer bis Konserver         warketer bis Konserver         and Karten bis Konserver         and Karten bis Konserver         and Karten bis Konserver         and Karten bis Konserver         and Karten bis Konserver         and Karten bis Konserver         and Karten bis Konserver         and Karten bis Karten bis Konserver         and Karten bis Karten bis Karten b | 021), Heilmittelverordnung für <stoppel, illona=""> ausstellen         reskekers bas Karbeiträger         KK Südwest         Stoppel         stoppel         Stoppel         stom         Do S6626 Andernach         OS7322         stoppel         Stoppel         S</stoppel,> |

Sollten Sie im CGM Heilmittelkatalog eine neue Diagnose erfassen, wird diese nach Bestätigung im folgenden Dialog ebenfalls mit Seitenlokalisation und Diagnosensicherheit in die Patientenakte übernommen.

| iagnosen auf Schein übernehmer | ı  |         |                  | > |
|--------------------------------|----|---------|------------------|---|
| Hypotonia bulbi {H44.4BG}      |    |         |                  |   |
|                                |    |         |                  |   |
|                                |    |         |                  |   |
|                                |    |         |                  |   |
|                                |    |         |                  |   |
|                                |    |         |                  |   |
|                                |    |         |                  |   |
| 13                             |    |         |                  |   |
|                                |    |         |                  |   |
|                                |    |         |                  |   |
|                                |    |         |                  |   |
|                                |    |         |                  |   |
|                                |    |         |                  |   |
|                                |    |         |                  |   |
|                                | OK | Abbruch | Auswahl umkehren |   |

Wenn die Seitenlokalisation oder die Diagnosensicherheit im CGM Heilmittelkatalog geändert wird, wird diese **nicht** automatisch in der Patientenakte geändert.

In der Heilmittelverordnungsstatistik werden die Seitenlokalisation und die Diagnosensicherheit ebenfalls angezeigt.

| eitraum      |                        |                    |                 | Gesamtsummen                 |                       |                  |              |        |        |
|--------------|------------------------|--------------------|-----------------|------------------------------|-----------------------|------------------|--------------|--------|--------|
| von:         | 09.03.2022 V bis:      | 09 03 2022         | ~               | Kosten: 0.00€                |                       |                  |              |        |        |
|              | 03.03.2022             | 0510512022         | -               | Anzahl: 0                    |                       |                  |              |        |        |
| rztwahl      |                        |                    |                 | Filter                       |                       |                  |              |        |        |
| BSNR:        | BSNR: 1811111          | 00                 | ~               | Patient:                     |                       |                  |              |        |        |
| Person:      |                        |                    |                 | Freitext:                    |                       |                  |              |        |        |
| Frfancer     | I                      |                    |                 | Schoollfiltory               |                       |                  |              |        |        |
| ) Errasser:  | JA Dr. med. J          | Justus ALBIS 18111 | 1101 ~          | schneimiter:                 |                       | ~                | 0            |        |        |
|              |                        |                    |                 |                              |                       |                  | $\sim$       |        |        |
| weis: Die mö | iglichen Kosten für Ha | ausbesuche oder T  | herapieberichte | oder die Erstbefundung durch | den Heilmitteltherape | uten werden nich | nt berücksic | ntigt. |        |
| sstellung    | Patient                | VersichertenNr     | Verordung       | ICD                          | Diagruppe             | BSNR             | Frf          | Frfas  | Person |
| .03.2022     | Stoppel, Illona        | A109560009         | Ergo            | H60.3G                       | PS1                   | 181111100        | JA           | 1      | 1      |
| .03.2022     | Stoppel, Illona        | A109560009         | Ergo            | H40.2LG; H16.2LG             | PS1                   | 181111100        | JA           | 1      | 1      |
| .03.2022     | Stoppel, Illona        | A109560009         | Ergo            | H60.0LG; P35.3G              | EN1                   | 181111100        | JA           | 1      | 1      |
| .03.2022     | Stoppel, Illona        | A 109560009        | Ergo            | H60.0LG; G21.3G              | EN1                   | 181111100        | JA           | 1      | 1      |
|              |                        |                    |                 |                              |                       |                  |              |        |        |
|              |                        |                    |                 |                              |                       |                  |              |        |        |
|              |                        |                    |                 |                              |                       |                  |              |        |        |
|              |                        |                    |                 |                              |                       |                  |              |        |        |
|              |                        |                    |                 |                              |                       |                  |              |        |        |
|              |                        |                    |                 |                              |                       |                  |              |        |        |
|              |                        |                    |                 |                              |                       |                  |              |        |        |
|              |                        |                    |                 |                              |                       |                  |              |        |        |
|              |                        |                    |                 |                              |                       |                  |              |        |        |
|              |                        |                    |                 |                              |                       |                  |              |        |        |
|              |                        |                    |                 |                              |                       |                  |              |        |        |
|              |                        |                    |                 |                              |                       |                  |              |        |        |
|              |                        |                    |                 |                              |                       |                  |              |        |        |
|              |                        |                    |                 |                              |                       |                  |              |        |        |
|              |                        |                    |                 |                              |                       |                  |              |        |        |
|              |                        |                    |                 |                              |                       |                  |              |        |        |

Sollten Sie eine Folgeverordnung ausstellen, werden die Seitenlokalisation und die Diagnosensicherheit ebenfalls über den Schalter alte Daten übernommen.

| Alte Formulardaten übernehmen                 | × |
|-----------------------------------------------|---|
| 18.03.2022 Ergo E-VO H44.4BG                  |   |
| 09.03.2022 Ergo, PS1a, E-VO, H60.3RG          |   |
| Psychisch-funkt, Beh, Gruppe                  |   |
| 09.03.2022 Ergo, PS1a, 1, F-VO, H60.3RG       |   |
| Psychisch-funkt. Beh. Gruppe                  |   |
| 07.03.2022 Ergo, PS1b, E-VO, H40.2LG, H16.2LG |   |
| Psychisch-funkt. Beh.                         |   |
| 03.03.2022 Ergo, EN1b, 1. F-VO, H60.0LG       |   |
| Sensomotorisch-perz. Beh.                     |   |
| 03.03.2022 Ergo, EN1b, 1. F-VO, H60.0LG       |   |
| Sensomotorisch-perz. Beh.                     |   |
|                                               |   |
|                                               |   |
|                                               |   |
|                                               |   |
|                                               |   |
|                                               |   |
|                                               |   |
|                                               |   |
|                                               |   |
|                                               |   |
|                                               |   |
|                                               |   |
|                                               |   |
|                                               |   |
| OK Abbruch                                    |   |
|                                               |   |
|                                               |   |

# 4.5 Freie Statistik (Impfstatistik)

#### 4.5.1 Sortierung der Spalten

In den letzten CGM ALBIS Versionen wurde die Ausgabe der Freien Statistik (Impfstatistik) über einen Zeitraum nicht korrekt nach Datum sortiert. Dies wurde in der aktuellen CGM ALBIS Version für Sie korrigiert, die Ausgabe wird nun wieder, wie gewohnt nach Hersteller und Datum sortiert.

#### 4.5.2 Erweiterung der Optionen

In den Optionen der Freien Statistik (Impfstatistik) wurde die Spalte Folgeimpfung umbenannt in 2. Impfung. Zusätzlich wurden die Spalten um 3. Impfung und 4. Impfung erweitert. Bitte beachten Sie, dass nur die Spalten in der Ausgabe aufgeführt sind, für welche in den Optionen auch Ziffern eingetragen worden sind.

| •                           |                               |                   |                |            |   |
|-----------------------------|-------------------------------|-------------------|----------------|------------|---|
| Impfstoff                   | 1. Impfung                    | 2. Impfung        | 3. Impfung     | 4. Impfung | ^ |
| BioNTech/Pfizer             | 88331A,88331G,88331V          | 88331B,88331H,883 | 88331K,88331R, |            | - |
| <ul> <li>Moderna</li> </ul> | 88332A,88332G,88332V          | 88332B,88332H,883 | 88332K,88332R, |            |   |
| 🗹 AstraZeneca               | 88333A,88333G,88333V          | 88333B,88333H,883 | 88333K,88333R, |            |   |
| Janssen/Johns               | 88334,88334I,88334Y           | 88334B,88334H,883 | 88334K,88334R, |            |   |
| Novavax                     | 88335,88335A,88335G,88335I,88 | 88335B,88335H,883 |                |            |   |
| Impfstoff Nr. 6             | 88336,88336A,88336G,88336I,88 | 88336B,88336H,883 |                |            |   |
| Impfstoff Nr. 7             | 88337,88337A,88337G,88337I,88 | 88337B,88337H,883 |                |            |   |
| Impfstoff Nr. 8             | 88338,88338A,88338G,88338I,88 | 88338B,88338H,883 |                |            |   |
| Impfstoff Nr. 9             | 88339,88339A,88339G,88339I,88 | 88339B,88339H,883 |                |            | ~ |

In die Spalte 3. Impfung werden automatisch mit Einspielen des Updates, die Impfziffern für die Auffrischimpfungen der einzelnen Hersteller hinterlegt. Möchten Sie weitere Leistungen ergänzen, klicken Sie mit einem Doppelklick in die gewünschte Zeile und ergänzen Sie die Ziffern getrennt durch ein Komma. Alternativ können die gewünschten Ziffern über die folgenden Tastenkombinationen übernommen werden:

F5 GO-Stamm | SHIFT+F5 COVID Impfziffern

#### 4.5.3 Ergänzung des Impfstoffes Novavax

Ab sofort steht der Impfstoff Novavax und die dazugehörigen Impfziffern in den Optionen der Freien Statistik (Impfstatistik) zur Verfügung.

| ionen Freie Statistik (Im | pfstatistik)                  |                   |                |            |   |
|---------------------------|-------------------------------|-------------------|----------------|------------|---|
| Impfstoff                 |                               |                   |                |            |   |
| Impfstoff                 | 1. Impfung                    | 2. Impfung        | 3. Impfung     | 4. Impfung | ^ |
| BioNTech/Pfizer           | 88331A,88331G,88331V          | 88331B,88331H,883 | 88331K,88331R, |            |   |
| Moderna                   | 88332A,88332G,88332V          | 88332B,88332H,883 | 88332K,88332R, |            |   |
| 🗹 AstraZeneca             | 88333A,88333G,88333V          | 88333B,88333H,883 | 88333K,88333R, |            |   |
| ✓ Janssen/Johns           | 88334 88334I 88334Y           | 88334B 88334H 883 | 88334K 88334B  |            |   |
| Novavax                   | 88335,88335A,88335G,88335I,88 | 88335B,88335H,883 |                |            |   |
| Impfstoff Nr. 6           | 88336,88336A,88336G,88336I,88 | 88336B,88336H,883 |                |            |   |
| Impfstoff Nr. 7           | 88337,88337A,88337G,88337I,88 | 88337B,88337H,883 |                |            |   |
| Impfstoff Nr. 8           | 88338,88338A,88338G,88338I,88 | 88338B,88338H,883 |                |            |   |
| Impfstoff Nr. 9           | 88339,88339A,88339G,88339I,88 | 88339B,88339H,883 |                |            | ~ |
| <                         |                               |                   |                |            | > |

# 5 Telematikinfrastruktur

# 5.1 22.20 Informationen rund um die Telematikinfrastruktur in Ihrer Praxis

#### 5.1.1 Autoupdate-Funktion des Konnektors

Mit dem ePA-Upgrade (PTV 4) wurde die durch die gematik spezifizierte Autoupdate-Funktion mit ausgeliefert. Dieses sichere Verfahren reduziert Ihren Arbeitsaufwand rund um alle zukünftigen Updates und Upgrades. Einige Werktage nach der Verfügbarkeit eines Updates wird dieses eigenständig durch den Konnektor über Nacht eingespielt. Das Einzige, was Sie nach einem Autoupdate des Konnektors tun müssen, ist am Morgen nach der Installation die PIN Ihrer SMC-B am Kartenterminal einzugeben, um so die Verbindung zur TI wiederherzustellen.

**Unser Tipp:** Halten Sie generell Ihre SMC-B PIN bereit und informieren Sie Ihre Mitarbeiterinnen und Mitarbeiter über die Autoupdate-Funktion des Konnektors, um nach einem Autoupdate einen schnellen Verbindungsaufbau in die TI sicherzustellen.

#### 5.1.2 Hinweise zu Updates und Upgrades von TI-Komponenten

Die zugrundliegenden Spezifikationen der gematik für zugelassene TI-Produkte verlangen höchste Sicherheitsstandards. Ihr wichtiger Beitrag zur Sicherheit Ihrer Institution ist die regelmäßige Kontrolle, ob die Firmware Ihrer TI-Komponenten vor Ort aktuell ist. Regelmäßige Updates und Upgrades der TI-Komponenten sind zwingend notwendig, da sie jederzeit dem aktuellen Stand der Technik entsprechen und der Informationssicherheit in der TI umfassend genügen müssen. Wir empfehlen Ihnen, in regelmäßigen Abständen unsere TI-Support-Website <u>www.cgm.com/ti-support</u> zu besuchen und die aufgeführten Updates und Upgrades stets zeitnah durchzuführen. Nur so kann gewährleistet werden, dass jede Komponente und jeder Dienst der TI zu jeder Zeit den Bestimmungen des Datenschutzes und der Informationssicherheit vollumfänglich entsprechen.

#### 5.1.3 Hinweis zu Problemen beim Einlesen von eGKs G2.1

Sollte es in Ihrer Praxis zu Problemen beim Einlesen von eGKs G2.1 im stationären Kartenlesegerät ORGA 6141 kommen, so empfehlen wir Ihnen die Website <u>www.cgm.com/ti-ehkt</u>. Diese Probleme liegen außerhalb des Einflussbereichs der CGM. Dennoch möchten wir Sie bestmöglich unterstützen und haben Ihnen auf dieser Website den aktuellen Kenntnisstand zusammengefasst.

#### 5.1.4 Wichtige Telefonnummern und Websites für TI-Anwender

| Hinweise bei eingeschränkter TI-Verbindung: | <u>www.cgm.com/ti-radar</u> |
|---------------------------------------------|-----------------------------|
| Update- und Upgradeinfos sowie Services:    | www.cgm.com/ti-support      |
| Relevante Hintergrundinformationen zur TI:  | www.cgm.com/ti-newsletter   |
| Telefon TI Beratung (Vertrieb):             | 0800 - 533 28 29            |
| Telefon TI Support (Technik):               | 0800 - 551 551 2            |

# 6 Formulare

# 6.1 Formular Muster OEGD - Auftrag für SARS-CoV-2 Testung nach TestV oder regionaler Sondervereinbarung - Neue Formularversion Papier & BFB 02.2022

Mit der Installation des aktuellen CGM ALBIS Update steht Ihnen die neue Formularversion des Muster OEGD Auftrag für SARS-CoV-2 Testung nach TestV oder regionaler Sondervereinbarung zur Verfügung. Dieses ist ab sofort automatisch aktiv. Die neue Formularversion ist als Papier- und Blankoformularversion in CGM ALBIS integriert. Bereits ältere, ausgestellte Formulare lassen sich weiterhin wie gewohnt öffnen und ausdrucken. Sie erreichen das Formular über die gewohnten Wege.

| ankonkarro bzu. Kartonträgor                                                                                                    |                                                                                                    |                                                                                                    | Red                                                                                                    | ntsgrundlage                                                                                                    | Geschlecht                                                                                                    |
|----------------------------------------------------------------------------------------------------|----------------------------------------------------------------------------------------------------|----------------------------------------------------------------------------------------------------|----------------------------------------------------------------------------------------------------|----------------------------------------------------------------------------------------------------|----------------------------------------------------------------------------------------------------|
| OK RheinlPfalz/                                                                                                    | Saarl.                                                                                                    |                                                                                                    |                                                                                                    | TestV                                                                                                    | D                                                                                                    |
| me, Varname der Verricherten<br>EST KASSE 1<br>rof. Gudrun ZUSAT:                                                                                                    | 7. V                                                                                                    | qob.am<br>18 08 1958                                                                                                    |                                                                                                    | Selbstzahler                                                                                                    |                                                                                                    |
| aria Trost 23<br>56070 Koblenz                                                                                                    |                                                                                                    | VK qülkiq bir<br>12/29                                                                                                    |                                                                                                    | regionale<br>Sondorworoinh arung                                                                                                    |                                                                                                    |
| rtenträgerkennung Verzicherten                                                                                                    | -Nr.                                                                                                    | Statur                                                                                                    |                                                                                                    | KV-Sonderziffer                                                                                                    |                                                                                                    |
| U/31U3/3  11/485<br>triebeztätten-Nr. Arzt-                                                                                                    | 2369<br>Nr.                                                                                                    |                                                                                                    |                                                                                                    |                                                                                                    |                                                                                                    |
| 81111100 198                                                                                                    | 8834301                                                                                                    | ▶ 14.03.2022                                                                                                    |                                                                                                    |                                                                                                    |                                                                                                    |
| dentifikation Veranlas                                                                                                    | ser (ÖGD                                                                                                    | , Einrichtung/Unterne<br>ranlasser                                                                                                    | hmen)                                                                                                    | Abnahmedatum: Abna                                                                                                    | ahmezeit                                                                                                    |
|                                                                                                    | Incauon ve                                                                                                    | i di lidisici                                                                                                    |                                                                                                    | Abrianinedatum, Abria                                                                                                    | a mezer.                                                                                                    |
|                                                                                                    |                                                                                                    |                                                                                                    |                                                                                                    |                                                                                                    |                                                                                                    |
| est nach § 2 TestV                                                                                                    |                                                                                                    | Test nach § 3 T                                                                                                    | Vtse                                                                                                    | Test nach § 4                                                                                                    | Abs 1Nr 1und 2 TestV                                                                                                    |
| Cot noon o c resti                                                                                                    |                                                                                                    | 1000110011001                                                                                                    |                                                                                                    |                                                                                                    | TIDD. THE TUNCE TOXY                                                                                                    |
| - Kanadaharana -                                                                                                    | a a a bas at al                                                                                                    | Kala —                                                                                                    |                                                                                                    |                                                                                                    |                                                                                                    |
| Kontaktpersonen, r                                                                                                    | nach <b>v</b> eisl                                                                                                    | lich 🔄 Ausbruchsg                                                                                                    | escheh                                                                                                    | en 🗌 Verhütung                                                                                                    | der Verbreitung                                                                                                    |
| Kontaktpersonen, r<br>Infizierte, Voraufen                                                                                                    | nachweisl<br>ithalt                                                                                                    | lich 🗌 Ausbruchsg                                                                                                    | escheh                                                                                                    | en 🗌 Verhūtung                                                                                                    | der Verbreitung                                                                                                    |
| Kontaktpersonen, r<br>Infizierte, Voraufen<br>Virusvariantengebi                                                                                                    | nachweisl<br>Ithalt<br>et                                                                                                    | lich 🗌 Ausbruchsg                                                                                                    | escheh                                                                                                    | en 🗌 Verhūtung                                                                                                    | der Verbreitung                                                                                                    |
| Kontaktpersonen, r<br>Infizierte, Voraufen<br>Virusvariantengebi                                                                                                    | nachveisl<br>ithalt<br>et<br>                                                                                                    | lich 🗌 Ausbruchsg                                                                                                    | escheh                                                                                                    | en 🗌 Verhütung                                                                                                    | der Verbreitung                                                                                                    |
| Kontaktpersonen, r<br>Infizierte, Voraufen<br>Virusvariantengebi<br>Bestätigungs-PCR                                                                                                    | nachweisl<br>Ithalt<br>et<br>nach \$ 41                                                                                                    | lich Ausbruchsg<br>b TestV<br>! PCB-Pooling-Test                                                                                                    | escheh                                                                                                    | en 🗌 Verhūtung                                                                                                    | der Verbreitung                                                                                                    |
| Kontaktpersonen, r<br>Infizierte, Voraufen<br>Virusvariantengebi<br>Bestätigungs-PCR<br>nach positivem Ant                                                                                                    | nachweisl<br>Ithalt<br>et<br>nach§4l<br>igentest /                                                                                           | lich Ausbruchsg<br>b TestV<br>! PCR-Pooling-Test                                                                                                    | escheh                                                                                                    | en 🗌 Verhûtung                                                                                                    | der Verbreitung                                                                                                    |
| Kontaktpersonen, r<br>Infizierte, Voraufen<br>Virusvariantengebi<br>Bestätigungs-PCR<br>nach positivem Ant<br>Besondere Risikomerk                                                                                         | nachveisl<br>Ithalt<br>et<br>nach§4l<br>igentest <i>l</i><br>male eine                                                                       | lich Ausbruchsg<br>b TestV<br>I PCR-Pooling-Test<br>r Weiterverbreitung (3                                                                                                    | escheh                                                                                                    | en <u>Verhütung</u>                                                                                                    | der Verbreitung                                                                                                    |
| Kontaktpersonen, r<br>Infizierte, Voraufen<br>Virusvariantengebi<br>Bestätigungs-PCR<br>nach positivem Ant<br>Besondere Risikomerk                                                                                         | nachveisl<br>nthalt<br>et<br>nach§41<br>tigentest <i>1</i><br>male eine                                                                      | lich Ausbruchsg<br>b TestV<br>I PCR-Pooling-Test<br>r Weiterverbreitung (:                                                                                                    | escheh<br>sofern z                                                                                              | en Verhütung<br>utreffend, bitte ankreuzen;                                                                                                    | der Verbreitung                                                                                                    |
| Kontaktpersonen, r<br>Infizierte, Voraufen<br>Virusvariantengebi<br>Bestätigungs-PCR<br>nach positivem Ant<br>Besondere Risikomerk<br>Detreut/unter-                                                                       | nachveisl<br>Ithalt<br>et<br>nach§41<br>igentest<br>male eine                                                                                | lich Ausbruchsg<br>b TestV<br>I PCR-Pooling-Test<br>r Weiterverbreitung (s<br>Medizinischen Einricht                                                                                                    | escheh<br>sofern z                                                                                              | en Verhütung<br>utreffend, bitte ankreuzenj<br>Pilege- und a                                                                                                    | der Verbreitung<br>)<br>anderen Wohneinrichtungen                                                                                                    |
| Contaktpersonen, r<br>Infizierte, Voraufen<br>Virusvariantengebi<br>Bestätigungs-PCR<br>nach positivem Ant<br>Besondere Risikomerk<br>Betreut/unter-<br>gebracht in:                                                       | nachveisl<br>Ithalt<br>et<br>nach \$ 41<br>igentest /<br>male eine                                                                           | lich Ausbruchsg<br>b TestV<br>PCR-Pooling-Test<br>or Weiterverbreitung (s<br>Medizinischen Einricht<br>ambulant/stationär (au                                                                                                    | escheh<br>sofern z<br>ungen<br>ch Rettu                                                                         | en Verhütung<br>utreffend, bitte ankreuzen)<br>Pflege- und<br>ngs- (z.B. Pflegeh                                                                                                    | <b>der Verbreitung</b><br>)<br>anderen Wohneinrichtungen<br>eime und -dienste, Justizvollzugsanstalten,                                                                                                    |
| Kontaktpersonen, r<br>Infizierte, Voraufen<br>Virusvariantengebi<br>Bestätigungs-PCR<br>nach positivem Ant<br>Besondere Risikomerk<br>Betreut/unter-<br>gebracht in:                                                       | nachveisl<br>athalt<br>et<br>nach§41<br>igentest /<br>male eine                                                                              | lich Ausbruchsg<br>b TestV<br>I PCR-Pooling-Test<br>or Weiterverbreitung (s<br>ambulant/stationär (au<br>dienste, andere huma)                                                                                                    | <b>escheh</b><br>sofern z<br>ungen<br>ich Rettu<br>inmed. He                                                    | en Verhûtung<br>utreffend, bitte ankreuzen<br>Pflege- und a<br>ngs- (z.B. Pflegeh<br>ilberufe) andere Massa                                                                                                    | der Verbreitung<br>)<br>anderen Wohneinrichtungen<br>eine und-dienste, Justizvollzugsanstalten,<br>enunterkünfte)                                                                                                    |
| Kontaktpersonen, t<br>Infizierte, Voraufen<br>Virusvariantengebi<br>Bestätigungs-PCR<br>nach positivem Ant<br>Besondere Risikomerk<br>Betreut/unter-<br>gebracht in:                                                       | nachveisl<br>hthalt<br>et<br>nach \$ 41<br>igentest /<br>male eine                                                                           | lich Ausbruchsg                                                                                                    | escheh<br>sofern z<br>ungen<br>ch Rettu<br>nmed. He                                                             | en Verhütung<br>utreffend, bitte ankreuzen<br>ngs- [z.B. Pflege- und a<br>ndere Mass<br>                                                                                                    | der Verbreitung<br>anderen Wohneinrichtungen<br>eime und -dienste, Justizvollzugsanstalten,<br>enunterkünfte)<br>rrichtunger (z. B. nicht medizinische                                                                                                 |
| Contaktpersonen, r<br>Infizierte, Voraufen<br>Virusvariantengebi<br>Bestätigungs-PCR<br>nach positivem Ant<br>Besondere Risikomerk<br>Betreut/unter-<br>gebracht in:<br>Tätigkeit in<br>Eingeher ung:                      | nachveisl<br>nthalt<br>et<br>nach \$ 41<br>igentest /<br>male eine                                                                           | Lich Ausbruchsg                                                                                                    | escheh<br>sofern z<br>ungen<br>ch Rettu<br>nmed. He<br>tungen                                                   | en Verhûtung<br>utreffend, bitte ankreuzen)<br>ngs- (z.B. Pflegeh<br>andere Mass<br>Sonstigen Eir<br>Reha- und V.                                                                                                    | der Verbreitung<br>)<br>anderen Wohneinrichtungen<br>eime und -dienste, Justizvollzugsanstalten,<br>enunterkünfte)<br>wichtungen (z. B. nicht medizinische<br>orsorgeeinrichtungen, ambulante                                                          |
| Kontaktpersonen, r<br>Infizierte, Voraufen<br>Virusvariantengebi<br>Bestätigungs-PCR<br>nach positivem Ant<br>lesondere Risikomerk<br>Betreut/unter-<br>gebracht in:<br>Tätigkeit in<br>Einrichtung:                       | nachveisl<br>tthalt<br>et<br>nach \$ 41<br>igentest /<br>male eine                                                                           | lich Ausbruchsg                                                                                                    | <b>escheh</b><br>sofern z<br>ungen<br>ich Rettu<br>inmed. He<br>tungen                                          | en Verhûtung<br>utreffend, bitte ankreuzenj<br>ngs-<br>illberufe) andere Masse<br>Sonstigen Er<br>Reha- und V.<br>Dienste der Ei                                                                                                    | der Verbreitung<br>anderen Wohneinrichtungen<br>eime und -dienste, Justizvolizugsanstalten,<br>enunterkünfte)<br>richtungen (z.B. nicht medizinische<br>orsorgeeinrichtungen, ambulante<br>ingliederungshilfe)                                         |
| Kontaktpersonen, r<br>Infizierte, Voraufen<br>Virusvariantengebi<br>Bestätigungs-PCR<br>nach positivem Ant<br>lesondere Risikomerk<br>Betreut/unter-<br>gebracht in:<br>Tätigkeit in<br>Einrichtung:                       | nachveisl<br>Ithalt<br>et<br>nach§41<br>igentest<br>male eine<br>[                                                                           | lich Ausbruchsg                                                                                                    | escheh<br>sofern z<br>ungen<br>ch Rettu<br>nmed. He<br>tungen                                                   | en Verhûtung<br>utreffend, bitte ankreuzen<br>Pflege- und a<br>(z.B. Pflegeh und<br>ilberufe)<br>Sonstigen Eir<br>Reha- und Vi<br>Dienste der Ei                                                                                                | der Verbreitung<br>anderen Wohneinrichtungen<br>eine und -dienste, Justizvollzugsanstalten,<br>enunterkünfte)<br>rrichtungen (z. B. nicht medizinische<br>orsorgeeinrichtungen, ambulante<br>ingliederungshilfe)                                       |
| Kontaktpersonen, t<br>Infizierte, Voraufen<br>Virusvariantengebil         Bestätigungs-PCR<br>nach positivem Ant         Bestondere Risikomerk         Betreut/unter-<br>gebracht in:         Tätigkeit in<br>Einrichtung: | nachveisl<br>thalt<br>et<br>nach \$ 41<br>igentest <i>I</i><br>male eine                                                                     | lich Ausbruchsg                                                                                                    | escheh<br>sofern z<br>ungen<br>ich Rettu<br>nmed. He<br>tungen                                                  | en Verhütung<br>uttreffend, bitte ankreuzen<br>ngs-<br>ilberufe) Pflege- und a<br>marer Masso<br>Sonstensen<br>Dienste der El                                                                                                    | der Verbreitung<br>anderen Wohneinrichtungen<br>eime und -dienste, Justizvollzugsanstalten,<br>enuterkünfte)<br>richtungen (z. B. nicht medizinische<br>orsorgeeinrichtungen, ambulante<br>ingliederungshilfe)                                         |
| Contaktpersonen, t<br>Infizierte, Voraufen<br>Virusvariantengebi<br>Bestätigungs-PCR<br>nach positivem Ant<br>Besondere Risikomerk<br>Betreut/unter-<br>gebracht in:<br>Tätigkeit in<br>Einrichtung:                       | nachweisl<br>sthalt<br>et<br>nach \$ 41<br>igentest 1<br>male eine<br>[<br>Das Ein                                                           | lich Ausbruchsg                                                                                                    | escheh<br>sofern z<br>ungen<br>ch Rettu<br>nmed. He<br>tungen                                                   | en Verhûtung<br>utreffend, bitte ankreuzen)<br>ngs- (z.B. Pflegeh<br>alberufe) Sonstigen Eir<br>Reha- und V.<br>Dienste der E                                                                                                    | der Verbreitung<br>anderen Wohneinrichtungen<br>eime und -dienste, Justizvollzugsanstalten<br>enunterkünfte)<br>vrichtungen (z. B. nicht medizinische<br>orsorgeeinrichtungen, ambulante<br>ingliederungshilfe)<br>ses für Zwecke der                  |
| Kontaktpersonen, r<br>Infizierte, Voraufen<br>Virusvariantengebi<br>Bestätigungs-PCR<br>nach positivem Ant<br>Besondere Risikomerk<br>Betreut/unter-<br>gebracht in:<br>Tätigkeit in<br>Einrichtung:                       | nachweisl<br>sthalt<br>et<br>nach § 41<br>igentest /<br>male eine<br>[<br>Das Ein<br>Corona                                                  | Lich Ausbruchsg                                                                                                    | escheh<br>sofern z<br>ungen<br>ich Rettu<br>inned. He<br>tungen<br>eten zum                                     | en Verhütung<br>utreffend, bitte ankreuzen<br>ngs-<br>illberufe) Pflege- und a<br>(z.B. Pflege- und<br>andere Masse<br>Sonstigen Ein<br>Reha- und V.<br>Dienste der Ei<br>Ubermitteln des Testergebniss<br>riebenen Server wurde erteilt.       | der Verbreitung<br>anderen Wohneinrichtungen<br>eine und -dienste, Justizvollzugsanstalten<br>enunterkünfte)<br>nichtungen (z.B. nicht medizinische<br>orsorgeeinrichtungen, ambulante<br>ingliederungshilfe)<br>ses für Zwecke der                    |
| Contaktpersonen, t<br>Infizierte, Voraufen<br>Virusvariantengebi<br>Bestätigungs-PCR<br>nach positivem Ant<br>Besondere Risikomerk<br>Betreut/unter-<br>gebracht in:<br>Tätigkeit in<br>Einrichtung:                       | nachweisl<br>ithalt<br>et<br>nach § 4l<br>igentest /<br>male eine<br>[<br>Das Ein<br>Corona<br>Dem Ge                                        |                                                                                                    | escheh<br>sofern z<br>ungen<br>ich Rettu<br>nmed. He<br>tungen<br>sten zum [<br>skKI bet<br>ise zum [           | en Verhütung utreffend, bitte ankreuzen; ngs- njberufe) Pflege- und a ngs- njberufe) Sonstigen Eir Reha- und V Dienste der E  Übermitteln des Testergebnis röchenn Server wurde erteilt. Datenschutz ausgehändigt.                              | der Verbreitung<br>anderen Wohneinrichtungen<br>eime und -dienste, Justizvollzugsanstalten<br>enunterkünfte)<br>orsorgeeinrichtungen, ambulante<br>ingliederungshilfe)<br>ses für Zwecke der                                                           |
| Kontaktpersonen, t<br>Infizierte, Voraufen<br>Virusvariantengebi<br>Bestätigungs-PCR<br>nach positivem Ant<br>Besondere Risikomerk:<br>Betreut/unter-<br>gebracht in:<br>Tätigkeit in<br>Einrichtung:                      | nachweisl<br>sthalt<br>et<br>nach \$ 41<br>igentest {<br>Das Ein<br>Corona<br>Dem Ge                                                         | iich Ausbruchsg  Defect PCR-Pooling-Test  Medizinischen Einricht ambulant/stationär (a.d. dienste, andere huma) Gemeinschaftseinrich (z.B. Kitas, Schulen)  nverständnis des Geteste -Warn-App auf den von etesteten wurden Hinwe | escheh<br>sofern z<br>ungen<br>ch Rettu<br>nmed. He<br>tungen<br>eten zum<br>RKI bet                            | en Verhütung utreffend, bitte ankreuzen) ngs- ilberufe) 2005 (z.B. Pflegeh andere Mass cs.B. Pflegeh andere Mass (z.B. Pflegeh andere Mass Dienste der E Ubermitteln des Testergebniss riebenen Server wurde erteilt. Datenschutz ausgehändigt. | der Verbreitung<br>anderen Wohneinrichtungen<br>eime und -dienste, Justizvollzugsanstalten,<br>eruntrektünfte)<br>rrichtungen (z. B. nicht medizinische<br>orsorgeeinrichtungen, ambulante<br>ingliederungshilfe)<br>ses für Zwecke der                |
| Kontaktpersonen, r<br>Infizierte, Voraufen<br>Virusvariantengebi<br>Bestätigungs-PCR<br>nach positivem Ant<br>Besondere Risikomerk<br>Betreut/unter-<br>gebracht in:<br>Tätigkeit in<br>Einrichtung:                       | nachweisl<br>sthalt<br>et<br>nach \$ 41<br>igentest 1<br>male eine<br>[<br>Das Ein<br>Corona<br>Dem Ge<br>Daten fü                           |                                                                                                    | escheh<br>sofern z<br>ungen<br>chRettu<br>nmed. He<br>tungen<br>eten zum<br>rekt bet<br>ise zum [               | en Verhütung utreffend, bitte ankreuzen)  ngs- iliberufe)  Übermitteln des Testergebniss riebenen Server wurde erteilt. Datenschutz ausgehändigt.  mittlung gemäß Infektionss                                                                   | der Verbreitung<br>anderen Wohneinrichtungen<br>eine und -dienste, Justizvollzugsanstalten,<br>erunterkünfte)<br>arichtungen (z.B. nicht medizinische<br>orsorgeeinrichtungen, ambulante<br>ingliederungshilfe)<br>ses für Zwecke der<br>:chutzgesetz  |
| Kontaktpersonen, t<br>Infizierte, Voraufen<br>Virusvariantengebi<br>Bestätigungs-PCR<br>nach positivem Ant<br>Besondere Risikomerk<br>Betreut/unter-<br>gebracht in:<br>Tätigkeit in<br>Einrichtung:                       | nachweisl<br>tthalt<br>et<br>mach \$ 41<br>igentest <i>l</i><br>male eine<br>[<br>Das Ein<br>Corona<br>Dem Ge<br>Daten für<br>Telefonu       | lich Ausbruchsg                                                                                                    | escheh<br>sofern z<br>ungen<br>ich Rettu<br>inmed. He<br>tungen<br>i RKI bet<br>ise zum [<br>t - Über           | en Verhütung<br>utreffend, bitte ankreuzen<br>ngs-<br>Pflege- und a<br>ngs-<br>ilberufe) Strate<br>Dienste der E<br>Übermitteln des Testergebniss<br>riebenen Server wurde erteilt.<br>Datenschutz ausgehändigt.                                | der Verbreitung<br>anderen Wohneinrichtungen<br>eime und -dienste, Justizvollzugsanstalten,<br>enuterkünfte)<br>richtungen (z. B. nicht medizinische<br>orsorgeeinrichtungen, ambulante<br>ingliederungshilfe)<br>ses für Zwecke der<br>tohutzgesetz   |
| Kontaktpersonen, t<br>Infizierte, Voraufen<br>Virusvariantengebi<br>Bestätigungs-PCR<br>nach positivem Ant<br>Besondere Risikomerk<br>Betreut/unter-<br>gebracht in:<br>Tätigkeit in<br>Einrichtung:                       | nachweisl<br>sthalt<br>et<br>mach § 41<br>igentest /<br>male eine<br>[<br>Das Eir<br>Corona<br>Dem Gr<br>Daten für<br>Telefonnu              | lich Ausbruchsg                                                                                                    | escheh<br>sofern z<br>ungen<br>ch Rettu<br>nmed. He<br>tungen<br>eten zum I<br>se zum I<br>t - Über             | en Verhütung utreffend, bitte ankreuzenj ngs- iliberufe) Sonstigen von dere Massi Sonstigen von dv Dienste der E Ubermitteln des Testergebniss riebenen Server wurde erteilt. Datenschutz ausgehändigt. mittlung gemäß Infektionss              | der Verbreitung<br>anderen Wohneinrichtungen<br>eime und -dienste, Justizvollzugsanstalten,<br>enunterkünfte)<br>rrichtungen (z. B. nicht medizinische<br>orsorgeeinrichtungen, ambulante<br>ingliederungshilfe)<br>ses für Zwecke der<br>schutzgesetz |
| Kontaktpersonen, t<br>Infizierte, Voraufen<br>Virusvariantengebi<br>Bestätigungs-PCR<br>nach positivem Ant<br>Besondere Risikomerk<br>Betreut/unter-<br>gebracht in:<br>Tätigkeit in<br>Einrichtung:                       | nachweisl<br>sthalt<br>et<br>nach \$ 41<br>igentest 1<br>male eine<br>[<br>Das Ein<br>Corona<br>Dem Ge<br>Daten für<br>Telefonnuu<br>+49 261 | lich Ausbruchsg                                                                                                    | escheh<br>sofern z<br>ungen<br>ich Rettu<br>inmed. He<br>tungen<br>eten zum<br>RKI bet<br>ise zum I<br>t – Über | en Verhütung utreffend, bitte ankreuzen) ngs- ilberufe) Pflege- und a ngs- ilberufe) Dienste der E  Übermitteln des Testergebniss riebenen Server wurde erteilt. Datenschutz ausgehändigt. mittlung gemäß Infektionss                           | der Verbreitung<br>anderen Wohneinrichtungen<br>eime und -dienste, Justizvollzugsanstalten,<br>enunterkünite)<br>virohtungen (z. B. nicht medizinische<br>orsorgeeinrichtungen, ambulante<br>ingliederungshilfe)<br>ses für Zwecke der<br>schutzgesetz |

#### 6.1.1 Besonderheit

Das Muster OEGD sowie auch Muster 10C sind weiterhin auch ohne Freischaltung für die Blankoformularbedruckung als Blankoformular druckbar!

# 7 DALE-UV

# 7.1 Übernahme von Krankenkassen auf DALE-UV D-Berichte

Es konnte vereinzelt vorkommen, dass die von der eGK eingelesenen Daten zu Krankenversicherung (IK-Nummer, Krankenkassenname) bei der Erstellung eines neuen DALE-UV D-Berichts nicht automatisch übernommen wurden. In diesem Fall mussten die entsprechenden Daten der Krankenversicherung im neu erstellten DALE-UV D-Bericht manuell über die Funktionstaste F3 zugeordnet werden. Dieses Fehlverhalten betrifft nur einen kleinen Teil der, im DALE-UV Verfahren zugänglichen, Krankenkassen und wird mit dieser CGM ALBIS Version behoben. Besonderheit DALE-UV Krankenkassenstamm.

Im Rahmen des DGUV DALE-UV Verfahrens sendet die DGUV Datenannahmestelle eine Kopie der D-Arzt-Berichte an die gesetzliche Krankenversicherung. Eine Weiterleitung kann nur dann stattfinden, wenn die korrekte IK-Nummer für die jeweilige Krankenversicherung vorliegt. Aus diesem Grund muss die IK-Nummer aus den Stammdaten GKV der DGUV ausgewählt werden. Nur auf diese Weise ist eine korrekte Übermittlung gewährleistet. Die von der DGUV bereitgestellten Stammdaten sind weniger umfangreich als die von der KBV bereitgestellten Stammdaten der Kostenträger. Wird die IK-Nummer, die zum Beispiel von der eGK gelesen wurde, nicht in den GKV Daten der DGUV gefunden, so muss der dort ebenfalls enthaltene Eintrag **Sonstige** ausgewählt werden. Für alle privat versicherten Patienten muss aus den Stammdaten der DGUV der Eintrag **Privat** ausgewählt werden.

Ist die Krankenversicherung des Patienten unbekannt, so muss der gleichnamige Eintrag, **Unbekannt**, aus der Liste der DGUV Krankenversicherung ausgewählt werden.

# 7.2 Unvollständige Übernahme des Unfallberichtes auf die BG Rechnung

Mit diesem CGM ALBIS Update wird ein Fehler korrigiert, der dazu führen könnte, dass auf der BG Rechnung nicht die vollständigen Daten zum Unfallbetrieb aus dem verknüpften D-Bericht angezeigt werden konnten. Hierbei wurden Teile der Angaben zum Unfallbericht abgeschnitten und somit unvollständig dargestellt.

# 8 CLICKDOC

# 8.1 Aus CGM ALBIS die Übersicht eines Patienten (inkl. Terminliste) in CLICKDOCpro aufrufen

Um Ihnen das Vorgehen zu erleichtern, direkt an die richtige Stelle in CLICKDOCpro zu gelangen, haben wir für Sie eine weitere Aufrufmöglichkeit integriert: Durch die neue Funktion **Übersicht Patient aufrufen** kann aus der Patientenansicht in CGM ALBIS heraus, die Übersicht eines Patienten (inklusive der Terminliste) in CLICKDOCpro aufgerufen werden.

Es gibt vier verschiedene Möglichkeiten, um die Übersicht eines Patienten in CLICKDOCpro zu öffnen:

8.1.1 Möglichkeit 1: Aufruf über ein neues Symbol in der CGM ALBIS Symbolleiste

Um das neue Symbol einzublenden, rufen Sie die Einstellungen Funktionsleiste anpassen auf, indem Sie mit der rechten Maus in den Bereich Ihrer Funktionsleiste klicken. Über den Punkt Anpassen | CLICKDOCpro können Sie das neue Symbol einblenden. Alternativ erreichen Sie dies ebenfalls über das CGM ALBIS Menü Ansicht | Funktionsleiste | Anpassen | CLICKDOCpro.

|              | CON LIFE ESERVICE |   | versorgungsprogramm |
|--------------|-------------------|---|---------------------|
| ~            | CGM CLICKBOX      |   | CGM LIFE eSERVICE   |
|              | HZV               |   | CLICKDOCpro         |
|              | Arztzuordnung     |   | CGM CLICKBOX        |
| $\checkmark$ | CLICKDOCpro       |   | HZV                 |
|              | CGM DMP-ASSIST    |   | Arztzuordnung       |
|              | Anpassen          | > | Menü                |

Im Bereich der verfügbaren Schaltflächen finden Sie das neue Symbol Übersicht Patient aufrufen. Markieren Sie dieses wie gewohnt, klicken Sie auf die Schaltfläche Hinzufügen und bestätigen Sie mit Schließen.

| Trennzeichen  Trennzeichen  Hinzufügen ->  CLICKDOCpro - einrichten  Zurücks  CLICKDOCpro - aufrufen  Kentfemen  Nach of | Aktuelle Schaltflächen:               | rfügbare Schaltflächen:               |
|----------------------------------------------------------------------------------------------------|---------------------------------------|---------------------------------------|
| Deersicht Patient aufrufen         Hinzufügen ->         E         CLICKDOCpro - aufrufen           <- Entfemen          | CLICKDOCpro - einrichten              | Trennzeichen                          |
| <- Entfemen Terminsuche Nach d                                                                                           | Hinzufügen -> ECLICKDOCpro - aufrufen | Obersicht Patient aufrufen Hinzufüger |
| Nach o                                                                                                    | <- Entfemen                           | <- Entferne                           |
| Watezimmer                                                                                                    | Watezimmer                            |                                       |

Das neue Symbol wird nun in Ihrer Symbolleiste angezeigt.

Bei einem geöffneten Patienten ist das Symbol aktiv und per Klick öffnet sich die Übersicht des Patienten in CLICKDOCpro. Die Terminliste wird im unteren Bereich dargestellt.

| Bela Kamm - CDP<br>Berbeten Anschr Ferster Häle |                                                                      | <b>₽</b>                             | - σ ×                                                 |
|-------------------------------------------------|----------------------------------------------------------------------|--------------------------------------|-------------------------------------------------------|
| ≡ CLICK\vDOC                                    | Morr                                                                 | tag, 14. März 2022 - 16:50 Uhr       | 🎉 🛅 🥇 🙆 Dr. med. Justus Albis 🗸                       |
|                                                 |                                                                      | SPRECHSTUNDE                         |                                                       |
| Patientensuche & Neuanlage Q                    | Übersicht Stammdaten Einverständniserklärungen                       |                                      |                                                       |
| A Sprechaturale (3)                             |                                                                      |                                      |                                                       |
| RAUME                                           | Frau Albinus 📑 🗄                                                     |                                      | Einverständniserklärungen                             |
| KALENDER                                        | Sand                                                                 |                                      |                                                       |
| CD KONTAKTE                                     | *01.01.2000 W                                                        |                                      |                                                       |
| <ul> <li>Is Bearbeitung</li> </ul>              | 22 Julies                                                            |                                      | Terminerinnerungen und Berachrichtigungen - Termind 💉 |
| Dt Abbinus, Sarah W X                           | OKV - Mitglied<br>Technike Klarkenkasse<br>VNR A15/024692 IK-N: 2605 | Patient ohne Termin jetzt anmelden 7 |                                                       |
| ▲ Tapeslate                                     | Elumenweg 1 a - b<br>01234 Berlin<br>• 06151112321                   | 🗖 Freiz Termine im Kalender finden 🔊 |                                                       |
|                                                 | +491773400218     sarah@albinus.com                                  | Uf Externer Facharzttermin finden 71 |                                                       |
|                                                 | Terminliste<br>Der nächste Farmin des Pasienten ist Blau markiert.   |                                      | •                                                     |
|                                                 | 🗸 Datum Terminart                                                    | Behandler Raum Gebucht Status        | Notiz                                                 |
|                                                 | ✓ Fr 11.03.2022 14:15 Kontrolle                                      | Dr. med. Paul Rhenus BR2             | C 2                                                   |
|                                                 | ✓ Do 10.03.2022 16:45 Gerüsteinprobe                                 | Dr. Kann Mosela                      | C 2                                                   |
|                                                 | ✓ Do 10.03.2022 15.00 Kontrolle                                      | Dr. med. Sigrun Kidg                 |                                                       |
|                                                 | <ul> <li>Do 10.03.2022 09:00 Knirschen</li> </ul>                    | Dr. Karin Mosela                     | 0.2                                                   |

Wenn kein Patient geöffnet ist, wird das Symbol inaktiv (ausgegraut) angezeigt und die Funktion steht nicht zur Verfügung.

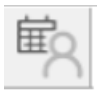

8.1.2 Möglichkeit 2: Aufruf über den neuen Menüpunkt Übersicht Patient aufrufen

Über den neuen Menüpunkt unter Extern | CLICKDOCpro | Übersicht Patient aufrufen kann die Patientenübersicht in CLICKDOCpro geöffnet werden.

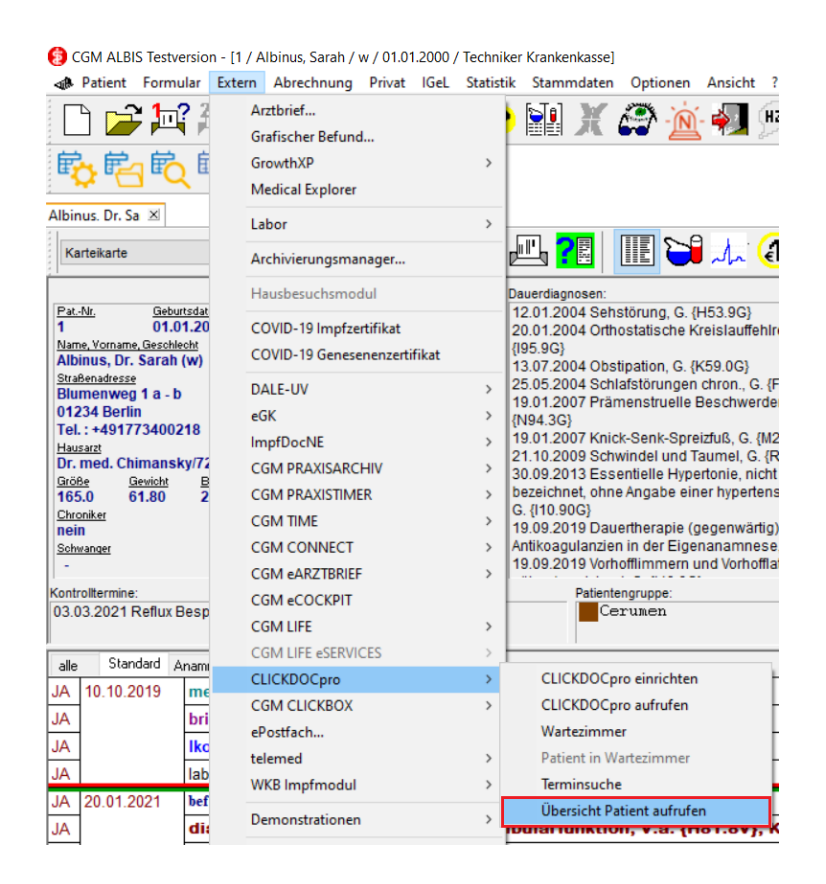

8.1.3 Möglichkeit 3: Aufruf durch Tastenkombination

Über die Tastenkombination Alt+T kann die Patientenübersicht in CLICKDOCpro geöffnet werden.

#### Alt+T CLICKDOCpro Übersicht Patient aufrufen |

8.1.4 Möglichkeit 4: Aufruf über einen Doppelklick im Fenster Termine:

Über einen Doppelklick mit der rechten Maustaste in das Fenster Termine: eines Patienten kann die Patientenübersicht in CLICKDOCpro geöffnet werden.

|                                                                                                    | <b>Cé an an</b> 4.0 4.                                                                                                    | • 7 🗨 🥣 🔛                                                                                                    |
|----------------------------------------------------------------------------------------------------|----------------------------------------------------------------------------------------------------|----------------------------------------------------------------------------------------------------|
| <b>₽ ₽ ₽</b>                                                                                                    |                                                                                                    |                                                                                                    |
| Albinus. Dr. Sa 🗵                                                                                                    |                                                                                                    |                                                                                                    |
| Karteikarte ~                                                                                                    | Standard V                                                                                                    | 🖳 <mark>?</mark> 🛛 🗰 🕻                                                                                                    |
| Pat-Nr. Gebuttsdatum (Alter)<br>1 01.01.2000 (22)<br>Name, Yorname, Geschlecht<br>Albinus, Dr. Sarah (w)<br><u>Straßenadresse</u><br>Blumenweg 1 a - b<br>01234 Berlin<br>Tel. : +491773400218<br><u>Hausarz</u><br>Dr. med. Chimansky/7209030<br><u>Größe Gewicht</u> EMI<br>105.0 61.80 22.7<br><u>Chroniker</u><br>nein<br>Schwanger | Status:<br>Mitglied (E-GO),<br>Krankenkasse<br>Techniker Krankenkasse<br>Vers.ID.<br>A157824592<br>Einlesedatum<br>-<br>Entiernung<br>50<br>Zuständiger Arat<br>Dr. med. Justus Albis<br>Gebühr frei<br>unbefristet | Dauerdiagnosen:<br>12.01.2004 Sehstörung, (<br>20.01.2004 Orthostatisch<br>{\\ 195.9G\}<br>13.07.2004 Obstipation, (<br>25.05.2004 Schlafstörung<br>19.01.2007 Prämenstrue<br>{\\\\94.3G\}<br>19.01.2007 Knick-Senk-S<br>21.10.2009 Schwindel un<br>30.09.2013 Essentielle H<br>bezeichnet, ohne Angabe<br>G. {\ 10.90G\}<br>19.09.2019 Dauertherapi<br>Antikoagulanzien in der E<br>19.09.2019 Vorhofflimme |
| Kontrolltermine:<br>03.03.2021 Reflux Besprechung<br>Familie:                                                                                                    | Termine:                                                                                                    | Patientengruppe:<br>Cerumen                                                                                                    |
| alle Standard Anamnese Befund                                                                                                    | d L/Dia Med                                                                                                    |                                                                                                    |
| JA 20.01.2021 füb HNO                                                                                                    | , D:Sonstige Störungen der Ves                                                                                                    | tibularfunktion, V.a. (H81.                                                                                                    |

# 8.2 CLICKDOCpro Offline-Terminliste anzeigen und ausdrucken

Eines der Ziele von CLICKDOCpro ist es, Ihnen mit Hilfe von CGM ALBIS einen möglichst reibungslosen, ressourcenorientierten und damit effizienten Praxisablauf zu ermöglichen. CLICKDOCpro als übergreifendes Kalendersystem soll Ihren Praxisalltag vollkommen digital und optimal unterstützen. Es gibt jedoch Situationen, in denen ein Zugriff auf digitale Dienste wie CLICKDOCpro nicht möglich ist, z.B. wenn die Internetverbindung gestört oder gar komplett unterbrochen ist. Von vielen Anwendern wurde daher der Wunsch geäußert, auch in solchen Fällen einsehen zu können, welche Patienten am Tag zu erwarten sind.

Mit der CLICKDOCpro Offline-Terminliste wurde genau diesem Kundenwunsch entsprochen. Sie ermöglicht Ihnen, auch bei einem Verbindungsausfall auf Termininformationen zuzugreifen, diese direkt in CGM ALBIS anzuzeigen und auszudrucken. Die Liste zeigt tagesaktuell die Namen der Patienten, die CLICKDOC KALENDER Spalte (Rubrik), das Datum des Termins, die Uhrzeit des Termins, die Terminart des Termins, und eine Notiz (Text) zu dem Termin an. So kann vermieden werden, dass der Praxisbetrieb aufgrund mangelnder Termininformationen komplett zum Erliegen kommt. Um die CLICKDOCpro Offline-Terminliste aufzurufen, gehen Sie folgendermaßen vor:

Über den neuen Menüpunkt Extern | CLICKDOCpro | Offline-Terminliste haben Sie die Möglichkeit eine Liste der Termine aller Patienten mit einem Zeitraum von 7 Tagen in der Zukunft zu erstellen.

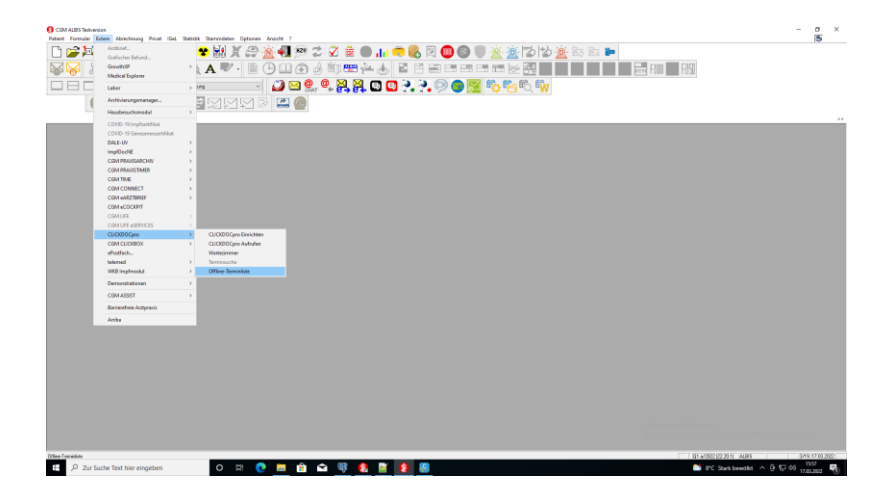

Die Liste beinhaltet folgende Felder: Patient = Patientenname Rubrik = CLICKDOC KALENDER Spalte Termin am = Datum des Termins Termin um = Uhrzeit des Termins Terminart = die in CLICKDOCpro verwendete Terminart des Termins Text = optionale Notiz im CLICKDOCpro-Termin

| Aktualisiert: 17.03.2022 |              |                                |       |
|--------------------------|--------------|--------------------------------|-------|
| Patient                  | Rubrik       | Termin am   um   Terminart     | Text  |
| Leu, Britta              | Justus ALBIS | 18.03.2022   18:15   EKG       |       |
| Albinus, Anna Maria      | Paul Rhenus  | 23.03.2022   11:30   Dr. Albis | i i i |
| Albinus, Anna Maria      | Justus ALBIS | 18.03.2022   12:30   Dr. Albis | 1     |
| Hackl, Sepp              | Justus ALBIS | 17.03.2022   18:15   EKG       | 1     |

Über einen Doppelklick mit der linken Maustaste auf eine beliebige Zeile öffnet sich die entsprechende Karteikarte des Patienten.

| CLICKDOCero ×                                                                                                    |       |                                                                            |                 |                                              |   |
|----------------------------------------------------------------------------------------------------|-------|----------------------------------------------------------------------------|-----------------|----------------------------------------------|---|
| Aktualisiert: 17.03.2022                                                                                                    |       |                                                                            |                 |                                              |   |
| Patient   Rubrik   Termin am   um   Terminart                                                                                                    | Text  |                                                                            |                 |                                              |   |
| Leu, Britta   Justus ALBIS   18.03.2022   18:15   EXG                                                                                                    |       |                                                                            |                 |                                              | _ |
| ALDINUS, ANDE NELLA         VALL PORTA         VALL PORTA <t< td=""><td></td><td></td><td></td><td></td><td></td></t<> |       |                                                                            |                 |                                              |   |
|                                                                                                    | Cave! | von <albin< td=""><td>us, Anna Maria&gt;</td><td>•</td><td>×</td></albin<> | us, Anna Maria> | •                                            | × |
|                                                                                                    | Nr.   | Arzt                                                                       | Datum           | Beschreibung<br>Schwiedelmeilite Stummafeler |   |
|                                                                                                    | 2     | JA.                                                                        | 17.03.2013      | Schwindelanzele, shizzgerani                 |   |
|                                                                                                    |       | ~                                                                          | 11.00.0000      |                                              | _ |
|                                                                                                    |       |                                                                            |                 |                                              | * |
|                                                                                                    |       |                                                                            |                 | OK Abbruch                                   |   |

|                                                                                                    | ALDIS Textivension                                                                                                    | t-[1/A<br>Extern                               | binus, Anna Maria / w / 05.04.1975<br>Abrechnung Privat IGel, Sta                                                                                                    | 7/JA/TechnikarKankenkama]<br>distik Starvendaten Optionen Ansicht ?                                                                                                    |                                                                                                    | -                                                                                                    | о<br>5. |  |
|----------------------------------------------------------------------------------------------------|----------------------------------------------------------------------------------------------------|------------------------------------------------|----------------------------------------------------------------------------------------------------|----------------------------------------------------------------------------------------------------|----------------------------------------------------------------------------------------------------|----------------------------------------------------------------------------------------------------|---------|--|
|                                                                                                    | 21-23                                                                                                    | 23                                             | 2 🗊 🧥 🗊 🙆                                                                                                    | 👷 🔛 🗑 🖉 🧑 😥                                                                                                    | 2 2 🚊 🙆 📖 📻                                                                                                    | 🔍 🕅 🚳 👩 🔅 🐵 🖏 📩 📾 📾 📾 🖿                                                                                                    |         |  |
|                                                                                                    |                                                                                                    | En c                                           |                                                                                                    |                                                                                                    | A life en la A                                                                                                    |                                                                                                    |         |  |
|                                                                                                    | 🍋 😤 🛛                                                                                                    | -160                                           | - n                                                                                                    | ( A 🖤 · 🔳 🕒 🛄 💽                                                                                                    | o uu 🚥 🏎 🍨 💈                                                                                                    |                                                                                                    |         |  |
|                                                                                                    |                                                                                                    | 21                                             | ? 🕂 IV 🕬                                                                                                    | n 🗸 🖉 🔛 🔮                                                                                                    | . @ 🎮 🎮 🛄 🛄 .                                                                                                    | 2. 2. 💬 🔵 🚾 🖏 🍋 🖏                                                                                                    |         |  |
|                                                                                                    |                                                                                                    |                                                | UHU M KI WW S                                                                                                    | MMM 2 🖾 🙆                                                                                                    |                                                                                                    |                                                                                                    |         |  |
|                                                                                                    | ana X CUOID                                                                                                    | OCaro                                          | 8                                                                                                    |                                                                                                    | _                                                                                                    |                                                                                                    |         |  |
| Al Al Al Al Al Al Al Al Al Al Al Al Al A                                                                                                    | a                                                                                                    | ×                                              | Standard 🗸 🛃 4                                                                                                    | 1 📇 🔁 🎹 🖼 🙏 🌒                                                                                                    | A CONTRACTOR OF CONTRACTOR OFO |                                                                                                    |         |  |
| Nie werzen en en en en en en en en en en en en e                                                                                                    | Interviewe<br>65.04.197<br>Janue Manufatah<br>Anna Manta (an)<br>Anna Manta (an)<br>Anna<br>Chimansky/720<br>Genter 20<br>Genter 20<br>Genter 20<br>Genter 20 | en (10er)<br>73 (42)<br>)<br>098338<br>4<br>27 | Batal<br>Marah (E. 60),<br>Marahan<br>Tachaker Rankonkasse<br>Jacob<br>ASSR2692<br>Catabase<br>St<br>Database<br>Dr. neol. Antine ALES<br>Dr. neol. Antine ALES<br>Dr. neol. Antine ALES<br>-                                                                                                    | Beachgeneen<br>1201 1204 Heathburg, G. (H13 HG)<br>1201 1204 Heathburg, G. (H13 HG)<br>1001 1204 Heathburg, G. (H13 HG)<br>1001 1204 Heathburg, Heathburg, Heathbu | Carel Solvindelanfalle, Sturzy<br>Ron, G. C.<br>Cauterseductor:<br>Interest Fallineg-Zuleng UTA NZ<br>Unterest Fallineg-Zuleng UTA NZ<br>Unterest Fallineg-Zuleng UTA NZ<br>Weinhout 54 Swg 126 Kto 1160 sp<br>KKIse, Samatington 1A Phar-100mg 1<br>ZR2, 10                                                                                                    | SALA                                                                                                    |         |  |
| Normal Marcel Marci USA MI         Normal Marcel Marcel USA MI           A Marcel Marcel Ma                                                                | nice<br>19 Reflux Despre                                                                                                    | echang                                         | Tarried                                                                                                    | Работокородов<br>Серчимен                                                                                                    | Adegan                                                                                                    | developmentation     1928     10400     1920     1010     1010     1010     1010     1010     1010     1010     1010     1010     1010     1010     1010     1010     1010     1010     1010     1010     1010     1010     1010     1010     1010     1010     1010     1010     1010     1010     1010     1010     1010     1010     1010     1010     1010     1010     1010     1010     1010     1010     1010     1010     1010     1010     1010     1010     1010     1010     1010     1010     1010     1010      1010     1010     1010     1010     1010     1010     1010     1010     1010     1010     1010     1010     1010     1010     1010     1010     1010     1010     1010     1010     1010     1010     1010     1010     1010     1010     1010     1010     1010     1010     1010     1010     1010     1010     1010     1010     1010     1010     1010     1010     1010     1010     1010     1010     1010     1010     1010     1010     1010     1010     1010     1010     1010     1010     1010     1010     1010     1010     1010     1010     1010     1010     1010     1010     1010     1010     1010     1010     1010     1010     1010     1010     1010     1010     1010     1010     1010     1010     1010     1010     1010     1010     1010     1010     1010     1010     1010     1010     1010     1010     1010     1010     1010     1010     1010     1010     1010     1010     1010     1010     1010     1010     1010     1010     1010     1010     1010     1010     1010     1010     1010     1010     1010     1010     1010     1010     1010     1010     1010     1010     1010     1010     1010     1010     1010     1010     1010     1010     1010     1010     1010     1010     1010     1010     1010     1010     1010     1010     1010     1010     1010     1010     1010     1010     1010     1010     1010     1010     1010     1010     1010     1010     1010     1010     1010     1010     1010     1010     1010     1010     1010     1010     1010     1010     1010     1010     1010     1010     1010     1010     10 |         |  |
| 18 157 0         Am Rindpartprofile (_BRG)           18 157 0         Am Rindpartprofile (_BRG)           19 157 0         Am Rindpartprofile (_BRG)           10 157 0         Am Rindpartprofile (_BRG)           10 157 0         Am Rindpartprofile (_BRG)           10 157 0         Am Rindpartprofile (_BRG)           10 150 0         Am Rindpartprofile (_BRG)           10 150 0         Am Rindpartprofile (_BRG) <td< td=""><td>Standard Anamy</td><td></td><td>und L/Dia Hed</td><td></td><td>1</td><td></td><td></td></td<>                                                                                                    | Standard Anamy                                                                                                    |                                                | und L/Dia Hed                                                                                                    |                                                                                                    | 1                                                                                                    |                                                                                                    |         |  |
| No.         Robertoli           Integ         Control           Integ         Control           Integ         Contre           Integ                                                                                                    | 04.2019 dia                                                                                                    | . 4                                            | kute Rhinopharyngitis (Erkäl                                                                                                    | tangeschnapten], G. (JBBG):                                                                                                    |                                                                                                    |                                                                                                    |         |  |
| with the intervent of the state of the state of                             | the                                                                                                    | e t                                            | l/stkontrolle                                                                                                    |                                                                                                    |                                                                                                    |                                                                                                    |         |  |
| No.         No.         No. <td>****</td> <td>edgr (</td> <td>elonyrtol Forte WKM N1 20</td> <td>54</td> <td></td> <td></td> <td>201000</td>                                                                                                    | ****                                                                                                    | edgr (                                         | elonyrtol Forte WKM N1 20                                                                                                    | 54                                                                                                    |                                                                                                    |                                                                                                    | 201000  |  |
| Image         Image         Image <th< td=""><td></td><td></td><td>The second second second second second second second second second second second second second second second s</td><td>to ma</td><td></td><td></td><td>242040</td></th<>                                                                                                    |                                                                                                    |                                                | The second second second second second second second second second second second second second second second s                                                                                                    | to ma                                                                                                    |                                                                                                    |                                                                                                    | 242040  |  |
| U1210         Materia         Description           60         Constrained and Status         Constrained and Status                                                                                                    | 100                                                                                                    |                                                | 1000, 11:04:2213 08:14:04:201                                                                                                    | is (casescreaging)                                                                                                    |                                                                                                    |                                                                                                    |         |  |
| <ul> <li>A de conservição de la destructiva de la destructiva</li></ul> | 10.5646                                                                                                    |                                                | and an Andrewson                                                                                                    |                                                                                                    |                                                                                                    |                                                                                                    | -       |  |
| klamma 6 2003 (chambin navadhingalain 6 2003) (chambin navadhingalain 6 2003) (chambin na 2003) (chambin navadhingalain 6 2003) (chambin na 2004) (chambin na 2003) (chambin na 2003) (chambin n      | 10.2010                                                                                                    |                                                | taria Solecam                                                                                                    |                                                                                                    |                                                                                                    |                                                                                                    |         |  |
| 1000000000000000000000000000000000000                                                                                                    |                                                                                                    |                                                | antionisiphigna Minkaturine et al Ospitupin, (K.M.S.);<br>Schwards G. (MSJG), Statk Senk Spraithd, G. (MSJG), Schwinder et al, (MSJG), Schwindel et Faunet, G. (MSJG), Tank Senk Spraithd, G. (MSJG), Schwindel et Faunet, G. (MSJG), Tank Senk Spraithd, G. (MSJG), Schwindel et al, (MSJG), Tank Senk Spraithd, G. (MSJG), Schwindel et al, (MSJG), Tank Senk Spraithd, G. (MSJG), Schwindel et al, (MSJG), Schwindel et al, (MSJG) |                                                                                                    |                                                                                                    |                                                                                                    |         |  |
| Intel (addition)         2014           Intel (addition)         2014           Intel (addition)         2014 <t< td=""><td>-</td><td></td></t<>                                                                                                    | -                                                                                                    |                                                |                                                                                                    |                                                                                                    |                                                                                                    |                                                                                                    |         |  |
| bell         Arctive and Charanty           16         201795000           Mar         Hold, ally (1960158)           Venduloy (1960158)         Venduloy skit/veren                                                                                                    | 100                                                                                                    | edrp F                                         |                                                                                                    |                                                                                                    |                                                                                                    |                                                                                                    |         |  |
| Her         329554900         Windows aktiviteen           Harr         Her         Windows aktiviteen         Windows aktiviteen                                                                                                    | bei                                                                                                    | ief /                                          | rztbrief an Dr. med. Chimarn                                                                                                    | iky                                                                                                    |                                                                                                    |                                                                                                    | _       |  |
| later (HC=1,6(+),THRD=1,59(-) Wilndows activitienen                                                                                                    | lk:                                                                                                    | • 3                                            | 2015-03003                                                                                                    |                                                                                                    |                                                                                                    | 100edanur abstrukturan                                                                                                    | _       |  |
|                                                                                                    | lab                                                                                                    | tor H                                          | K=0,48(+); THRO=1,59(-)                                                                                                    |                                                                                                    |                                                                                                    | Windows aktivieren                                                                                                    | _       |  |
| 17.60.2022 Vectorer sie zu den Emersonisjen, um Verboris zu aktiven                                                                                                    | 63.2822                                                                                                    |                                                |                                                                                                    |                                                                                                    |                                                                                                    | Websien Sie zu den Entonrungen, um Windows zu aktivien                                                                                                    | -       |  |
|                                                                                                    |                                                                                                    |                                                |                                                                                                    |                                                                                                    |                                                                                                    |                                                                                                    |         |  |

Die erstellte CLICKDOCpro Offline-Terminliste kann, wie in CGM ALBIS gewohnt, über folgende Varianten gedruckt werden:

- Menü Patient | Drucken
- Tastenkombination Strg + D
- Drucksymbol in der Funktionsleiste Edit

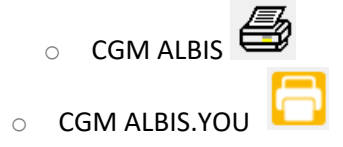

• Vorschausymbol in der Funktionsleiste Edit

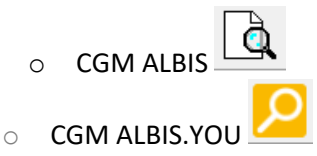

# 8.3 NEU in CLICKDOCpro (seit Ende März)

Im Folgenden geben wir Ihnen einen kurzen Überblick zu den Neuerungen in CLICKDOCpro, die seit Ende März zur Verfügung stehen:

8.3.1 Hilfreiche Videos mit Anleitungen und Produktneuigkeiten

Sie können jetzt aus CLICKDOC heraus ein **externes Hilfecenter** öffnen. Ob buchbare Zeiten, Schichten oder das Verwalten von Mitarbeitern – zu verschiedenen Themen finden Sie dort kurze, aber dennoch eingehende Videos, mit denen Sie Ihr Wissen auffrischen können.

Sie finden dort auch Videos, die Ihnen einen Überblick über die Neuheiten und Verbesserungen einer neuen Version bieten – so können Sie sich schnell orientieren, was die Version mit sich bringt und für Ihre Praxis interessant ist.

# Auch für die Version 22.3.0 haben wir ein kurzes Video bereitgestellt – schauen Sie gerne direkt mal rein!

Das Hilfecenter öffnen Sie über das Informationsmenü in der Titelleiste:

- 1. Klicken Sie auf das <sup>*i*</sup>-Symbol, um das Menü zu öffnen.
- 2. Klicken Sie dann auf den Menüpunkt "Hilfecenter (extern)".

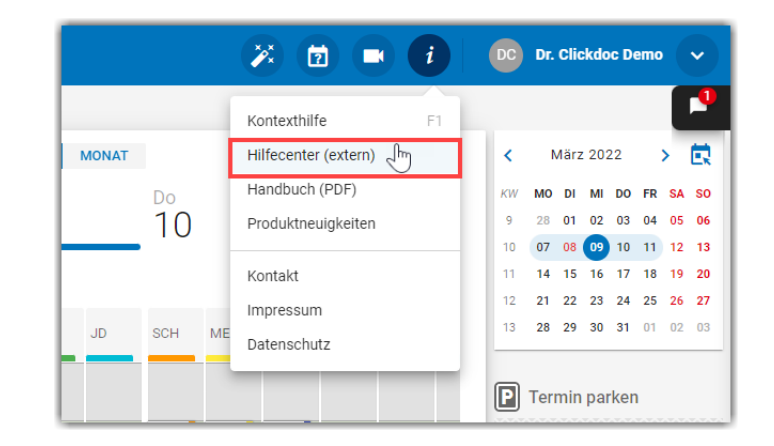

# Detaillierte Informationen weiterhin hier im Menüpunkt "Produktneuigkeiten" (zuvor "Versionsinformationen")

Wollen Sie anschließend mehr über eine neue Funktion erfahren, finden Sie weiterhin hier – im Menüpunkt "Produktneuigkeiten" – einen detaillierten Überblick über alle Neuerungen mit ausführlichen Schritt-für-Schritt-Anleitungen und Bildern. Zuvor hieß der Menüpunkt "Versionsinformationen" – wir dachten uns, dass "Produktneuigkeiten" besser passen.

#### 8.3.2 Hinweis zur Anzeige der Schwangerschaftswoche in CLICKDOCpro

Die Unterstützung der Anzeige der Schwangerschaftswoche in CLICKDOCpro werden wir Ihnen mit einem der nächsten CGM ALBIS Updates zur Verfügung stellen. Wie gewohnt informieren wie Sie über die Dokumentation der Programmänderungen zum entsprechenden CGM ALBIS Update, sobald die Anzeige der Schwangerschaftswoche zur Verfügung steht.

#### 8.3.3 Schnelleres Anmelden von Patienten ohne Termin

Ein Patient kommt ohne Termin in Ihre Praxis. In einem solchen Fall können Sie die Funktion "Patient ohne Termin jetzt anmelden" in der Übersicht des Patienten nutzen. Der Dialog der Funktion wurde überarbeitet und optimiert, sodass Sie Zeit im Praxisalltag sparen.

#### Die zwei wichtigsten Punkte:

- Die Terminart ist nun mit "Ad hoc Sitzung" vorausgefüllt
- Die Behandlungsdauer wird automatisch ausgefüllt, wenn Sie einen Behandler ausgewählt haben

Die automatisch ausgefüllte Behandlungsdauer basiert auf dem ausgewählten Behandler und dessen zugeordneter Behandlungsdauer zu der Terminart "Ad hoc Sitzung".

| Übersicht Stammdaten Einverständniserklärungen               |                                    |   |
|--------------------------------------------------------------|------------------------------------|---|
| Herr Unger 🛃 :                                               |                                    |   |
| * <b>12.03.1978</b> M<br>43 Jahre<br><b>E PKV</b> - Mitglied | Patient ohne Termin jetzt anmelden | R |
|                                                              |                                    |   |
| ADRIAN UNGER ANMELDEN Behandler* Dr. Clickdoc Demo           | ~ )                                |   |
| Ad hoc Sitzung                                               | V Estandiungsdauer*                |   |
| Termin am *                                                  | Endzeit*<br>10:21                  |   |
|                                                              | ANMELDEN ABBRECHEN                 |   |

Das Feld Terminart ist vorausgefüllt. Das Feld Behandlungsdauer wird automatisch ausgefüllt, wenn Sie einen Behandler ausgewählt haben

#### 8.3.4 Tagesliste: Gesetzte Filter bleiben nach Abmelden bestehen

In der Tagesliste im Menü **"Sprechstunde | Kalender"** können Sie nach Patientenstatus und/oder Behandlern filtern, um sich schnell den gewünschten Überblick zu verschaffen. Ihre Filtereinstellungen werden jetzt automatisch beibehalten, wenn Sie sich bei CLICKDOC abgemeldet haben. Melden Sie sich am nächsten Tag wieder an, müssen Sie die Filter nicht erneut setzen.

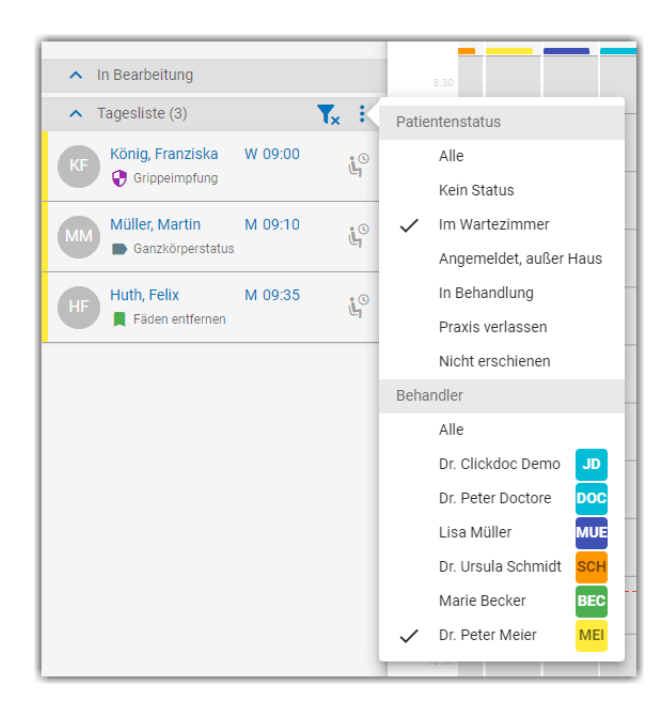

Gesetzte Filter in der Tagesliste bleiben bestehen – auch nachdem Sie sich bei CLICKDOC ab- und wieder angemeldet haben

#### Wichtiger Hinweis

Die detaillierte Beschreibung aller Anpassungen in CLICKDOCpro entnehmen Sie bitte den "Produktneuigkeiten" in Ihrem CLICKDOC.

# 9 Verschiedenes

### 9.1 Diagnosen ambulantes Kodierregelwerk

Diagnosen mit Notationskennzeichen, die über das Eingabefenster des ambulanten Kodierregelwerk eingetragen wurden, können erst nach manuellem Setzen des Notationskennzeichen als Dauerdiagnosen übernommen oder geändert werden.

Dies haben wir mit der Version CGM ALBIS 22.12 geändert (dieses Update wurde bereits Anfang März als Online-Update zur Verfügung gestellt). Das Notationskennzeichen wird nun automatisch übernommen, so dass die Diagnose direkt als Dauerdiagnosen übernommen oder geändert werden kann.

# 9.2 Übermittlungsstatus ePA und E-Rezept in Abrechnung

Mit der Version CGM ALBIS Q1.a/2022 (22.12) übermitteln wir ab sofort den Aktivierungsstatus des E-Rezepts in der Abrechnung. (Diese Version wurde bereits Anfang März 2022 online zur Verfügung gestellt). Zusätzlich wird der Aktivierungsstatus der ePA auch für die Nebenbetriebsstätte übermittelt. Dadurch wird diese Hinweismeldung in der Abrechnung nicht mehr ausgelöst:

| Betriebsstättendaten |                                                                                                    |
|----------------------|----------------------------------------------------------------------------------------------------|
| KVDT-R858a (W/19)    | Im Feld 0225 (TI-Fachanwendung) muss jeder zulässige Wert genau einmal zu einer (N)<br>BSNR (FK0201) vorkommen. Zur (N)BSNR 181111100 ist der Wert 0 (ePA) 1 mal und der<br>Wert 1 (eRezept) nicht vorhanden. |

# 9.3 Signatur | Neues Benutzerrecht zum Signieren

Mit der Version Q2/2022 (22.20) wird in CGM ALBIS ein neues Benutzerrecht eingeführt. Hierüber ist es möglich, den Anwendern in CGM ALBIS das Recht zu entziehen, Signaturen vorzunehmen. Hierzu öffnen Sie im Menü Stammdaten | Benutzerverwaltung | Benutzerverwaltung... den jeweiligen Nutzer, wählen Ändern aus und setzen oder entfernen den Haken bei Signieren. Ist das Benutzerrecht aktiviert, kann der Anwender Signaturen vornehmen.

Standardmäßig ist dieses Recht aktiviert.

| Rechte                            |                                 |                       |                                               |             | eΡΔ                               |                 | eGK                                                                                   |
|-----------------------------------|---------------------------------|-----------------------|-----------------------------------------------|-------------|-----------------------------------|-----------------|---------------------------------------------------------------------------------------|
| 🗹 Patient l <u>ö</u> schen        | <u> </u>                        | 🗹 Laborbla <u>t</u> t |                                               |             | Zugriffsverwal                    | tung            | Administrator                                                                         |
| 🖂 Privatliguidation - Listen      | 🗹 Tagesprotokoll                | 🗹 Privatstatistik     | Kundenzufriedenheits-                         |             | ePA öffnen                        |                 | NFDM eMP                                                                              |
| 🗹 Kartejkartenfilter ändern       | 🗹 Fr <u>e</u> ie Statistik      | 🗹 Praxisdaten         | Kassenbuch                                    |             | an ePA übertra                    | agen            | Mahla                                                                                 |
| ✓ telemed.net                     | 🗹 Menii anpassen                | 🗹 Docmetric           | Karteikarteneinträge                          |             | Aktionsprotok                     | ll              |                                                                                       |
| ✓ Kassen <u>s</u> tatistik        | Privatrechnung                  | ✓ S <u>c</u> hein     | privadis-Online                               |             |                                   |                 | Geräteverwaltung                                                                      |
| Anzeige zuletzt geöff-            | 🗹 Datei anzeigen                | Schein Werte          | privadis Bonitäts-/<br>Kaufanfrage            |             | ✓ Dialog Signatu                  | ſ               | Datenschutzgrundverordnung                                                            |
|                                   |                                 | on bion don           |                                               |             | 🗹 Signieren                       |                 | Löschunterstützung                                                                    |
| Zugriff Karteikartenfilter        | Zugriff Karteikartendaten       | Arztzuor              | dnung & Patientenzugriff<br><sup>Arzte</sup>  | Privatliqui | idationsgruppe<br>rzte            |                 | Patienteneinwilligung<br>bearbeiten                                                   |
| Auswahl:                          |                                 |                       | B181111100 Dr. med. Ju<br>B999999905 CGM CHAN | ÷. V 9      | 999999901 JA Di<br>521111100 SK D | r. mec<br>r. me | Optionen     Patienteneinwilligung     Karteikartenexport                             |
| INFO  Standardfilter: Standard  V | ∰⊷ 🗹 Mosela                     | ۲                     |                                               | <           |                                   | >               | CLICKDOCsync<br>CLICKDOCsync einrichten<br>ONLINE-TERMIN-Anfragen<br>TERMINERINNERUNG |
| <u>N</u> eu<br>n <u>L</u> öschen  | Ko <u>p</u> ieren<br>Übernehmen | Ändern<br>Rückgängig  |                                               |             |                                   |                 | CGM ALBIS.Mobile<br>Gerät Verwaltung                                                  |

# 9.4 Komfortsignatur | Fehlerbehebungen

Die folgenden Korrekturen wurden bereits Anfang März mit dem Online Update CGM ALBIS Q1.a/2022 (22.12) zur Verfügung gestellt:

#### 9.4.1 Komfortsignatur nur mit einem eHBA möglich

Mit der Version CGM ALBIS Q1/2022 (22.10) kam es zu einem Fehler bei der Aktivierung der Komfortsignatur, wenn mehrere eHBA gesteckt waren. Dies wurde korrigiert, sodass nun für mehrere eHBA die Komfortsignatur aktiviert werden kann.

#### 9.4.2 Absturz beim Aktivieren der Komfortsignatur

Wenn die Komfortsignatur aktiviert oder de-aktiviert wurde und der Dialog zu schnell geschlossen wurde, kam es vereinzelt zu Abstürzen von CGM ALBIS. Dies wurde korrigiert und es kommt nun nicht mehr zum Absturz.

# 9.5 eAU | Fehlerbehebungen

Die folgenden Korrekturen wurden bereits Anfang März mit der Version CGM ALBIS Q1.a/2022 (22.12) als Online-Update zur Verfügung gestellt:

#### 9.5.1 Kein Druck bei fehlender KIM Einrichtung und aktivierter eAU

Wurde die eAU aktiviert, KIM jedoch nicht korrekt eingerichtet, so wurde in der Vergangenheit die AU nicht gedruckt. Dies wurde korrigiert, sodass nun bei fehlender KIM Konfiguration und aktivierter eAU die AU dann gedruckt wird.

#### 9.5.2 Falsche Vorauswahl "Folgebescheinigung" bei neuer eAU

Wurde eine Erstbescheinigung bei der eAU storniert, wurde bei der nächste eAU fälschlicherweise der Schalter Folgebescheinigung vor belegt. Wird nach dem Update eine Erstbescheinigung storniert und im Anschluss eine neue eAU erstellt, wird nun die Auswahl Erstbescheinigung vor belegt.

#### 9.5.3 Verantwortliche Person muss neu ausgewählt werden

Wurde in der eAU eine "Verantwortliche Person" ausgewählt und die eAU gespeichert, wurde diese nicht mitgespeichert. Wenn die eAU nun erneut geöffnet wurde, fehlte der Eintrag und musste neu gesetzt werden. Dies wurde korrigiert, sodass die "Verantwortliche Person" nun mitgespeichert wird.

#### 9.5.4 eAU für "sonstiger Unfall, Unfallfolgen" nicht möglich

Wurde der Schalter sonstiger Unfall, Unfallfolgen aktiviert, war das Versenden einer eAU nicht möglich. Dies wurde korrigiert und ist nun möglich.

#### 9.5.5 Mehrfachstornierung von eAUs im ePostfach

Im neuen ePostfach konnten ab der Version CGM ALBIS Q1/2022 (22.10) eAUs, die storniert waren, erneut storniert werden. Dies wird nun unterbunden und ist nicht mehr möglich. Sie erhalten eine entsprechende Meldung im ePostfach.

#### 9.5.6 Stornierung mehrere eAUs im ePostfach

Ab der Version CGM ALBIS Q1/2022 (22.10) konnten im ePostfach mehrere eAUs ausgewählt und mit Klick auf das Symbol des Mülleimers storniert werden. Hierbei wurde jedoch nur die jeweils erste ausgewählte eAU storniert, dieses Fehlverhalten wurde nun korrigiert.

### 9.6 HZV Teilnahmestatus

In der letzten CGM ALBIS Version konnte der Status der Online-Teilnahmeprüfung nach deren Durchführung nicht angezeigt werden. Dies haben wir in der Version CGM ALBIS Q1.a/2022 (22.12) korrigiert (dieses Update wurde bereits Anfang März als Online-Version zur Verfügung gestellt). Der Status wird wieder wie gewohnt über das Symbol angezeigt:

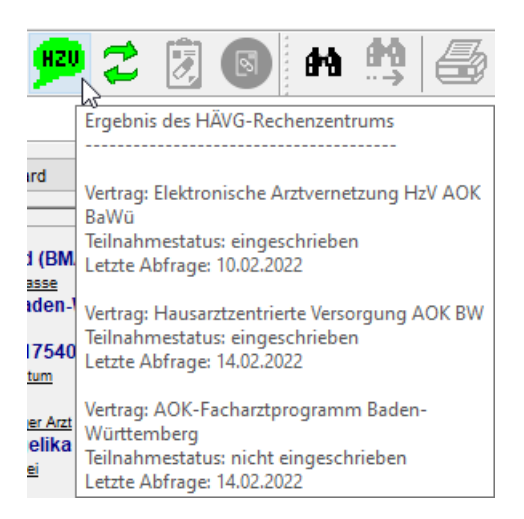

# 9.7 IQTIG Formulare – Karteikartenhistorie

In den letzten CGM ALBIS Versionen wurde der Karteikarteneintrag eines IQTIG-Formulars nach der Bearbeitung immer auf das tagesaktuelle Datum geschrieben und der ursprüngliche Karteikarteneintrag wurde gelöscht. Dadurch war eine Nachverfolgung in der Karteikarte nicht möglich. Mit der aktuellen Version von CGM ALBIS bleibt der ursprüngliche Eintrag in der Karteikarte erhalten, nach der Bearbeitung eines IQTIG-Formulars wird ein zusätzlicher Eintrag in der Karteikarte generiert.

| 22.02.2022 | fiv | Modul Früherkennung Zervixkarzinom, Primärscreening, angelegt |
|------------|-----|---------------------------------------------------------------|
| 25.02.2022 | fiv | Modul Früherkennung Zervixkarzinom, Primärscreening, geändert |

### 9.8 Abrechnungsassistent

#### 9.8.1 Default Bezugszeitraum

Mit der letzten CGM ALBIS Version wurde in der Spalte Bezugszeitraum der falsche Standard angezeigt. Dies haben wir angepasst und der Standardzeitraum ist nun wieder im Behandlungsfall.

#### 9.8.2 Fehlerhafte Anzeige bei HzV Patienten ohne HzV Freischaltung im Abrechnungsassistenten

Wurde ein Patient in einen HzV Vertrag eingeschrieben, der keinen eigenen Leistungskatalog besitzt und es lag keine HzV-Freischaltung für den Abrechnungsassistenten vor, wurden für diesen Patienten keine Leistungen im Abrechnungsassistenten vorgeschlagen. Dies haben wir korrigiert.

#### 9.8.3 Mehrere Diagnosen in der Spalte Regelzusatz X

Ab der CGM ALBIS Version 22.20 haben Sie die Möglichkeit, sofern für eine Regel benötigt, in der Spalte Regelzusatz X mehrere ICD-10 Codes zu erfassen. Ihnen stehen hier bis zu 500 Zeichen zu Verfügung.

| Aktiv | Anzahl | GNR    | Bezugszeitraum          | Regel                              | Regelzusatz X                                                 |   |
|-------|--------|--------|-------------------------|------------------------------------|---------------------------------------------------------------|---|
| ✓     | 1      | 03000  | Im Behandlungsfall      | Im Bezugszeitraum abzurechnen      |                                                               |   |
| ~     | 1      | 01732  | Jedes 2. Kalenderjahr   | Im Bezugszeitraum abzurechnen      |                                                               |   |
| ~     | 1      | 89202A | In derselben Sitzung    | Bei vorliegender Diagnose X abzure | Z24.6                                                         |   |
| ✓     | 1      | 01730  | Jedes Kalenderjahr      | Im Bezugszeitraum abzurechnen      |                                                               |   |
| ✓     | 1      | 01731  | Jedes Kalenderjahr      | Im Bezugszeitraum abzurechnen      |                                                               |   |
| ✓     | 1      | 01740  | Je Patient / Teilnehmer | Im Bezugszeitraum abzurechnen      |                                                               |   |
| ✓     | 15     | apk    | In derselben Sitzung    | Im Bezugszeitraum abzurechnen      |                                                               |   |
| ~     | 15     | brief  | In derselben Sitzung    | Im Bezugszeitraum abzurechnen      |                                                               |   |
| ✓     | 1      | 35100  | Im Behandlungsfall      | Bei vorliegender Diagnose X abzure | F31.*G;F32.*G;F33.*G;F34.*G;F35.*G;F36.*G;F37.*G;F38.*G;F39.* |   |
| ✓     | 1      | 03360  | Im Behandlungsfall      | Bei vorliegender Diagnose X abzure | F00.*G;F01.*G;F02.*G;G20.1G;G20.2G                            |   |
| ~     | 1      | 32022  | Im Behandlungsfall      | Bei vorliegender Diagnose X abzure | E10;E11;E12;E13;E14                                           |   |
| ✓     | 1      | 32006  | Im Behandlungsfall      | Bei vorliegender Diagnose X abzure | B05;B26;B06;B01;                                              |   |
| ✓     | 1      |        | Im Behandlungsfall      | Im Bezugszeitraum abzurechnen      |                                                               |   |
| <     |        |        |                         |                                    | >                                                             |   |
| -     |        |        |                         |                                    |                                                               | - |

| Spalte         | Einstellung                                                                                                    |  |  |  |  |  |
|----------------|----------------------------------------------------------------------------------------------------|--|--|--|--|--|
| Aktiv          | Setzen Sie den Schalter, um die Regel zu aktivieren. Entfernen Sie den Schalter, um die Regel zu deaktivieren.                                                                                                    |  |  |  |  |  |
| Anzahl         | Geben Sie hier an, wie oft die Leistung im Bezugszeitraum vorgeschlagen werden soll.                                                                                                    |  |  |  |  |  |
| GNR            | Geben Sie hier die Leistung an, die vorgeschlagen werden soll.                                                                                                    |  |  |  |  |  |
| Bezugszeitraum | In diesem Feld legen Sie den Zeitraum fest, in dem die GNR in ihrer festgelegten Anzahl<br>abgerechnet werden darf.<br>Im Behandlungsfall<br>Im Behandlungsfall<br>Im Krankheitsfall<br>Im Reproduktionsfall<br>Im Arztfall<br>Je Patient / Teilnehmer<br>Jedes Kalenderjahr                                                                                                    |  |  |  |  |  |
| Regel          | Wählen Sie hier die Regel bei vorliegendem Diagnose X abzurechnen aus.<br>Bei vorliegender Diagnose X abzurechr<br>Bei X Arzt-Patienten-Kontakten abzurec<br>Bei berichtspflichtiger Ziffer abzurechne<br>Bei vorliegender Ziffer X abzurechnen<br>Bei gesetztem Chronikerschalter abzure<br>Bei vorliegender Diagnose X abzurechne<br>Bei vorliegender Diagnose X abzurechne<br>Bei vorliegender Diagnose X abzurechne<br>Bei vorliegender Diagnose X abzurechne<br>Bei vorliegender Diagnose X abzurechne<br>Bei vorliegender Diagnose X abzurechne<br>Bei vorliegender Diagnose X abzurechne<br>Bei vorliegender Diagnose X abzurechne<br>Bei vorliegender Diagnose X abzurechne<br>Bei vorliegender Diagnose X abzurechne |  |  |  |  |  |

| Spalte        | Einstellung                                                                                                    |  |  |  |  |  |
|---------------|----------------------------------------------------------------------------------------------------|--|--|--|--|--|
| Regelzusatz X | Hier können Sie eine oder mehrere Diagnosen angeben. Geben Sie mehrere Diagnosen ein,<br>müssen diese durch ein ; (Semikolon) getrennt werden.                                                                                                    |  |  |  |  |  |
|               | Sie haben die Möglichkeit die ICD-10 Codes manuell einzugeben, oder diese, wie aus CGM<br>ALBIS gewohnt, im Diagnosencenter, im ICD-10-GM Stamm oder in der kleinen Diagnosenliste<br>zu suchen und auszuwählen. Dazu stehen Ihnen die bekannten Funktionstasten zur Verfügung.                                    |  |  |  |  |  |
|               | F3 Diagnosencenter   SHIFT+F3 kl.Liste Dia   STRG+SHIFT+F3 ICD                                                                                                    |  |  |  |  |  |
|               | Um mehrere Diagnosen zu übernehmen, treffen Sie Ihre Auswahl und klicken auf OK. Betätigen Sie erneut mit eine der Funktionstasten um, wie bereits beschrieben, nach und nach weitere ICD-10 Codes hinzuzufügen.                                                                                                   |  |  |  |  |  |
|               | Ihnen stehen zur Erfassung der Diagnosen verschiedene Möglichkeiten zur Verfügung. Soll die<br>GNR bei…                                                                                                    |  |  |  |  |  |
|               | <ul> <li>allen ICDs einer Diagnosegruppe vorgeschlagen werden und die Diagnosesicherheit<br/>ignoriert werden, erfassen Sie bitte die Diagnose mit den ersten 3 Stellen des ICDs (z.<br/>B. E11; F99; J06) in dem Abrechnungsassistent. Es werden jetzt alle Endungen der<br/>Diagnosen berücksichtigt.</li> </ul> |  |  |  |  |  |
|               | ☑ 1 32022 Im Behandlungsfall Bei vorliegender Diagnose X abzure E10;E11;E12;E13;E14                                                                                                    |  |  |  |  |  |
|               | <ul> <li>einer bestimmten Diagnose angezeigt werden, die Diagnosensicherheit aber nicht<br/>berücksichtigt werden muss, erfassen Sie diese in dem Abrechnungsassistent komplett<br/>(z. B. E11.40; F99; J06.9).</li> </ul>                                                                                         |  |  |  |  |  |
|               | ✓ 1 32015 Im Behandlungsfall Bei vorliegender Diagnose X abzure Z92.1;                                                                                                    |  |  |  |  |  |
|               | <ul> <li>einer bestimmten Diagnose mit Diagnosensicherheit angezeigt werden, erfassen Sie<br/>diese in dem Abrechnungsassistent komplett (z. B. E11.40G; F99G; J06.9G).</li> </ul>                                                                                                    |  |  |  |  |  |
|               | ✓     1     03360     Im Behandlungsfall     Bei vorliegender Diagnose X abzure     F00.*G;F01.*G;F02.*G     G20.1G;G20.2G                                                                                                    |  |  |  |  |  |
|               | <ul> <li>einer bestimmten Diagnose vorgeschlagen werden, bei denen eine oder mehrere<br/>Stellen nicht fest definiert sind oder eine Diagnosesicherheit nach nicht definierten<br/>Stellen berücksichtigt werden soll, verwenden Sie einen * (Stern) als Platzhalter (z. B.<br/>E11.4*; E11.*G)</li> </ul>         |  |  |  |  |  |
|               | ☑         1         03360         Im Behandlungsfall         Bei vorliegender Diagnose X abzure         F00.*G;F01.*G;F02.*G         G20.1G;G20.2G           ☑         1         32022         In derselben Sitzung         Bei vorliegender Diagnose X abzure         E10.4*                                      |  |  |  |  |  |
|               | Hinweis: Die Kombination z.B. E11.4*G                                                                                                    |  |  |  |  |  |
| Scheinbezug   | Stellen Sie hier ein, auf welcher Scheinart die vorzuschlagende Leistung vorhanden sein muss,<br>um diese erneut vorzuschlagen (Empfehlung: Alle Scheine)                                                                                                    |  |  |  |  |  |

| Spalte              | Einstellung                                                                                     |
|---------------------|-------------------------------------------------------------------------------------------------|
| Gültigkeit          | Hier legen Sie fest, ob die Regel für alle Patienten oder nur für den aktuellen Patienten gilt. |
| Kurzbezeichnu<br>ng | Hier können Sie eine Kurzbeschreibung zu Ihrer Regel eingeben.                                  |

### 9.9 Codesbasefehler bei Zuordnung Laborbuch

In bestimmten Konstellationen kam es beim Zuordnen der Anforderungen im Laborbuch zu einem Codebasefehler.

Dies wird mit der aktuellen Version von CGM ALBIS behoben. Die Anforderungen können wieder wie gewohnt mit der Funktionstaste F2 oder per Mausklick in der Statuszeile zugeordnet werden.

# 9.10 Privatrezept schließen und Cursorfokus

Nach dem Öffnen eines Privatrezeptes stand der Cursor nicht mehr in der ersten Zeile. Dies wird mit der Version CGM ALBIS Q2/2022 (22.20) behoben und Sie können wie gewohnt direkt mit der Eintragung beginnen.

Ebenfalls konnte das Privatrezept über die Taste ESC nicht geschlossen werden. Auch dies ist mit der aktuellen Version von CGM ALBIS wieder möglich.

### 9.11 Anzeige Sachkosten

In bestimmten Konstellationen kam es zu unterschiedlichen Anzeigen der Sachkosten auf der Scheinrückseite bzw. der Karteikarte. Hier wurde der Betrag, der auf der Karteikarte eingetragen wurde in Cent angezeigt und auf der Scheinrückseite in Euro. Dies wird mit der Version CGM ALBIS Q2/2022 (22.20) korrigiert, beide Beträge werden nun korrekt in Euro angezeigt.

### 9.12 Diagnosen Center lässt sich nicht per Mausklick öffnen

Im Dialog Akutdiagnosen konnte man nicht per Mausklick auf F3 in der Statusteile das entsprechend hinterlegte Diagnosen Fenster öffnen. Dieses Verhalten wird mit der Version CGM ALBIS Q2/2022 (22.20) korrigiert.

| a       | Akutdiagnosen    |                                                                                                    |               |                      | ×                                     |
|---------|------------------|----------------------------------------------------------------------------------------------------|---------------|----------------------|---------------------------------------|
| D9<br>a | Akutdiagnosen    | Akutdiagnose(n):                                                                                               | Dauerdiagnose | n                    |                                       |
| DIS     |                  |                                                                                                    | KRW           | Dauerdiagnose        |                                       |
| DIG     | L                |                                                                                                    | Behandlung    | Sehstörung, G. (H5   | 3.9G}                                 |
| D13     | -                |                                                                                                    | Behandlung    | Orthostatische Krei  | islauffehlregulation, G. {I95.9G}     |
| Ъ       |                  |                                                                                                    | Behandlung    | Obstipation, G. (K5) | 9.0G}                                 |
| D13     |                  |                                                                                                    | Behandlung    | Schlafstörungen ch   | nron., G. (F51.9G)                    |
| ď       |                  |                                                                                                    | Behandlung    | Prämenstruelle Bes   | chwerden, G. {N94.3G}                 |
| D42     |                  |                                                                                                    | Behandlung    | Knick-Senk-Spreizf   | fuß, G{M21.8G}                        |
| e       |                  |                                                                                                    | Behandlung    | Schwindel und Tau    | mel, G. {R42G}                        |
|         |                  |                                                                                                    | Behandlung    | Essentielle Hyperto  | nie, nicht näher bezeichnet, ohne Ang |
| H13     |                  |                                                                                                    | Behandlung    | Dauertherapie (geg   | enwärtig) mit Antikoagulanzien in der |
|         |                  | Akutdiagnose</th <th>Behandlung</th> <th>Vorhofflimmern und</th> <th>Vorhofflattern, nicht näher bezeichn</th> | Behandlung    | Vorhofflimmern und   | Vorhofflattern, nicht näher bezeichn  |
| K10     |                  | ((Akululaghose                                                                                                 |               |                      |                                       |
|         | Auswahlumkehren  | Alte Akutdiagnosen                                                                                             |               |                      |                                       |
| KG      | Ändern           | Fremddiagnosen                                                                                                 | ۲             |                      | >                                     |
| F210    | Löschen          |                                                                                                    | Lö            | schen                | Markierte in Behandlung ändern        |
| FIID    | Dauerdiagnose >> | Ok Abbruch                                                                                                    | Auswał        | nl umkehren          | Markierte in anamnestisch ändern      |
| F       | Kleine Liste >>  |                                                                                                    | << Akı        | utdiagnose           |                                       |

F2 ICD Zusätze | SHIFT+F2 Ausn, | F3 Diagnosencenter | SHIFT+F3 kl. Liste Dia | STRG+SHIFT+F3 ICD | STRG+F3 alte Dia | F4 Textb. | SHIFT+F4 ICD-Thes.

# 9.13 Statuszeile auf Scheinrückseite

Den Funktionstasten-Aufruf über F3 (ICD/Diagnosencenter / kleine Liste) konnte auf der Scheinrückseite nicht per Klick in die Statuszeile geöffnet werden. Dies ist mit der Version CGM ALBIS Q2/2022 (22.20) korrigiert, so dass die Bedienung mit der Maus in der Statuszeile wieder wie gewohnt funktioniert.

Auf der Scheinrückseite konnte die Funktionstaste F3 (ICD / Diagnosencenter / kleine Liste) in der Statuszeile nicht per Mausklick geöffnet werden. Dies wird mit der Version CGM ALBIS Q2/2022 (22.20) korrigiert, sodass die Funktionstaste in der Statuszeile wieder mit Klick der linken Maustaste aufrufbar ist.

# 9.14 Anzeige Tooltip GOÄ/BG

Beim Wechsel zwischen verschiedenen Patienten kam es vor, dass der Tooltip in der Karteikarte bei GOÄ Ziffern nicht vollständig angezeigt wurde Dies wurde korrigiert, der Tooltip wird ab der Version CGM ALBIS Q2/2022 (22.20) wieder komplett angezeigt.

# 9.15 ePA | Titel beim Dokumentenupload verpflichtend

Beim Dokumentenupload in die ePA muss zukünftig ein Titel für das entsprechende Dokument angegeben werden. Ein Upload ohne Titel ist nicht mehr möglich.

# 9.16 Hilfreiche Präparate-Informationen Q2/2022

Mit diesem Update stellen wir Ihnen wieder wichtige, patientennahe Präparat-Informationen zur Verfügung. Damit Sie diese umfassend nutzen können, finden Sie im Folgenden Erläuterungen, wie Sie unsere Zusatzfunktionen in Ihrem täglichen Arbeitsablauf unterstützen:

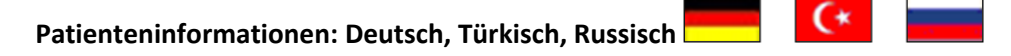

Die Patienteninfo ist ein toller Zusatznutzen für Arzt und Patienten!

Nicht nur die Diagnose, auch die gewählte Therapie ist oft erklärungsbedürftig. **Schriftliche Patienteninformationen** stellen sicher, dass die Patienten die gegebenen Informationen zu Hause nochmals in Ruhe nachlesen können. Bei ausgewählten Präparaten erhalten die Ärzte deshalb zum Zeitpunkt der Medikamentenauswahl die Information, dass zu diesem Präparat **Patienteninformationen** verfügbar sind. Da Ärzte international heilen, weisen **Landesflaggen** darauf hin, in welchen Sprachen die Patienteninformationen verfügbar sind. Diese können direkt im Patientengespräch aufgerufen, ausgedruckt und ausgehändigt werden.

Für folgende Präparate haben wir in **Q2/2022 Patienteninformationen** hinterlegt:

| Hersteller    | Präparat | PZN                                                                                    |
|---------------|----------|----------------------------------------------------------------------------------------|
| Repha<br>GmbH | Nortase  | 02496330 / 01953699 / 01953707 04944086 / 02756251 / 00697343 / 06612810 /<br>00697337 |

# 9.17 Fehler beim Einlesen von eArztbriefen

Unter bestimmten Umständen konnte es beim Empfang von eArztbriefen zu Fehlern kommen, wodurch der Brief nicht eingelesen werden konnte. Dies wurde nun korrigiert, sodass eArztbriefe wieder korrekt eingelesen werden.

# 9.18 Änderung von Karteikartenkürzeln

Mit der Version CGM ALBIS Q2/2022 (22.20) löst das Ändern, Hinzufügen oder Löschen eines Karteikartenkürzels folgende Meldung aus:

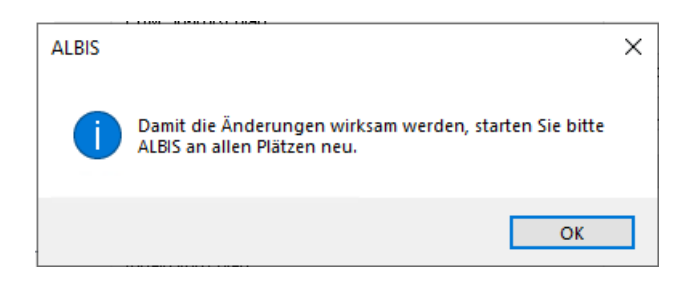

Zur korrekten Anzeige der Änderungen, muss CGM ALBIS einmal an jedem Arbeitsplatz neu gestartet werden.

### 9.19 Erweiterung der Abgleichparameter für Laborimport

Um die Zuordnung der Labordaten zum Patienten noch stabiler zu gestalten, wurde für den LDT3sowie den LDT2-Import die FK 8311 als zusätzlicher Abgleichparameter hinzugefügt.

# 9.20 CGM CONNECT Login - Arztauswahldialog erscheint mehrfach bei Abbruch

Mit der Version Q2/2022 (22.20) wird in CGM ALBIS ein Fehlverhalten beim Abbruch des Login-Vorgangs in CGM CONNECT korrigiert. Wurde der Login-Vorgang, der über Extern | CGM CONNECT | Login Praxis gestartet wurde, abgebrochen, so wurde der Arztauswahldialog mehrmals hintereinander angezeigt.

# **10 Externe Programme**

# 10.1 THERAFOX AMTS-Check Promotion Q2/2022

Um die Bekanntheit des **AMTS-Checks THERAFOX PRO** weiter zu steigern, wird mit dem Quartalsupdate Q2/2022 allen Anwendern der Basisversion des ifap praxisCENTER die **kostenlose Freischaltung** der Premiumversion bis 31.05.2022 angeboten.

Die kostenlose Promotion-Aktion steht allen Anwendenden zur Verfügung, welche bisher die Premiumversion inkl. AMTS-Check nicht erworben haben und nicht an der Promotion-Aktion im Quartal Q1/2022 teilgenommen haben. Der Testzeitraum endet automatisch am 31.05.2022. Eine Kündigung ist nicht erforderlich.

Die Premiumversion beinhaltet den AMTS-Check THERAFOX PRO. Dieser prüft für Sie im Hintergrund Arzneimittel-interaktionen, Kontraind-ikationen und mehr unter Einbeziehung der Patientendaten aus dem Arztinformationssystem. THERAFOX PRO arbeitet mit einem farblich kodierten Warnsymbol auf dem BMP, der Rezeptvorschau und im ifap praxisCENTER ohne zusätzliche Pop-ups.

Darüber hinaus erhalten Sie mit der ifap praxisCENTER Premiumversion wertvolle zusätzliche Informationen, wie Teilbarkeit von Medikamenten, Hinweise zu Schwangerschaft, Stillzeit und mehr. Das unten abgebildete Banner wird nach Installation des Quartalsupdates Q2/2022 im ifap praxisCENTER eingeblendet. **Klicken Sie zur Teilnahme an der Promo-Aktion auf das Banner**. Im Anschluss öffnet sich eine ifap Website, die über den weiteren Ablauf informiert und die häufigsten Fragen zur Aktion beantwortet.

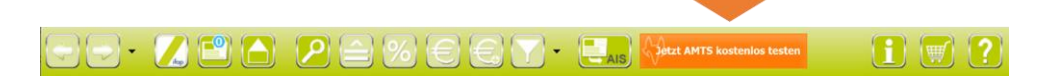

# 10.2 ImpfDocNE - aktuelle Version 3.15.2 Q2-2022

Mit der CGM ALBIS Version Q2/2022 (22.20) steht Ihnen die neue Version 3.15.2 des ImpfDocNE zur Verfügung. Das Update wird bei einem vorhandenen Online-Zugang automatisiert von ImpfDocNE im Hintergrund angeboten. Sollte Ihre Praxis am Server nicht über einen Online-Zugang verfügen, muss das Update manuell durchgeführt werden. In diesem Fall installieren Sie bitte das Update an Ihrem Server in CGM ALBIS.

#### Wichtiger Hinweis

Bitte beachten Sie, dass die Installation der neuen ImpfDocNE Version an Ihrem Server durchgeführt werden muss. Die einzelnen Arbeitsplätze aktualisieren sich automatisch.

Schließen Sie bitte alle Patienten und Listen und gehen über den Menüpunkt Optionen Wartung Installation ImpfDocNE Server. Die Installation des Updates beginnt, während der Installation erhalten Sie verschiedene Hinweismeldungen, die sich automatisch wieder schließen. Bitte lassen Sie in dem Dialog ImpfDocNE\_Server den ersten Punkt Anwendungen automatisch schließen und einen Neustart nach Abschluss der Installation versuchen gesetzt und Klicken auf OK.

| ImpfDocNE-Server                                                                                  | × |
|---------------------------------------------------------------------------------------------------|---|
| Die folgenden Anwendungen sollten geschlossen werden, bevor Sie<br>die Installationen fortsetzen: |   |
| ImpfDocNE Datenbank-Server                                                                        |   |
| Anwendungen automatisch schließen und einen Neustart nach<br>Abschluss der Installation versuchen |   |
| $\odot$ Keine Anwendungen schließen (Neustart ist eventuell erforderlich                          | ) |
| OK Abbrechen                                                                                      |   |

Sie erhalten verschiedene Hinweismeldungen, die sich automatisch wieder schließen. Nachdem das Update an Ihrem Server installiert ist, aktualisiert sich die ImpfDocNE Version an Ihren Arbeitsplätzen automatisch. Sie erhalten während der Arbeitsplatz Aktualisierung folgende Meldung:

| ImpfDocNE                      | <b>—</b>     |
|--------------------------------|--------------|
| Arbeitsplatz wird aktualisiert | bitte warten |
|                                | ОК           |

Nachdem der Dialog ImpfDocNE mit der Meldung ... wurde aktualisiert...und startet neu erscheint, ist Ihr Client aktualisiert.

Die weiteren Arbeitsplätze in Ihrer Praxis aktualisieren sich danach automatisch. Sie erhalten während der Aktualisierung die Meldung Arbeitsplatz wird aktualisiert. Sie können während der Aktualisierung in CGM ALBIS weiterarbeiten, während dieser Zeit an diesem Arbeitsplatz jedoch ImpfDocNE nicht starten.

Bitte beachten Sie, dass nach dem ImpfDocNE Update ggf. der aktuelle Patient in CGM ALBIS neu aufgerufen werden muss, damit seine Daten in ImpfDocNE angezeigt werden.

### 10.3 WKB Impfmodul - Update und Erstinstallation (2022.2.00)

#### 10.3.1 Vorhandene WKB Impfmodul Installation - Update 2022.2

Mit der CGM ALBIS Version Q2/2022 (22.20) steht Ihnen automatisch das Update für WKB Impfmodul Version 2022.2.00 zur Verfügung.

Bei vorhandener WKB Impfmodul-Installation erscheint automatisch nach dem CGM ALBIS-Login auf Ihrem Rechner folgende Hinweismeldung:

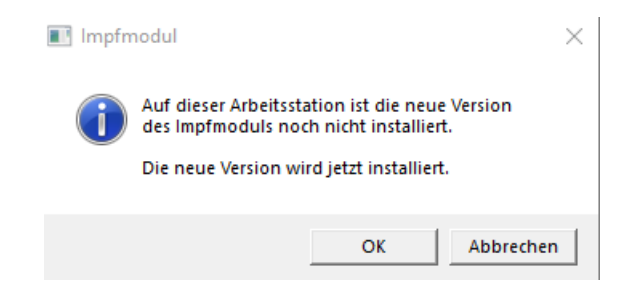

Um das WKB Impfmodul Update der neuen Version auf Ihre bestehende Version einzuspielen, bestätigen Sie bitte die oben genannte Meldung mit OK.

Es erscheint folgender Hinweis:

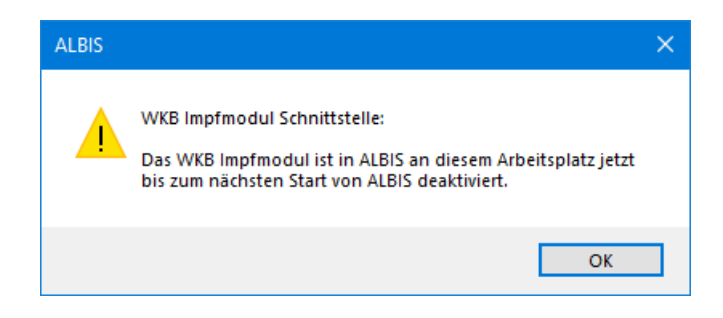

Bestehende WKB Impfmodul Einträge werden dabei <u>nicht</u> gelöscht, diese werden in das neue Programm übernommen.

#### Hinweis

Die oben aufgeführte Meldung erscheint an allen Arbeitsplätzen, an denen eine WKB Impfmodul Installation vorliegt. Bitte führen Sie an jedem dieser Arbeitsplätze unbedingt die Installation des WKB Impfmodul Updates in CGM ALBIS durch!

Bei Bestätigung der Meldung mit OK wird CGM ALBIS automatisch geschlossen und die WKB Impfmodul Installation startet. Die Installation ist mit dem folgenden Hinweis abgeschlossen: Das WKB Impfmodul wurde aktualisiert. Bitte starten sie CGM ALBIS neu. Bitte bestätigen Sie diese Meldung mit OK und starten Sie jetzt CGM ALBIS neu.

#### 10.3.2 Erstinstallation WKB Impfmodul

Zur Erstinstallation von WKB Impfmodul wählen Sie bitte in CGM ALBIS den Menüpunkt Optionen Wartung Installation WKB Impfmodul.

#### ACHTUNG:

Falls eine Abfrage erscheint, ob eine vorhandene OCX-Datei im Systemordner beibehalten werden soll, weil sie neuer ist als diejenige, die kopiert werden soll, bestätigen Sie bitte mit Klick auf Ja. Zur weiteren Installation folgen Sie bitte den Anweisungen auf Ihrem Bildschirm.

#### **!!!WICHTIGER HINWEIS!!!**

Die Installation von WKB Impfmodul muss an jedem Arbeitsplatz durchgeführt werden, an dem WKB Impfmodul genutzt werden soll, damit die notwendigen Programmdateien <u>lokal</u> vorhanden sind.

# 11 KBV Änderungen

# 11.1 Aktualisierter EBM Stamm mit Stand 25.02.2022 für Quartal 2/2022

#### 11.1.1 Neuer Datenstand des EBM Stammes

Mit dieser Version von CGM ALBIS steht Ihnen nach der Durchführung des Aktualisierungslaufs der neue EBM Stamm mit Stand vom 25.02.2022 zur Verfügung.

#### 11.1.2 Aktualisierung EBM 2009

Um Ihren EBM 2009 Stamm zu aktualisieren, gehen Sie bitte in CGM ALBIS über den Menüpunkt Stammdaten | EBM | EBM 2000plus/2009 | Aktualisieren. Mit Klick auf OK und weiterem Befolgen der Bildschirmanweisungen wird Ihr EBM-Stamm automatisch aktualisiert.

#### Wichtiger Hinweis

Bitte beachten Sie, dass die Aktualisierung einige Zeit in Anspruch nehmen kann! Wir empfehlen Ihnen, die Aktualisierung möglichst am Ende der Sprechstunde und an Ihrem Hauptrechner durchzuführen!

#### 11.1.3 Aktualisierung Benutzerziffern

Beachten Sie bitte, dass Benutzerziffern Vorrang vor KBV Ziffern haben und neue EBM Ziffern eventuell nicht angezeigt werden, weil nicht begrenzte Benutzerziffern ihren Vorrang geltend machen. Bitte aktualisieren Sie daher, wenn nötig, auch Ihre Benutzerziffern, da diese nicht automatisch durch die EBM 2009 Aktualisierung aktualisiert werden.

Vor dem Aktualisierungslauf schließen Sie bitte alle geöffneten Patienten und Listen. Anschließend gehen Sie über den Menüpunkt Stammdaten | EBM | EBM 2000plus/2009 | Benutzerziffern aktualisieren.

# 11.2 Aktualisierte Stammdaten für BG/UV GOÄ Stamm und GOÄ Q2-2022

Mit der Installation der Version CGM ALBIS Q2/2022 (22.20) stehen Ihnen die Änderungen des GOÄ / BG-UV-Stamms mit Stand 29.12.2021 zur Verfügung. Zur Aktualisierung rufen Sie bitte den Menüpunkt Stammdaten | GOÄ Aktualisieren… auf und wählen den zu aktualisierenden Punkt z.B. GOÄ neu (ab 01.01.1996) oder BG/UV GOÄ (ab 01.05.2001) aus.

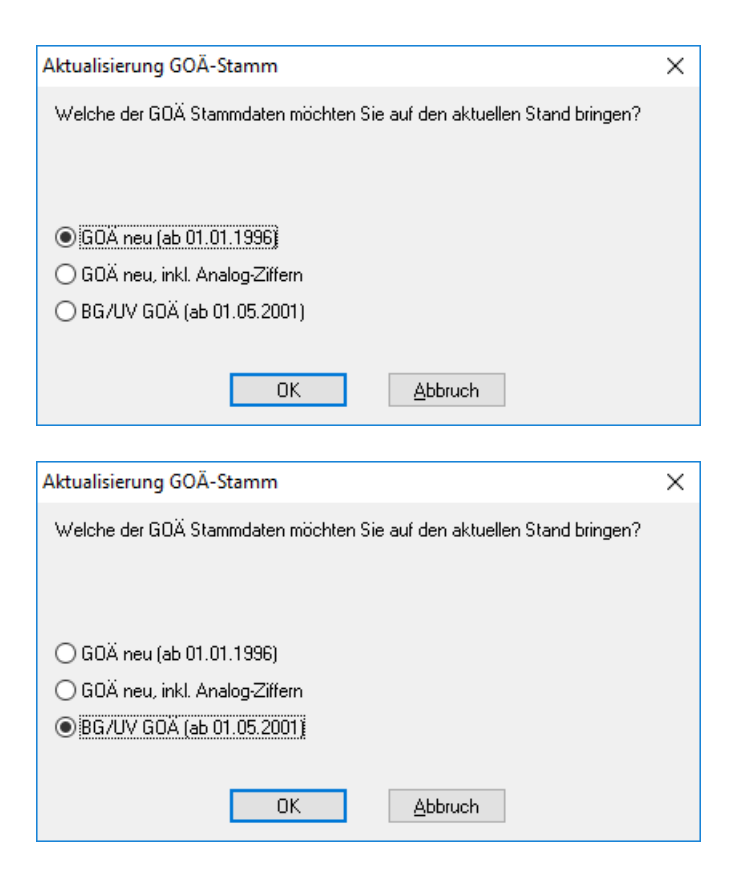

Nach der Auswahl BG/UV GOÄ (ab 01.05.2001) erscheint zusätzlich die folgende Abfrage:

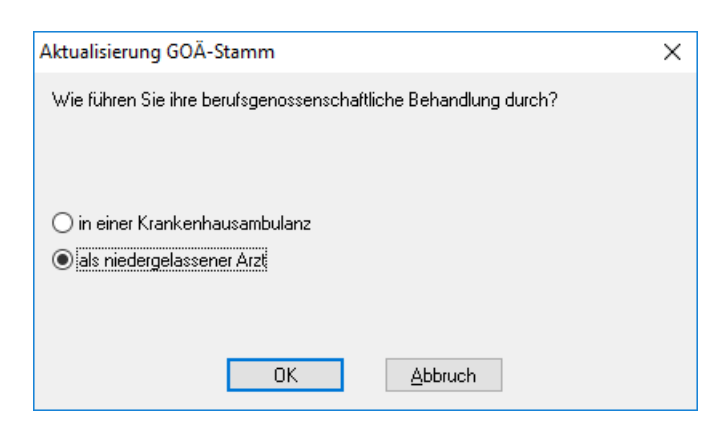

Vor dem Starten der Aktualisierung erhalten Sie einen Dialog, in dem Ihnen Ihr Datenstand angezeigt wird und Sie den Modus der Aktualisierung bestimmen können:

Alle Daten automatisch abgleichen Alle Leistungsziffern, zu denen es eine Aktualisierung gibt, werden automatisch aktualisiert. Einzelbestätigung bei selbst geänderten Ziffern. Bei Leistungsziffern, welche Sie in der Vergangenheit manuell verändert haben, erscheint folgender Dialog, der Ihnen die Aktualisierungen anzeigt. Sie können wählen, welche Daten aktualisiert werden sollen.

#### Originaldaten behalten

In diesem Fall wird KEINE Aktualisierung durchgeführt.

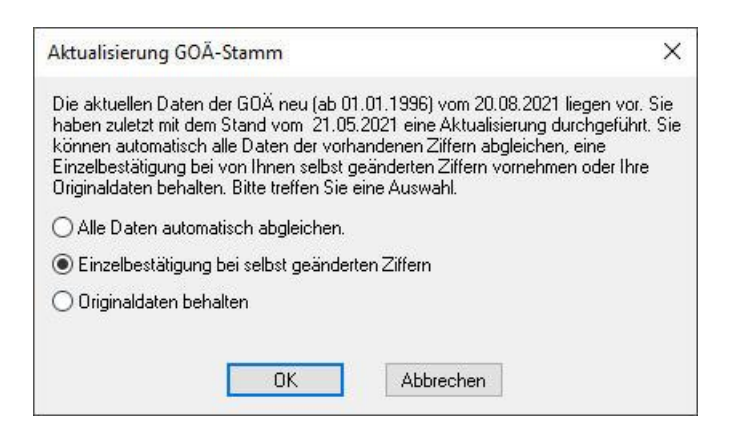

Bestätigen Sie Ihre Auswahl mit Klick auf OK. Sie erhalten eine weitere Sicherheitsabfrage:

|   | ALBIS ×                                                                                                    |  |  |
|---|----------------------------------------------------------------------------------------------------|--|--|
| 4 | Möchten Sie die Aktualisierung der Ziffern jetzt starten? Dieser Vorgang kann evtl. einige Minuten dauern! |  |  |
|   | OK Abbrechen                                                                                               |  |  |

Klicken Sie auf OK, um die Aktualisierung zu starten. Bei Klick auf Abbrechen wird die Aktualisierung nicht durchgeführt.

Anmerkung zum Modus Einzelbestätigung bei selbst geänderten Ziffern: Haben Sie den Aktualisierungsmodus Einzelbestätigung bei selbst geänderten Ziffern gewählt, erscheint bei allen von Ihnen geänderten Ziffern ein Dialog, in dem Sie wählen können, welche Einträge aktualisiert werden sollen. In der Voreinstellung sind alle Daten der Ziffer angehakt und werden mit Klick auf OK entsprechend aktualisiert.

| Abgleich GOÄ-Ziffern ×                                                                                                    |                                                                             |            |                                                                                       |  |  |
|----------------------------------------------------------------------------------------------------|-----------------------------------------------------------------------------|------------|---------------------------------------------------------------------------------------|--|--|
| Die Daten einer von Ihnen bearbeiteten Gebührenziffer haben sich geändert. Die Angleichung der<br>Stammdaten erfolgt automatisch. Möchten Sie den Abgleich dieser Ziffer überspringen, so drücken Sie bitte<br>Überspringen.<br>Möchten Sie nur bestimmte Daten aktualisieren, wählen Sie diese durch Ankreuzen. |                                                                             |            |                                                                                       |  |  |
| neue Daten                                                                                                    |                                                                             |            | Ihre momentane Daten                                                                  |  |  |
| Ziffer:                                                                                                    | 204                                                                         |            | 204                                                                                   |  |  |
| Text:                                                                                                    | zirkulärer<br>Verband/Kompressionsverband<br>Kopf/Schulter/Hüftgelenk/Rumpf |            | zirkulärer Verband/Kompressionsverband<br>Kopf/Schulter/Hüftgelenk/Rumpf - Was<br>hin |  |  |
| Punkte/Betrag:                                                                                                    | 95                                                                          | <b>⊡</b> > | 95                                                                                    |  |  |
| Vollkosten:                                                                                                    | 16,54 €                                                                     |            | 16,54 €                                                                               |  |  |
| bes, Kosten;                                                                                                    | 7,46 €                                                                      | ⊻>         | 7,46 €                                                                                |  |  |
| allg. Kosten:                                                                                                    | 3,22 €                                                                      |            | 3,22 €                                                                                |  |  |
| gültig von:                                                                                                    | 01.10.2018                                                                  |            | 01.10.2018                                                                            |  |  |
| gültig bis:                                                                                                    | 31.12.2030                                                                  |            | 31.12.2030                                                                            |  |  |
| Begründung:                                                                                                    | keine                                                                       | <b>⊘</b> > | keine                                                                                 |  |  |
| Uhrzeit:                                                                                                    | keine                                                                       | <b>∠</b> > | keine                                                                                 |  |  |
| Einschlüsse:                                                                                                    | keine 🗸 🗸                                                                   | ⊻>         | keine 🗸 🗸                                                                             |  |  |
| Ausschlüsse                                                                                                    | 435                                                                         | <b>⊡</b> > | 435                                                                                   |  |  |
| Faktorzuordnung                                                                                                    |                                                                             | <b>√</b> > |                                                                                       |  |  |
| OK Überspringen Abbruch                                                                                                    |                                                                             |            |                                                                                       |  |  |

Alle anderen Leistungsziffern, zu denen es eine Aktualisierung gibt, werden ohne Abgleich-Dialog automatisch aktualisiert.

# 11.3 Stammdaten / Softwaremodule der KBV Q2-2022

Folgende aktualisierte Stammdaten sowie Softwaremodule der KBV stehen Ihnen mit dem aktuellen CGM ALBIS Update zur Verfügung:

- SDAV (Arztstammdatei)
- SDKV (KV Spezifika für die GKV-Abrechnung)
- SDPLZ (Postleitzahlstammdatei)
- SDKVCA (KV-Connect Stammdatei)
- SDKT (Kostenträgerstammdatei)
- SDICD (ICD Stammdatei)
- KVDT Prüfmodul Q2-2022
- LDT Prüfmodul
- eHKS Prüfmodul
- Kryptomodul
- neue Schlüssel eHKs
- OMIM Stamm
- Aktueller EBM Stamm
- OPS Stamm inkl. AOP-Vertrag

# 11.4 KBV Änderungen Psychotherapie

Mit der Version CGM ALBIS Q2/2022 (22.20) stellen wir Ihnen Änderungen der Psychotherapie zur Verfügung.

#### 11.4.1 Erinnerungsfunktion

Die Erinnerungsfunktion rufen Sie wie gewohnt über Abrechnung | Vorbereiten mit Anwählen des Schalters Erinnerung Psychotherapie auf.

| brechnung KVDT vorbereiten                                                | > |
|---------------------------------------------------------------------------|---|
| Erstellen                                                                 |   |
| ADT VQ Scheine vor 2/2005: 🔿 inkl. 💿 exkl. 🔿 ausschließlich               |   |
| AODT                                                                      |   |
| SADT                                                                      |   |
| KADT                                                                      |   |
| GNR-Regelwerkskontrolle                                                   |   |
| KRW-Abrechnung KRW-Manuell KRW-Kodierung                                  |   |
| Leistungskomplexe prüfen: 🗌 Obligat 📄 Fakultativ                          |   |
| Listen                                                                    |   |
| Nein-Scheine Vorguartalsscheine                                           |   |
| Scheine ohne Einlesedatum                                                 |   |
| Patienten mit mehreren Scheinen 🛛 🗌 Ringversuchszertifikate               |   |
| Patienten mit Quartalsquittung SADT - Nein-Scheine                        |   |
| Praxisgebühr prüfen     SADT - Patientenliste                             |   |
| Aktive HzV-/FaV-Teilnehmer Erinnerung Psychotherapie                      |   |
| Betriebsstätte<br>BSNR: 181111100 KV-Nr: 181111100 V Lfd. Quartal: 1/2022 |   |
| Bezeichnung: Dr. med. Justus ALBIS                                        | 1 |
| Teilabrechnung 0 von 0                                                    | _ |
| Nur ausgewählte Erfasser in Abrechnung übernehmen                         |   |
|                                                                           |   |
|                                                                           |   |
|                                                                           |   |
|                                                                           |   |
|                                                                           |   |
|                                                                           |   |
|                                                                           |   |
|                                                                           |   |
|                                                                           |   |
| OK Abbruch Optionen                                                       |   |

Die bestehende Erinnerungsfunktion wurde dahingehend erweitert, dass nun Patienten mit den angegebenen Merkmalen angezeigt werden, bei denen keine Ziffer für die Beendigungsmitteilung auf einem aktiven bzw. abgerechneten Schein zu finden ist. Die Erinnerungsfunktion schlägt Ihnen die passende Ziffer zu den einzelnen Fällen vor. Sie können hieraus mit einem Doppelklick direkt in den Patienten springen und die passende Ziffer ergänzen.

Die Erinnerungsliste der Psychotherapie enthält somit folgende Hinweise mit passender GNR:

- Erinnerungsfunktion bei bewilligter Psychotherapie ohne Restkontingent im laufenden Quartal
- Erinnerungsfunktion bei bewilligter Psychotherapie ohne Restkontingent aus einem Vorquartal
- Erinnerungsfunktion bei bewilligter Psychotherapie mit Restkontingent und ohne APK seit zwei Quartalen
- Erinnerungsfunktion bei bewilligter Psychotherapie mit Restkontingent und APK im Abrechnungsquartal
- Erinnerungsfunktion bei bewilligter Psychotherapie mit Restkontingent aus einem Vorquartal

Bitte beachten Sie diesbezüglich die Psychotherapie-Richtlinie §14. Hier ein Auszug daraus: Psychotherapie-Richtlinie § 14 Rezidivprophylaxe, (3):

1 Bei einer Behandlungsdauer von 40 oder mehr Stunden können maximal 8 Stunden und bei einer Behandlungsdauer von 60 oder mehr Stunden maximal 16 Stunden für die Rezidivprophylaxe genutzt werden.

2 Bei Kindern und Jugendlichen können im Falle der Hinzuziehung von relevanten Bezugspersonen bei einer Behandlungs-dauer von 40 oder mehr Stunden maximal 10 Stunden und bei einer

Behandlungsdauer von 60 oder mehr Stunden maximal 20 Stunden für die Rezidivprophylaxe genutzt werden.

- 3 Satz 2 gilt entsprechend für die Behandlung von Menschen mit einer geistigen Behinderung.
- 4 Sie sind Bestandteil des bewilligten Gesamtkontingents.
- 5 Die Beantragung einer alleinigen Rezidivprophylaxe ist nicht zulässig.

Hier ein Beispiel wie die Erinnerungsliste in CGM ALBIS dargestellt wird: Fehlende Beendigungsmitteilung (GNR: 88131) bei abgerechneter Rezidivprophylaxe

Fehlende Beendigungsmitteilung (GNR: 88130) bei Psychotherapie ohne Restkontingent aus einem Vorquartal

Fehlende Beendigungsmitteilung (GNR: 88130/88131) bei Psychotherapie mit Restkontingent und ohne APK seit 2 Quartalen

Psycho, Ohne APK (34), Therapie: Test

Fehlende Beendigungsmitteilung (GNR: 88131) bei Psychotherapie mit Restkontingent im Abrechnungsquartal Bitte beachten Sie die Kriterien der Psychotherapie-Richtline, ob sich eine Rezidivprophylaxe anschließen kann.

Psycho, Test 971 (32), Therapie: Test 971

Fehlende Beendigungsmitteilung (GNR: 88131) bei Psychotherapie mit Restkontingent aus einem Vorquartal Bitte beachten Sie die Kriterien der Psychotherapie-Richtline, ob sich eine Rezidivprophylaxe anschließen kann

Psycho, Test 970 (31), Therapie: Test

#### 11.4.2 Regelwerksprüfung

Erfassen Sie eine Leistung zur Psychotherapie, welche das Restkontingent aufbraucht, werden Sie durch die Regelwerksprüfung nur noch auf die Eingabe der Pseudo-Ziffer 88130 hingewiesen. Nach aktueller KBV Vorgabe entfällt der Hinweis auf die Ziffer 88131 hier:

| 🖮 Allgemein    |                                              |
|----------------|----------------------------------------------|
| Psychotherapie | Es wurde keine Pseudo-GOP 88130 abgerechnet. |

#### 11.4.3 Unterbrechung

Ab sofort können Sie in der Therapiesitzung eine Unterbrechung mit Bemerkung eintragen:

| Verwaltung der Therapiesitz                       | ungen    |                                                      |            |                                                                                                    | Х |
|---------------------------------------------------|----------|------------------------------------------------------|------------|----------------------------------------------------------------------------------------------------|---|
| Therapien                                         |          | Sitzung                                              |            |                                                                                                    |   |
| Name: KVDT Imp 20220218081913                     |          | Psychotherapie                                       |            | Kombinationsbehandlung aus Einzel- und Gruppentherapie                                                                  |   |
|                                                   |          | LANR des Therapeuten:                                | 181777701  | Durchführungsart der Kombinationsbehandlung                                                                             |   |
| Therapie                                          | Status   | Antragsdatum der Sitzungen :                         | 08.02.2022 | Alleinige Durchführung mit überwiegend Einzeltherapie                                                                   |   |
| KVDT_Imp_202202180 Begonnen                       | Begonnen | Datum der Anerkennung<br>bei annerk. Psychotherpie : | 08.02.2022 | Alleinige Durchrunrung mit überwiegend Gruppentnerapie<br>Einzeltherapie-Anteil bei Durchführung durch zwei Therapeuten |   |
| KVD1_IIIIp_202202160                              | begonnen | Anfangsdatum der Sitzungen :                         |            | 🗹 Gruppentherapie-Anteil bei Durchführung durch zwei Therapeute                                                         | n |
|                                                   |          | Max. Anzahl der<br>(genehmigten) Therapien           | 15         | Bezugsperson                                                                                                    |   |
|                                                   |          | Davon bereits extern erhalten :                      | 0          | Max. Anzahl der<br>(genehmigten) Therapien                                                                              |   |
|                                                   |          | Bereits durchgeführte Therapiesitzungen :            | 1          | Bereits durchgeführte Therapiesitzungen : 3                                                                             |   |
|                                                   |          | Noch zu erhaltene Therapiesitzungen :                | 14         | Noch zu erhaltene Therapiesitzungen : 6                                                                                 |   |
|                                                   |          | Abrechnungsziffer der Therapie :<br>EBM:             |            | Abrechnungsziffer der Therapie :<br>EBM:                                                                                |   |
|                                                   |          | 01425                                                | 01460      |                                                                                                    |   |
|                                                   |          | GOĂ u. BG/UV-GOĂ:                                    |            |                                                                                                    |   |
|                                                   |          |                                                      |            | Krankenkasse ist über den Status informiert!                                                                            |   |
|                                                   |          |                                                      |            | Bemerkung zur Therapieunterbrechnung:                                                                                   | ר |
|                                                   |          | Unterbrechung der Therapie Beginn:                   |            |                                                                                                    |   |
|                                                   |          | Unterbrechung der Therapie Ende:                     |            |                                                                                                    |   |
|                                                   |          |                                                      | 1 1 63 1   |                                                                                                    |   |
| Therapieabbruch UK Abbrechen Sitzung durchgefuhrt |          |                                                      |            |                                                                                                    |   |
| Löschen Änder                                     | n Neu    | Kopieren Übernehmen                                  | Rückgängig |                                                                                                    |   |

Die Eintragung zur Unterbrechung dient ausschließlich der internen Dokumentation und wird nicht in die Abrechnung übernommen. Hier können Sie vermerken, wann der Patient die bewilligte Psychotherapie unterbricht oder unterbrochen hat.

Ist die Unterbrechung am Tag der Abrechnung aktiv, wird der Patient nicht mehr in der Erinnerungsliste aufgeführt.

Ist die Unterbrechung am Tag der Abrechnung nicht aktiv, wird der Patient wie gewohnt in der Erinnerungsliste aufgeführt.

#### 11.4.4 KVDT Ex- und Import

Der KVDT Ex- und Import beinhaltet ab sofort auch die Daten, die im Bereich Durchführungsart der Kombinationsbehandlung und Bezugsperson angegeben sind:

| Verwaltung der Therapiesitzungen                                                                |                                                                                                    | ×                                                                                                    |
|-------------------------------------------------------------------------------------------------|----------------------------------------------------------------------------------------------------|----------------------------------------------------------------------------------------------------|
| Therapien Name : KVDT_Imp_20220218081913                                                        | Sitzung<br>Psychotherapie<br>LANR des Therapeuten:                                                                                                    | Kombinationsbehandlung aus Einzel- und Gruppentherapie                                                                                                    |
| Therapie     Status       KVDT_Imp_202202180     Begonnen       KVDT_Imp_202202180     Begonnen | Antragsdatum der Sitzungen :       08.02.2022         Datum der Anerkennung       08.02.2022         bei annerk. Psychotherpie :       08.02.2022         Anfangsdatum der Sitzungen :       1         Max. Anzahl der<br>(genehmigten) Therapien       15         Davon bereits extern erhalten :       0         Bereits durchgeführte Therapiesitzungen :       1         Noch zu erhaltene Therapiesitzungen :       14         Abrechnungsziffer der Therapie       EBM:         01425       GOÄ u. BG/UV-GOÄ: | Alleinige Durchführung mit überwiegend Einzeltherapie Alleinige Durchführung mit überwiegend Gruppentherapie Einzeltherapie-Anteil bei Durchführung durch zwei Therapeuten Gruppentherapie-Anteil bei Durchführung durch zwei Therapeuten Bezugsperson Max. Anzahl der (genehmigten) Therapien Bereits durchgeführte Therapiesitzungen : Noch zu erhaltene Therapiesitzungen : EBM: 01460 Krankenkasse ist über den Status informiert! |
| Therapieabbruch OK<br>Löschen Ändern Neu                                                        | Unterbrechung der Therapie Beginn:<br>Unterbrechung der Therapie Ende:<br>Abbrechen Sitzung durchgeführt<br>Kopieren Übernehmen Rückgängig                                                                                                    | Bemerkung zur Therapieunterbrechnung:                                                                                                    |

Die Daten der extern erhaltenen Therapien und der bereits durchgeführten Therapiesitzungen werden hierbei nicht unterschieden und beim Import zusammengefasst.

Wenn also z.B. in einer Notfallpraxis die Abrechnungsdaten exportiert und in eine bestehende Praxis über den KVDT-Import übernommen werden, sind hier nun auch die Felder der Bezugsperson befüllt. Nicht übernommen werden die Felder Anfangsdatum der Sitzungen, Unterbrechung der Therapie Beginn, Unterbrechung der Therapie Ende, Bemerkung der Therapieunterbrechung und GOÄ u. BG/UV-GOÄ.

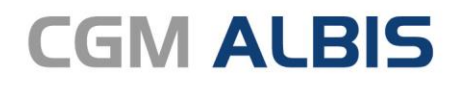

Arztinformationssystem

**CompuGroup Medical Deutschland AG** Geschäftsbereich ALBIS Maria Trost 23, 56070 Koblenz info@albis.de

cgm.com/albis

CGM

CompuGroup Medical

Synchronizing Healthcare